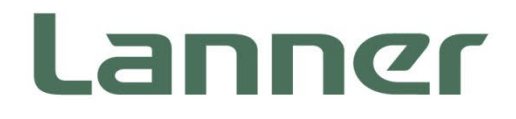

## **Embedded Computing Platform**

Hardware Platforms for Intelligent Edge Computing

# LEC-2290B User Manual

Version: 1.9 Date of Release: 2024-06-18

### **About this Document**

This manual describes the overview of the various functionalities of this product, and the information you need to get it ready for operation. It is intended for those who are:

- responsible for installing, administering and troubleshooting this system or Information Technology professionals.
- assumed to be qualified in the servicing of computer equipment, such as professional system integrators, or service personnel and technicians.

## **Icon Descriptions**

The icons are used in the manual to serve as an indication of interest topics or important messages. Below is a

description of these icons:

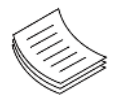

**Note or Information**: This mark indicates that there is a note of interest and is something that you should pay special attention to while using the product.

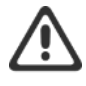

**Warning or Important**: This mark indicates that there is a caution or warning and it is something that could damage your property or product.

### **Online Resources**

To obtain additional documentation resources and software updates for your system, please visit the <u>Lanner</u> <u>Download Center</u>. As certain categories of documents are only available to users who are logged in, please be registered for a Lanner Account at <u>http://www.lannerinc.com/</u> to access published documents and downloadable resources.

## **Technical Support**

In addition to contacting your distributor or sales representative, if there are any technical queries, you could submit a support ticket to our **Lanner Technical Support** department.

### **Documentation Feedback**

Your feedback is valuable to us, as it will help us continue to provide you with more accurate and relevant documentation. To provide any feedback, comments or to report an error, please email to <a href="mailto:contact@lannerinc.com">contact@lannerinc.com</a>. Thank you for your time.

## **Copyright and Trademarks**

This document is copyrighted © 2024. All rights are reserved. The original manufacturer reserves the right to make improvements to the products described in this manual at any time without notice.

No part of this manual may be reproduced, copied, translated or transmitted in any form or by any means without the prior written permission of the original manufacturer. Information provided in this manual is intended to be accurate and reliable. However, the original manufacturer assumes no responsibility for its use, nor for any infringements upon the rights of third parties that may result from such use.

### **Contact Information**

#### **Taiwan Corporate Headquarters**

Lanner Electronics Inc. 7F, No.173, Sec.2, Datong Rd. Xizhi District, New Taipei City 22184, Taiwan 立端科技股份有限公司 221 新北市汐止區 大同路二段 173 號 7 樓 T: +886-2-8692-6060 F: +886-2-8692-6101 E: <u>contact@lannerinc.com</u>

#### China

Beijing L&S Lancom Platform Tech. Co., Ltd. Guodong LOFT 9 Layer No. 9 Huinan Road, Huilongguan Town, Changping District, Beijing 102208 China T: +86 010-82795600 F: +86 010-62963250 E: <u>service@ls-china.com.cn</u>

#### Canada

Lanner Electronics Inc. 47790 Westinghouse Drive Fremont, CA 94539 T: +1-855-852-6637 F: +1-510-979-0689 E: <u>sales us@lannerinc.com</u>

#### Europe

USA

Lanner Europe B.V. Wilhelmina van Pruisenweg 104 2595 AN The Hague The Netherlands T: +31 70 701 3256 E: <u>sales eu@lannerinc.com</u> Lanner Electronics Canada Ltd 3160A Orlando Drive Mississauga, ON L4V 1R5 Canada T: +1 877-813-2132 F: +1 905-362-2369 E: sales ca@lannerinc.com

### Acknowledgment

Intel<sup>®</sup> and Intel<sup>®</sup> Core<sup>TM</sup> are trademarks of Intel Corporation or its subsidiaries in the U.S. and/or other countries. Microsoft Windows and MS-DOS are registered trademarks of Microsoft Corp. All other product names or trademarks are properties of their respective owners.

## **Compliances and Certification**

#### CE

This product has passed the CE test for environmental specifications. Test conditions for passing included the equipment being operated within an industrial enclosure. In order to protect the product from being damaged by ESD (Electrostatic Discharge) and EMI leakage, we strongly recommend the use of CE-compliant industrial enclosure products.

#### **FCC Class A**

This equipment has been tested and found to comply with the limits for a Class A digital device, pursuant to Part 15 of the FCC Rules. These limits are designed to provide reasonable protection against harmful interference when the equipment is operated in a commercial environment. This equipment generates, uses and can radiate radio frequency energy and, if not installed and used in accordance with the instruction manual, may cause harmful interference to radio communications. The operation of this equipment in a residential area is likely to cause harmful interference in which case the user will be required to correct the interference at his own expense.

#### Note 🖗

- 1. An unshielded-type power cord is required to meet FCC emission limits and to prevent interference to the nearby radio and television reception. It is essential that only the supplied power cord be used.
- 2. Use only shielded cables to connect I/O devices to this equipment.
- **3.** Changes or modifications not expressly approved by the party responsible for compliance could void the user's authority to operate the equipment.

## 

- 1. Operations in the 5.15-5.25GHz band are restricted to indoor usage only.
- 2. This device meets all the other requirements specified in Part 15E, Section 15.407 of the FCC Rules.

### **EMC Notice**

This equipment has been tested and found to comply with the limits for a Class A digital device, pursuant to Part 15 of the FCC Rules. These limits are designed to provide reasonable protection against harmful interference when the equipment is operated in a commercial environment. This equipment generates, uses, and can radiate radio frequency energy and, if not installed and used in accordance with the instruction manual, may cause harmful interference to radio communications. The operation of this equipment in a residential area is likely to cause harmful interference in which case users will be required to correct the interference at their own expense.

## **Safety Guidelines**

Follow these guidelines to ensure general safety:

- ▶ Keep the chassis area clear and dust-free during and after installation.
- > Do not wear loose clothing or jewelry that could get caught in the chassis. Fasten your tie or scarf and roll up your sleeves.
- Wear safety glasses if you are working under any conditions that might be hazardous to your eyes.
- Do not perform any action that creates a potential hazard to people or makes the equipment unsafe.
- Disconnect all power by turning off the power and unplugging the power cord before installing or removing a chassis or working near power supplies
- > Do not work alone if potentially hazardous conditions exist.
- ▶ Never assume that power is disconnected from a circuit; always check the circuit.

## Consignes de sécurité

Suivez ces consignes pour assurer la sécurité générale :

- Laissez la zone du châssis propre et sans poussière pendant et après l'installation.
- Ne portez pas de vêtements amples ou de bijoux qui pourraient être pris dans le châssis. Attachez votre cravate ou écharpe et remontez vos manches.
- > Portez des lunettes de sécurité pour protéger vos yeux.
- N'effectuez aucune action qui pourrait créer un danger pour d'autres ou rendre l'équipement dangereux.
- Coupez complètement l'alimentation en éteignant l'alimentation et en débranchant le cordon d'alimentation avant d'installer ou de retirer un châssis ou de travailler à proximité de sources d'alimentation.
- ▶ Ne travaillez pas seul si des conditions dangereuses sont présentes.
- Ne considérez jamais que l'alimentation est coupée d'un circuit, vérifiez toujours le circuit. Cet appareil génère, utilise et émet une énergie radiofréquence et, s'il n'est pas installé et utilisé conformément aux instructions des fournisseurs de composants sans fil, il risque de provoquer des interférences dans les communications radio.

## **Lithium Battery Caution**

- There is risk of Explosion if Battery is replaced by an incorrect type.
- Dispose of used batteries according to the instructions.
- Installation only by a skilled person who knows all Installation and Device Specifications which are to be applied.
- ▶ Do not carry the handle of power supplies when moving to another place.
- ▶ Please conform to your local laws and regulations regarding safe disposal of lithium BATTERY.
- Disposal of a battery into fire or a hot oven, or mechanically crushing or cutting of a battery can result in an explosion.
- Exposing a battery to high temperatures may cause it to explode or leak flammable substances.
- A battery exposed to extremely low air pressure may explode or leak flammable liquids or gases.

### Avertissement concernant la pile au lithium

- Risque d'explosion si la pile est remplacée par une autre d'un mauvais type.
- Jetez les piles usagées conformément aux instructions.
- L'installation doit être effectuée par un électricien formé ou une personne formée à l'électricité connaissant toutes les spécifications d'installation et d'appareil du produit.
- > Ne transportez pas l'unité en la tenant par le câble d'alimentation lorsque vous déplacez l'appareil.

## **Operating Safety**

- Electrical equipment generates heat. Ambient air temperature may not be adequate to cool equipment to acceptable operating temperatures without adequate circulation. Be sure that the room in which you choose to operate your system has adequate air circulation.
- Ensure that the chassis cover is secure. The chassis design allows cooling air to circulate effectively. An open chassis permits air leaks, which may interrupt and redirect the flow of cooling air from internal components.
- Electrostatic discharge (ESD) can damage equipment and impair electrical circuitry. ESD damage occurs when electronic components are improperly handled and can result in complete or intermittent failures. Be sure to follow ESD-prevention procedures when removing and replacing components to avoid these problems.
- Wear an ESD-preventive wrist strap, ensuring that it makes good skin contact. If no wrist strap is available, ground yourself by touching the metal part of the chassis.
- > Periodically check the resistance value of the antistatic strap, which should be between 1 and 10 megohms (Mohms).

## Sécurité de fonctionnement

- L'équipement électrique génère de la chaleur. La température ambiante peut ne pas être adéquate pour refroidir l'équipement à une température de fonctionnement acceptable sans circulation adaptée. Vérifiez que votre site propose une circulation d'air adéquate.
- Vérifiez que le couvercle du châssis est bien fixé. La conception du châssis permet à l'air de refroidissement de bien circuler. Un châssis ouvert laisse l'air s'échapper, ce qui peut interrompre et rediriger le flux d'air frais destiné aux composants internes.
- Les décharges électrostatiques (ESD) peuvent endommager l'équipement et gêner les circuits électriques. Des dégâts d'ESD surviennent lorsque des composants électroniques sont mal manipulés et peuvent causer des pannes totales ou intermittentes. Suivez les procédures de prévention d'ESD lors du retrait et du remplacement de composants.
- Portez un bracelet anti-ESD et veillez à ce qu'il soit bien au contact de la peau. Si aucun bracelet n'est disponible, reliez votre corps à la terre en touchant la partie métallique du châssis.
- Vérifiez régulièrement la valeur de résistance du bracelet antistatique, qui doit être comprise entre 1 et 10 mégohms (Mohms).

#### **Mounting Installation Precaution**

The following should be put into consideration for rackmount or similar mounting installations:

- Do not install and/or operate this unit in any place that flammable objects are stored or used in.
- ► The installation of this product must be performed by trained specialists; otherwise, a non-specialist might create the risk of the system's falling to the ground or other damages.
- ► Lanner Electronics Inc. shall not be held liable for any losses resulting from insufficient strength for supporting the system or use of inappropriate installation components.
- ► Elevated Operating Ambient If installed in a closed or multi-unit rack assembly, the operating ambient temperature of the rack environment may be greater than room ambient. Therefore, consideration should be given to installing the equipment in an environment compatible with the maximum ambient temperature (Tma) specified by the manufacturer.
- Reduced Air Flow Installation of the equipment in a rack should be such that the amount of airflow required for safe operation of the equipment is not compromised.
- Mechanical Loading Mounting of the equipment in the rack should be such that a hazardous condition is not achieved due to uneven mechanical loading.
- Circuit Overloading Consideration should be given to the connection of the equipment to the supply circuit and the effect that overloading of the circuits might have on overcurrent protection and supply wiring. Appropriate consideration of equipment nameplate ratings should be used when addressing this concern.
- Reliable Grounding Reliable grounding of rack mounted equipment should be maintained. Particular attention should be given to supply connections other than direct connections to the branch circuit (e.g. use of power strips).

#### Installation & Operation:

- This equipment must be grounded. The power cord for product should be connected to a socket-outlet with earthing connection.
- Cet équipement doit être mis à la terre. La fiche d'alimentation doit être connectée à une prise de terre correctement câblée
   Suitable for installation in Information Technology Rooms in accordance with Article 645 of the National Electrical Code and NFPA 75.

Peut être installé dans des salles de matériel de traitement de l'information conformément à l'article 645 du National Electrical Code et à la NFPA 75.

- ► The machine can only be used in a restricted access location and must be installed by a skilled person. Les matériels sont destinés à être installés dans des EMPLACEMENTS À ACCÈS RESTREINT.
- This product is intended to be supplied by a Listed Power Adapter or DC power source, rated 12-24Vdc, 17.5-8A minimum, Tma = 70°C, and the altitude of operation = 5000m.
- Lanner Electronics Inc. shall not be held liable for any losses resulting from insufficient strength for supporting the system or use of inappropriate installation components.

## **Electrical Safety Instructions**

Before turning on the device, ground the grounding cable of the equipment. Proper grounding (grounding) is very important to protect the equipment against the harmful effects of external noise and to reduce the risk of electrocution in the event of a lightning strike. To uninstall the equipment, disconnect the ground wire after turning off the power. A ground wire is required and the part connecting the conductor must be greater than 4 mm2 or 10 AWG.

## Consignes de sécurité électrique

- Avant d'allumer l'appareil, reliez le câble de mise à la terre de l'équipement à la terre.
- Une bonne mise à la terre (connexion à la terre) est très importante pour protéger l'équipement contre les effets néfastes du bruit externe et réduire les risques d'électrocution en cas de foudre.
- > Pour désinstaller l'équipement, débranchez le câble de mise à la terre après avoir éteint l'appareil.
- ▶ Un câble de mise à la terre est requis et la zone reliant les sections du conducteur doit faire plus de 4 mm2 ou 10 AWG.

## **Grounding Procedure for Power Source**

- Loosen the screw of the earthing point.
- Connect the grounding cable to the ground.
- ▶ The protection device for the power source must provide 30 A current.
- This protection device must be connected to the power source before power.
- The cable hould 16 AWG

### Procédure de mise à la terre pour source d'alimentation

- Desserrez la vis du terminal de mise à la terre.
- Branchez le câble de mise à la terre à la terre.
- L'appareil de protection pour la source d'alimentation doit fournir 30 A de courant.
- Cet appareil de protection doit être branché à la source d'alimentation avant l'alimentation.
- Le câble doit 16 AWG

This equipment is for INDOOR USE ONLY

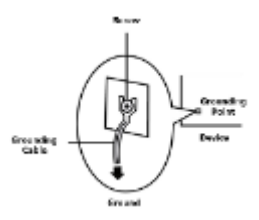

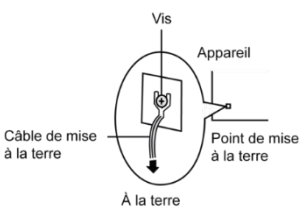

## **Table of Contents**

| Chapter 1: Product Overview                                                                                                    |                      |
|----------------------------------------------------------------------------------------------------|----------------------|
| Package Content                                                                                                    | 10                   |
| Ordering Information                                                                                                    | 10                   |
| System Specifications                                                                                                    | 11                   |
| Front Panel                                                                                                    | 13                   |
| Rear Panel                                                                                                    | 14                   |
| Chapter 2: Motherboard Information                                                                                                    | 15                   |
| Motherboard Layout                                                                                                    | 15                   |
| Internal Jumpers and Connectors                                                                                                    |                      |
| Chapter 3: Command Line                                                                                                    |                      |
| Chapter 4: Hardware Setup                                                                                                    |                      |
| Open the Chassis                                                                                                    |                      |
|                                                                                                    |                      |
| Installing Memory Card                                                                                                    | 34                   |
| Installing Memory Card                                                                                                    | 34<br>35             |
| Installing Memory Card<br>Installing System Memory<br>Installing 4G Module (Optional)                                                                                                    | 34<br>35<br>36       |
| Installing Memory Card<br>Installing System Memory<br>Installing 4G Module (Optional)<br>Installing IPMI BMC Card (Optional)                                                                                                    | 34<br>35<br>36<br>37 |
| Installing Memory Card<br>Installing System Memory<br>Installing 4G Module (Optional)<br>Installing IPMI BMC Card (Optional)<br>Installing the Disk Drive(s) (Optional)                                                                                                    |                      |
| Installing Memory Card<br>Installing System Memory<br>Installing 4G Module (Optional)<br>Installing IPMI BMC Card (Optional)<br>Installing the Disk Drive(s) (Optional)<br>Wall-Mounting the System (Optional)                                                                        |                      |
| Installing Memory Card<br>Installing System Memory<br>Installing 4G Module (Optional)<br>Installing IPMI BMC Card (Optional)<br>Installing the Disk Drive(s) (Optional)<br>Wall-Mounting the System (Optional)<br>Rackmount the System (Optional)                                     |                      |
| Installing Memory Card<br>Installing System Memory<br>Installing 4G Module (Optional)<br>Installing IPMI BMC Card (Optional)<br>Installing the Disk Drive(s) (Optional)<br>Wall-Mounting the System (Optional)<br>Rackmount the System (Optional)<br><b>Chapter 5: Software Setup</b> |                      |
| Installing Memory Card<br>Installing System Memory<br>Installing 4G Module (Optional)<br>Installing IPMI BMC Card (Optional)<br>Installing the Disk Drive(s) (Optional)<br>Wall-Mounting the System (Optional)<br>Rackmount the System (Optional)<br>Entering BIOS                    |                      |

| Advanced Page                          | 45  |
|----------------------------------------|-----|
| Chipset                                | 72  |
| RAID 0/1 Setup                         | 89  |
| Security                               | 99  |
| Boot Menu                              | 102 |
| Save and Exit Menu                     | 103 |
| Appendix A: LED INDICATOR EXPLANATIONS |     |
| Appendix B: CONNECT TO DC POWER        |     |
| Appendix C: TERMS AND CONDITIONS       |     |
| Warranty Policy                        |     |

## **CHAPTER 1: PRODUCT OVERVIEW**

The LEC-2290B, a GPU intelligent edge computing appliance, is a robust box PC powered by the Intel® Core™ i7- 9700TE (Codenamed Coffee Lake S) processor.

## **Product Features**

- ▶ Intel® Core<sup>™</sup> i7-9700TE
- > 2x DDR4 2133/2400 SO-DIMM, Max. 64GB
- > 2x RJ45 GbE LAN, 4x PoE, 4x USB3.0, 6x COM Ports, 8x DI & 8x DO
- 2x Removable HDD/SSD External Slot w/ RAID, 1x mSATA
- Built-in TPM 2.0 & IPMI Support

## **Package Content**

Your package contains the following items:

- 1x Edge Al Appliance
- 4x Rubber Foot
- > 2x 4-pin Terminal Block, 1x 2-pin Terminal Block, 1x 20-pin Terminal Block

| $\langle \rangle$ |   |
|-------------------|---|
|                   |   |
|                   | 3 |

**Note**: If you should find any components missing or damaged, please contact your dealer immediately for assistance.

## **Ordering Information**

| SKU No.   | Description                                                                                                    |
|-----------|----------------------------------------------------------------------------------------------------|
| LEC-2290B | Intel <sup>®</sup> Core <sup>™</sup> i7-9700TE, 16GB System Memory, 128GB mSATA and 2.5" 256GB SATA Storage, 1x PCIe*16 expansion slot (Intel <sup>®</sup> AI Software Suite Preinstalled), +9~30VDC Input with 270W AC/DC Adapter. |

## System Specifications

|                            | CPU                           | Support Intel <sup>®</sup> Core <sup>™</sup> i7-8700/ i7-9700TE (Coffee Lake S) |  |
|----------------------------|-------------------------------|---------------------------------------------------------------------------------|--|
|                            | Frequency                     | Up to 3.2 GHz/1.8GHz                                                            |  |
| Processor System           | Core Number                   | 6 Cores/ 8 Cores                                                                |  |
|                            | Chipset                       | C246                                                                            |  |
| Fanless                    |                               | No                                                                              |  |
|                            | Technology                    | DDR4 2133/2400 SO-DIMM                                                          |  |
| Memory                     | Max. Capacity                 | Up to 64 GB                                                                     |  |
|                            | Socket                        | 2x 260-pin SO-DIMM                                                              |  |
| Graphic                    | Graphic Processor             | Intel® UHD Graphics 630                                                         |  |
|                            | Codec                         | TSI 92HD73C HD code                                                             |  |
| Audio                      | Interface                     | 1x for MIC-in and 1x for Line-out                                               |  |
|                            | Controller                    | Intel i210iT Ethernet controller                                                |  |
|                            | Speed                         | 10/100/1000 Mbps                                                                |  |
| Ethernet                   |                               | 2x GbE RJ45 Ports;                                                              |  |
|                            | Interface                     | 4x PoE RJ45 Ports, IEEE 802.3af / IEEE 802.3at                                  |  |
|                            |                               | (Total PoE Budget of 60W)                                                       |  |
| Storage                    | HDD/SSD                       | 2x Removable HDD/SSD external slot with RAID                                    |  |
| Storage                    | mSATA                         | 1x mSATA                                                                        |  |
|                            | COM Port                      | 6x D-Sub Ports, support RS232/422/485                                           |  |
|                            | Ethernet Ports                | 6x RJ45 GbE Ethernet Ports (4x PoE)                                             |  |
|                            |                               | 4x PoE supporting IEEE802.3af (15.5W),                                          |  |
|                            | PoE                           | 1x Single port supporting IEEE802.3at (25.5W),                                  |  |
|                            |                               | Max power output of 4x port POE: 60W                                            |  |
|                            |                               | 4x OSB 5.0 Type A Ports                                                         |  |
|                            | Audio                         | 1x Mic-In, TxLine-Out                                                           |  |
| 1/0                        | Power Switch                  | IX 2pin Remote Power Switch                                                     |  |
| 1/0                        | LED Indicator                 | 1x Poset Button 1x Power-on button                                              |  |
|                            | Reset/Power Button            | (Red-stand by, Green-Operating)                                                 |  |
|                            | Display                       | 1x DP max. 4096x2304@60Hz;                                                      |  |
|                            | Display                       | 2x HDMI max. 4096x2304@24Hz                                                     |  |
|                            | Digital I/O                   | 1x terminal block Isolation: 8x DI (12V), and 8x DO                             |  |
|                            |                               | 1x 4-Pin Terminal block (Pin define: -/+/+/-) for 9~30V DC                      |  |
|                            | Power input                   | input (normal 12VDC & 24VDC)                                                    |  |
|                            | Antenna                       | 4x SMA-type Antenna Hole                                                        |  |
|                            |                               | 1x PCIe *16 Slot,                                                               |  |
| <b>Expansion Interface</b> | PCIe                          | 1x PCle *4 Slot,                                                                |  |
|                            |                               | $1 \times M = 2 \text{ PCIe} + USB = 0 \text{ with Nano-SIM}$                   |  |
|                            | Processor                     | Passive CPU heatsink                                                            |  |
| Cooling                    | System                        | 2x Smart Fans (Optional)                                                        |  |
|                            | Connector                     | 1x 4pin terminal block                                                          |  |
|                            | Power Supply Voltage          | 9~30 VDC (-/+/+/-)                                                              |  |
| Power                      | Power Consumption (Idle)      | 29.5W@ +12VDC-IN                                                                |  |
|                            | Power Consumption (Full Load) | 121.6W@ +12VDC-IN                                                               |  |

| Environment   | Operating Temperature<br>Storage Temperature | <ul> <li>-20°C~45°C for Intel® Core™ i7-8700(3.2GHz) @TDP<br/>65W<br/>Intel® Core™ i5-8500(3.3GHz) @TDP 62W<br/>Intel® Core™ i3-8300(3.7GHz) @TDP 62W</li> <li>-20°C~55°C for Intel® Core™ i7-8700T(2.4GHz) @TDP<br/>35W<br/>Intel® Core™ i5-8500(2.7GHz) @TDP 35W<br/>Intel® Core™ i3-8100(3.1GHz) @TDP 35W</li> <li>-40°C to +70°C</li> </ul> |  |  |
|---------------|----------------------------------------------|----------------------------------------------------------------------------------------------------|--|--|
|               | Relative Humidity                            | 10%~90% (Non-condensing)                                                                                                    |  |  |
| Mochanical    | Dimension (W x H x D)                        | 275 x 225 x 115mm (without mounting)                                                                                                    |  |  |
| IVIECHANICAI  |                                              |                                                                                                    |  |  |
|               | Mounting                                     | Wallmount kit                                                                                                    |  |  |
|               | Microsoft Windows                            | Windows 10 IoT 64-bit series                                                                                                    |  |  |
| OS Support    | Linux                                        | Ubuntu 18.10 64bit and above / Cent OS 7 and above / Fedora 30 64bit and above / Kernel 3.12                                                                                                    |  |  |
| Certification | EMC                                          | FCC/CE Class A                                                                                                    |  |  |
|               | Safety                                       | N/A                                                                                                    |  |  |

## **Front Panel**

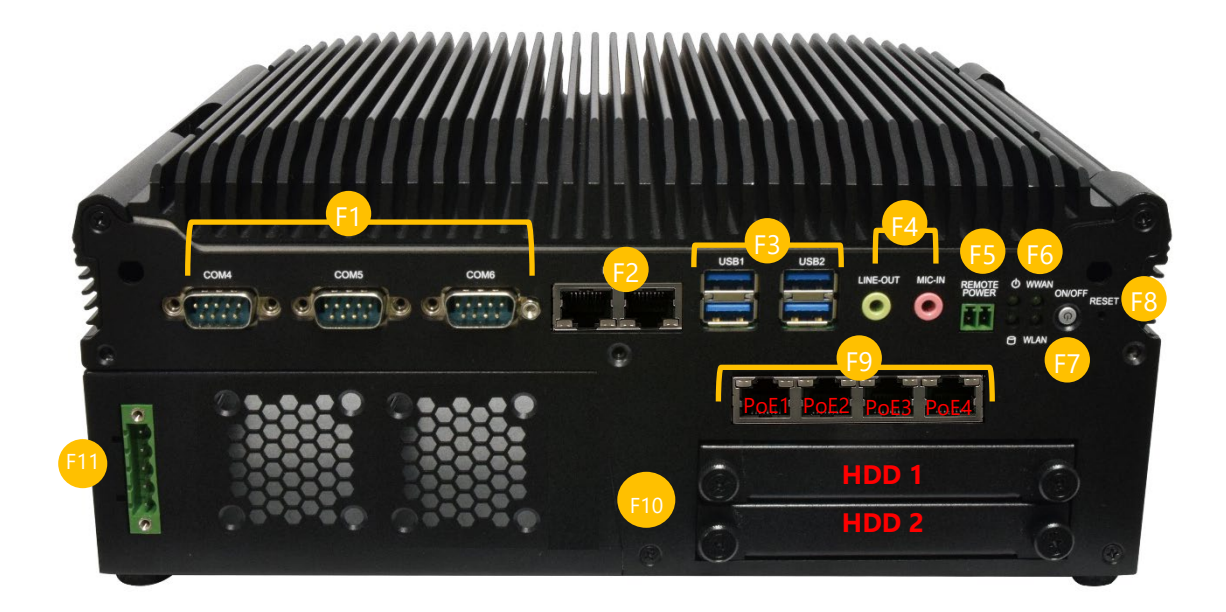

| No. |                                | Description                                                                  |
|-----|--------------------------------|------------------------------------------------------------------------------|
| F1  | COM Port                       | 3x DB9 Male Connector for RS232/422/485                                      |
| F2  | LAN Port                       | 2x GbE RJ45 port with LED indicators                                         |
| F3  | USB 3.0 Port                   | 4x USB 3.0 Type A                                                            |
| F4  | Audio Jack                     | 3.5mm Line-out and Mic-in Jack                                               |
| F5  | Remote Switch                  | 1x 2-pin Remote Power Switch                                                 |
| F6  | System Status<br>LED Indicator | System Power<br>HDD Status<br>HDD Status                                     |
| F7  | Power Button                   | 1x Power On/Off button with LED Indicator                                    |
| F8  | Reset Button                   | 1x Reset Button (Default SW Reset)                                           |
| FQ  | PoF Port                       | 4x PoE Port with LED indicators. Any single port supports IEEE 802.3at 25.4W |
| 1.5 | FOLFOIL                        | under total PoE power budget at 60W.                                         |
| F10 | Storage Bay                    | 2x HDD/SSD Disk Bays (9.5mm height each max.)                                |
| F11 | DC Input                       | 1x 4 pin terminal block (pin define: -/+/+/-) for 12V DC input (max. 200W)   |

## **Rear Panel**

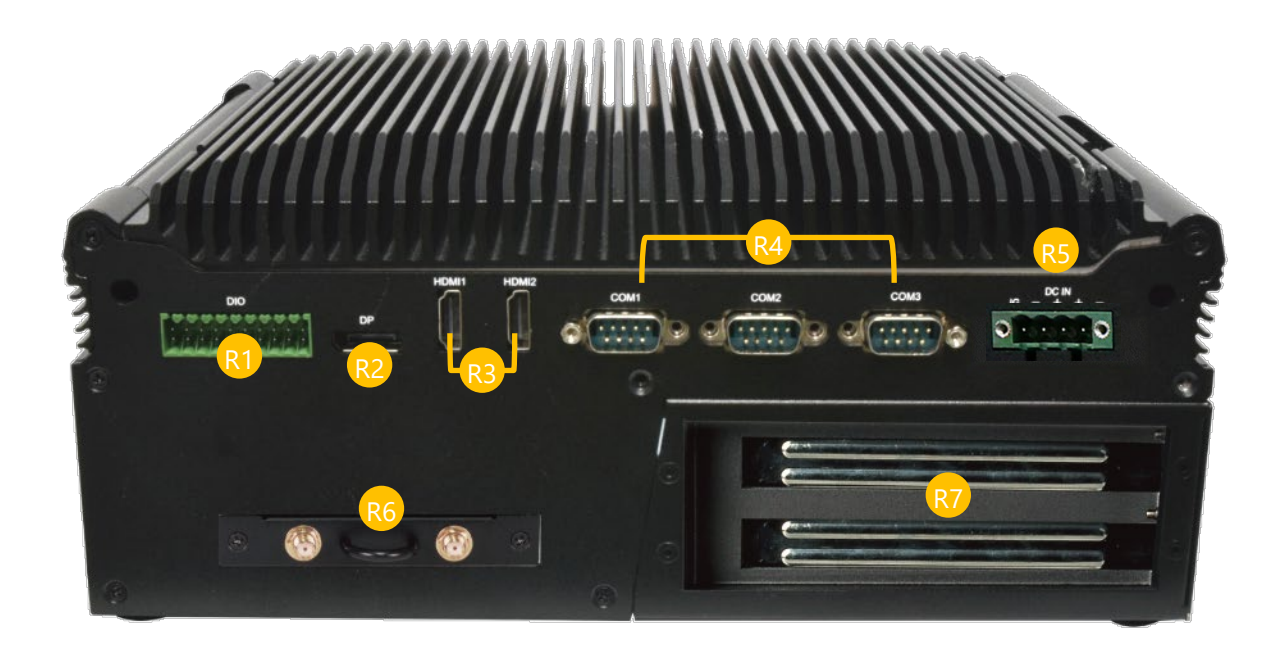

| No. |                | Description                                                      |
|-----|----------------|------------------------------------------------------------------|
| R1  | DIO            | 1x 20 pin terminal block 8 DI (12V) & 8 DO (12V,100mA) Isolation |
| R2  | Display Port   | 1x Display Port                                                  |
| R3  | HDMI Port      | 2x HDMI Port                                                     |
| R4  | COM Port       | 3x DB9 Male Connector for RS232/422/485                          |
| R5  | DC Input       | 1x 4-pin terminal block for DC 9~36V system power source         |
| DC  | Module Slot    | Removable PGN Module Slot supporting Dual SIM and 2x Antenna     |
| RO  | (Antenna Port) | Hole with dust cover                                             |
| R7  | PCIE Slot      | 1x PCIe*16 Slot                                                  |

## **CHAPTER 2: MOTHERBOARD INFORMATION**

## **Block Diagram**

The block diagram indicates how data flows among components on the motherboard. Please refer to the following figure for your motherboard's layout design.

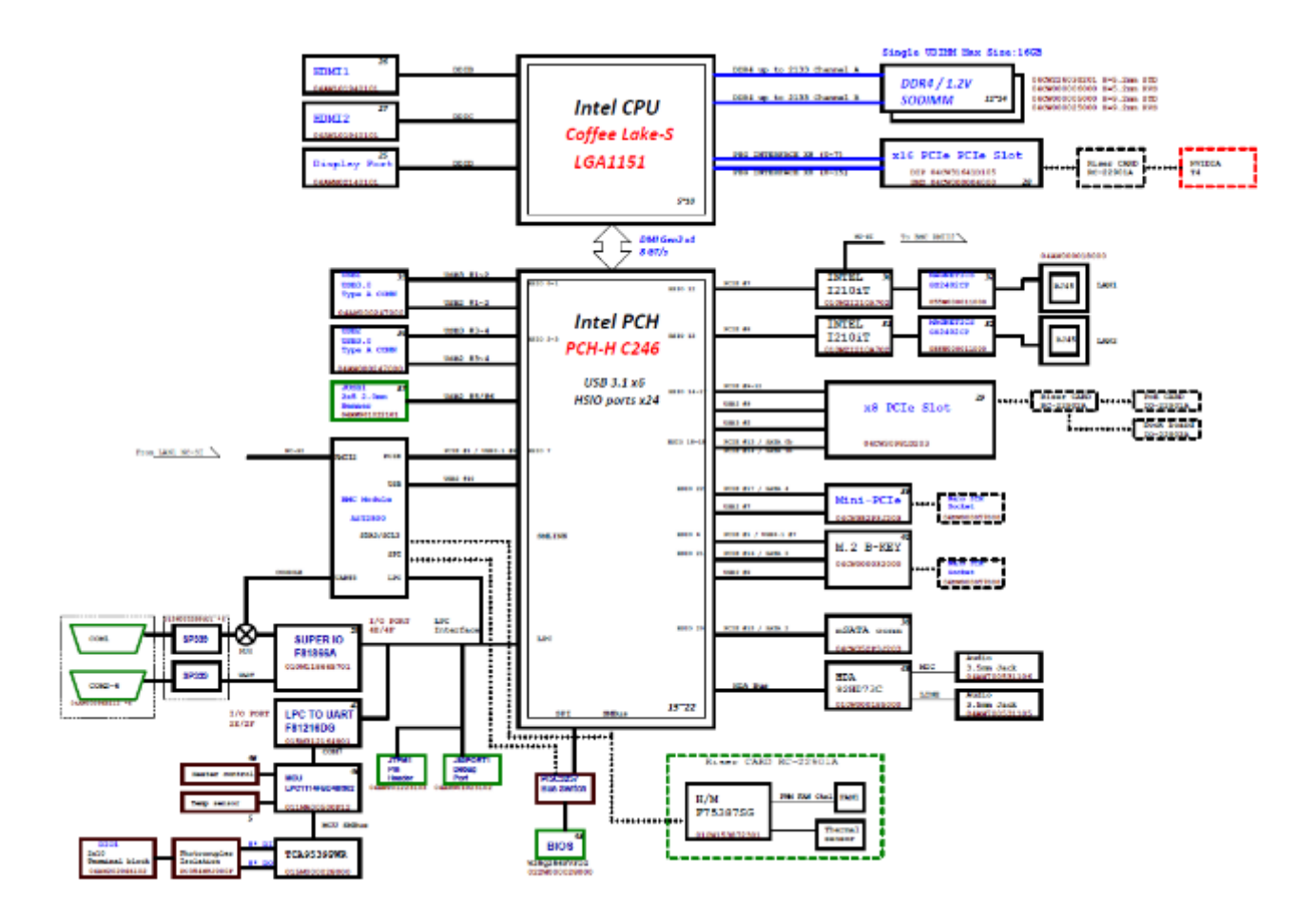

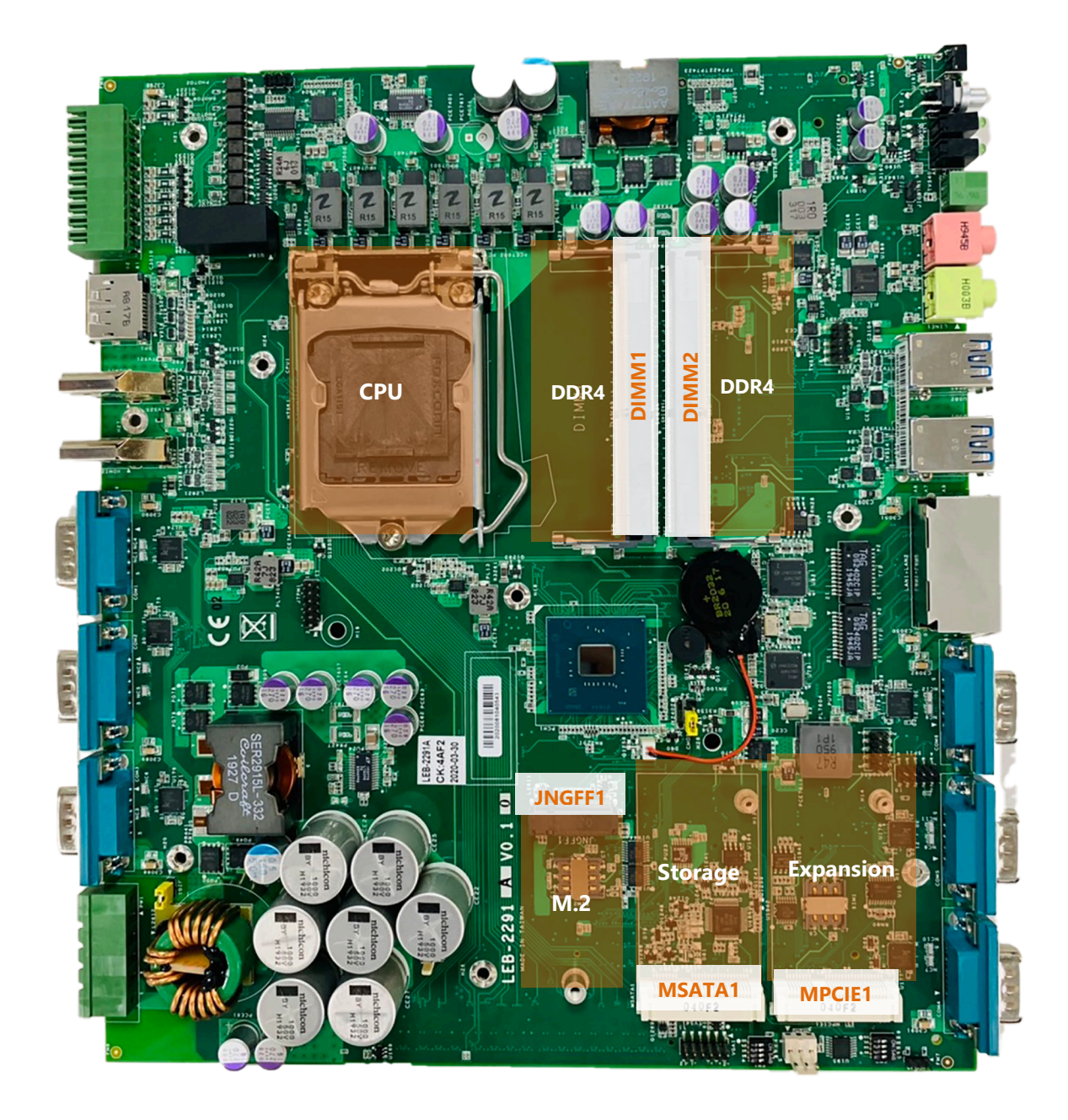

#### **Rear View**

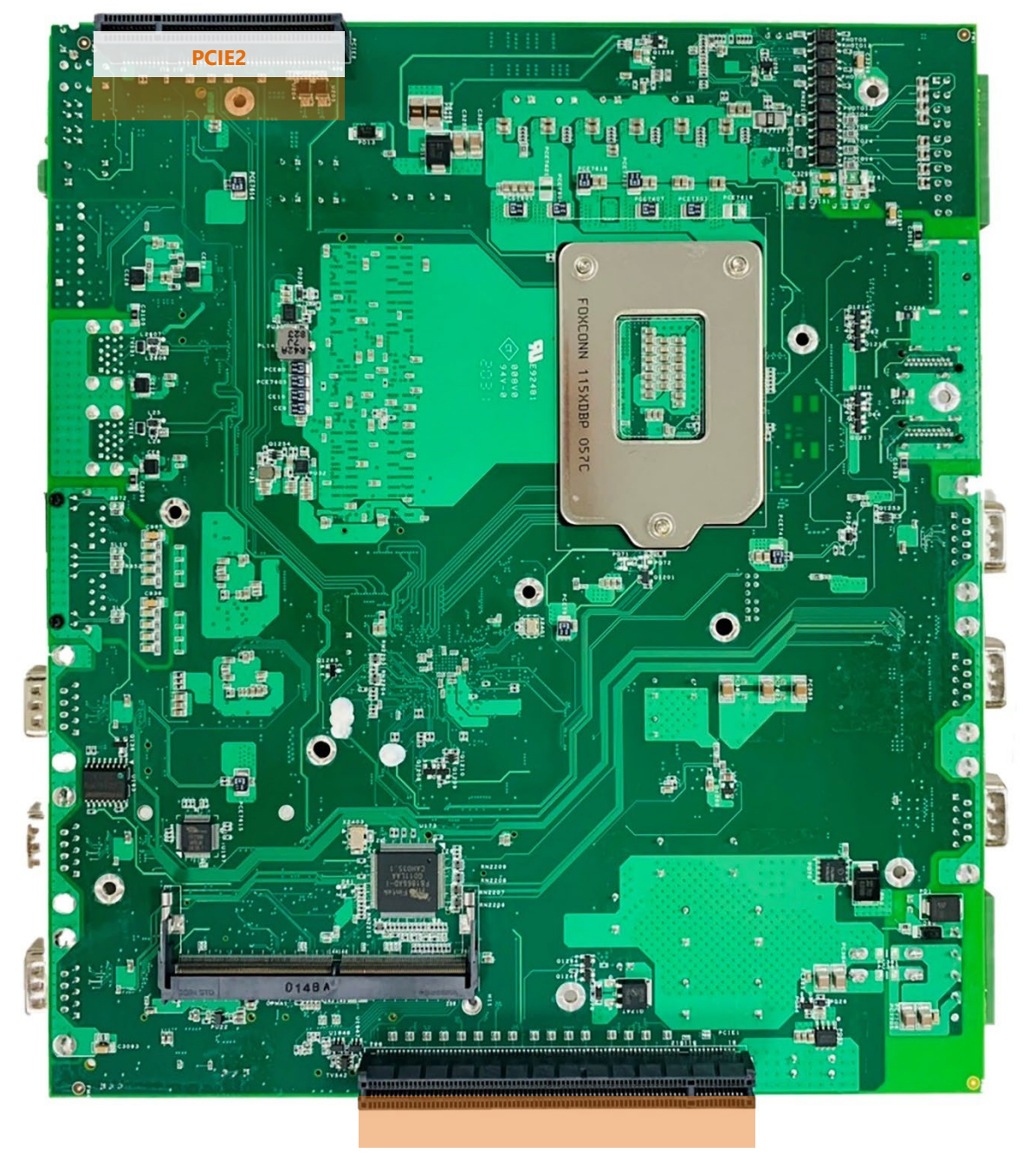

PCIE1

## **Internal Jumpers and Connectors**

## Expansion

#### MPCIE1: MCCIE Mini Card Slot

| PIN | DESCRIPTION | PIN | DESCRIPTION |
|-----|-------------|-----|-------------|
| 1   | WAKE#       | 2   | +3.3V       |
| 3   | RSVD        | 4   | GND         |
| 5   | RSVD        | 6   | +1.5V       |
| 7   | CLKREQ#     | 8   | UIM_PWR     |
| 9   | GND         | 10  | UIM_DATA    |
| 11  | REFCLK-     | 12  | UIM_CLK     |
| 13  | REFCLK+     | 14  | UIM_RESET   |
| 15  | GND         | 16  | UIM_VPP     |
|     | KE          | Y   |             |
| 17  | RSVD        | 18  | GND         |
| 19  | RSVD        | 20  | W_DISABLE#  |
| 21  | GND         | 22  | PERST#      |
| 23  | PERn0       | 24  | +3.3V       |
| 25  | PERp0       | 26  | GND         |
| 27  | GND         | 28  | +1.5V       |
| 29  | GND         | 30  | SMB_CLK     |
| 31  | PETn0       | 32  | SMB_DATA    |
| 33  | PETp0       | 34  | GND         |
| 35  | GND         | 36  | USB_D+      |
| 37  | GND         | 38  | USB_D-      |
| 39  | +3.3V       | 40  | GND         |
| 41  | +3.3V       | 42  | LED_WWAN#   |
| 43  | GND         | 44  | LED_WLAN#   |
| 45  | RSVD        | 46  | LED_WPAN#   |
| 47  | RSVD        | 48  | +1.5V       |
| 49  | RSVD        | 50  | GND         |
| 51  | RSVD        | 52  | +3.3V       |

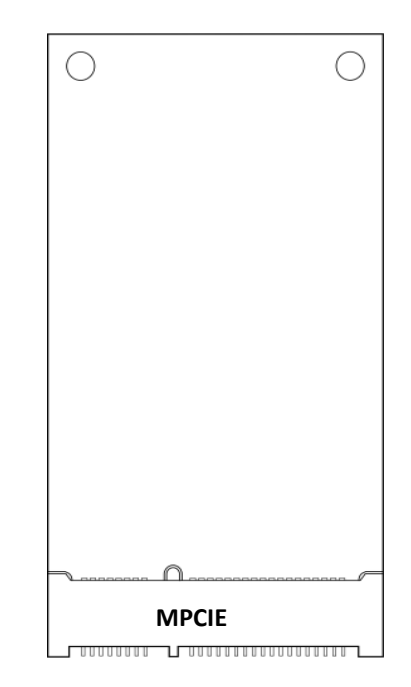

#### JNGFF1: M.2 Slot (B-KEY)

| PIN | DESCRIPTION   | PIN | DESCRIPTION |
|-----|---------------|-----|-------------|
| 1   | CONFIG3       | 2   | 3V3_AUX     |
| 3   | GND           | 4   | 3V3_AUX     |
| 5   | GND           | 6   | CARD PWROFF |
| 7   | USB D+        | 8   | W_DIS       |
| 9   | USB D-        | 10  | DAS/DSS#    |
| 11  | GND           |     |             |
|     | KEY           | В   |             |
| 21  | CONFIG0       | 20  | AUDIO_0     |
| 23  | NC            | 22  | AUDIO_1     |
| 25  | NC            | 24  | AUDIO_2     |
| 27  | GND           | 26  | AUDIO_3     |
| 29  | PERn1/USB3RX- | 28  | UIM_RFU     |
| 31  | PERp1/USB3RX+ | 30  | UIM_RESET   |

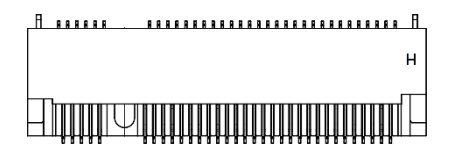

| 33 | GND           | 32 | UIM_CLK  |
|----|---------------|----|----------|
| 35 | PETn1/USB3TX- | 24 | UIM_DATA |
| 37 | PETp1/USB3TX+ | 36 | UIM_PWR  |
| 39 | GND           | 38 | DEVSLP   |
| 41 | PETn0/SATA_B+ | 40 | GNSS0    |
| 43 | PETp0/SATA_B- | 42 | GNSS1    |
| 45 | GND           | 44 | GNSS2    |
| 47 | PERn0/SATA_A- | 46 | GNSS3    |
| 49 | PERp0/SATA_A+ | 48 | GNSS4    |
| 51 | GND           | 50 | PRESET#  |
| 53 | REFCLK-       | 52 | CLKREQ#  |
| 55 | REFCLK+       | 54 | WALE#    |
| 57 | GND           | 56 | NC       |
| 59 | ANTCTL0       | 58 | NC       |
| 61 | ANTCTL1       | 60 | COEX3    |
| 63 | ANTCTL2       | 62 | COEX2    |
| 65 | ANTCTL3       | 64 | COEX1    |
| 67 | PEDET         | 66 | SIM_DET  |
| 69 | PEDET/CONFIG1 | 68 | SUSCLK   |
| 71 | GND           | 70 | 3V3_AUX  |
| 73 | GND           | 72 | 3V3_AUX  |
| 75 | CONFIG2       | 74 | 3V3_AUX  |

#### PCIE1: x16 PCIE Slot

| Pin No | DESCRIPTION | Pin No | DESCRIPTION |
|--------|-------------|--------|-------------|
| B1     | 12V         | A1     | PRSNT1#     |
| B2     | 12V         | A2     | 12V         |
| B3     | 12V         | A3     | 12V         |
| B4     | GND         | A4     | GND         |
| B5     | SMCLK       | A5     | JTAG2       |
| B6     | SMDAT       | A6     | JTAG3       |
| B7     | GND         | A7     | JTAG4       |
| B8     | 3.3V        | A8     | JTAG5       |
| B9     | JTAG1       | A9     | 3.3V        |
| B10    | 3.3VAUX     | A10    | 3.3V        |
| B11    | WAKE#       | A11    | PERST#      |
|        | K           | EY B   |             |
| B12    | RSVD        | A12    | GND         |
| B13    | GND         | A13    | REFCLKA+    |
| B14    | HSOP0       | A14    | REFCLKA-    |
| B15    | HSON0       | A15    | GND         |
| B16    | GND         | A16    | HSIP0       |

| B17 | PRSNT2# | A17 | HSIN0          |  |
|-----|---------|-----|----------------|--|
| B18 | GND     | A18 | GND            |  |
| B19 | HSOP1   | A19 | RSVD           |  |
| B20 | HSON1   | A20 | GND            |  |
| B21 | GND     | A21 | HSIP1          |  |
| B22 | GND     | A22 | HSIN1          |  |
| B23 | HSOP2   | A23 | GND            |  |
| B24 | HSON2   | A24 | GND            |  |
| B25 | GND     | A25 | HSIP2          |  |
| B26 | GND     | A26 | HSIN2          |  |
| B27 | HSOP3   | A27 | GND            |  |
| B28 | HSON3   | A28 | GND            |  |
| B29 | GND     | A29 | HSIP3          |  |
| B30 | RSVD    | A30 | HSIN3          |  |
| B31 | PRSNT2# | A31 | GND            |  |
| B32 | GND     | A32 | RSVD(REFCLKB+) |  |
| B33 | HSOP4   | A33 | RSVD(REFCLKB-) |  |
| B34 | HSON4   | A34 | GND            |  |
| B35 | GND     | A35 | HSIP4          |  |
| B36 | GND     | A36 | HSIN4          |  |
| B37 | HSOP5   | A37 | GND            |  |
| B38 | HSON5   | A38 | GND            |  |
| B39 | GND     | A39 | HSIP5          |  |
| B40 | GND     | A40 | HSIN5          |  |
| B41 | HSOP6   | A41 | GND            |  |
| B42 | HSON6   | A42 | GND            |  |
| B43 | GND     | A43 | HSIP6          |  |
| B44 | GND     | A44 | HSIN6          |  |
| B45 | HSOP7   | A45 | GND            |  |
| B46 | HSON7   | A46 | GND            |  |
| B47 | GND     | A47 | HSIP7          |  |
| B48 | PRSNT2# | A48 | HSIN7          |  |
| B49 | GND     | A49 | GND            |  |
| B50 | HSOP8   | A50 | RSVD           |  |
| B51 | HSON8   | A51 | GND            |  |
| B52 | GND     | A52 | HSIP8          |  |
| B53 | GND     | A53 | HSIN8          |  |

| B54HSOP9A54GNDB55HSON9A55GNDB56GNDA56HSIP9B57GNDA57HSIN9B58HSOP10A58GNDB59HSON10A59GNDB60GNDA60HSIP10B61GNDA61HSIN10B62HSOP11A62GNDB63HSON11A63GNDB64GNDA64HSIP11B65GNDA64HSIP11B66HSOP12A66GNDB67HSON12A67GNDB68GNDA68HSIP12B69GNDA69HSIN12B70HSOP13A70GNDB71HSON13A71GNDB72GNDA73HSIN13B73GNDA74GNDB74HSOP14A74GNDB75HSON15A78GNDB76GNDA77HSIN14B77GNDA77HSIN14B78HSON15A78GNDB79HSON15A79GNDB79HSON15A79GNDB80GNDA80HSIP15B81PRSNT2#A81HSIN15B82RSVD(CARD_DET#)A82GND                                                                                                    |     |                 |     |        |
|----------------------------------------------------------------------------------------------------|-----|-----------------|-----|--------|
| B55HSON9A55GNDB56GNDA56HSIP9B57GNDA57HSIN9B58HSOP10A58GNDB59HSON10A59GNDB60GNDA60HSIP10B61GNDA61HSIN10B62HSOP11A62GNDB63HSON11A63GNDB64GNDA64HSIP11B65GNDA64HSIP11B66HSOP12A66GNDB67HSON12A67GNDB68GNDA68HSIP12B69GNDA69HSIN12B70HSOP13A70GNDB71HSON13A71GNDB73GNDA72HSIN13B74HSOP14A74GNDB75HSON15A76GNDB76GNDA77HSIN14B77GNDA77GNDB78HSOP15A78GNDB79HSON15A79GNDB79HSON15A79GNDB79HSON15A79GNDB79HSON15A78GNDB79HSON15A78GNDB79HSON15A79GNDB70GNDA80HSIP15B73GNDA81HSIN15B74GNDA77GNDB75HSON15A78GNDB76GNDA80HSIP15 <td< td=""><td>B54</td><td>HSOP9</td><td>A54</td><td>GND</td></td<>                                                                                                    | B54 | HSOP9           | A54 | GND    |
| B56GNDA56HSIP9B57GNDA57HSIN9B58HSOP10A58GNDB59HSON10A59GNDB60GNDA60HSIP10B61GNDA61HSIN10B62HSOP11A62GNDB63HSON11A63GNDB64GNDA64HSIP11B65GNDA64HSIP11B66HSOP12A66GNDB67HSON12A66GNDB68GNDA68HSIP12B69GNDA69HSIN12B70HSOP13A70GNDB71HSON13A71GNDB72GNDA72HSIP13B73GNDA73GNDB74HSOP14A74GNDB75HSON15A78GNDB76GNDA74HSIP14B77GNDA77HSIN14B78HSOP15A78GNDB79HSON15A79GNDB79HSON15A79GNDB80GNDA80HSIP15B81PRSNT2#A81HSIN15B82RSVD(CARD_DET#)A82GND                                                                                                    | B55 | HSON9           | A55 | GND    |
| B57GNDA57HSIN9B58HSOP10A58GNDB59HSON10A59GNDB60GNDA60HSIP10B61GNDA61HSIN10B62HSOP11A62GNDB63HSON11A63GNDB64GNDA64HSIP11B65GNDA65HSIN11B66HSOP12A66GNDB67HSON12A67GNDB68GNDA68HSIP12B69GNDA69HSIN12B70HSOP13A70GNDB71HSON13A71GNDB72GNDA73HSIN13B73GNDA73GNDB74HSOP14A74GNDB75HSON14A75GNDB76GNDA77HSIN14B77GNDA77GNDB76GNDA78GNDB77HSON15A79GNDB78HSOP15A80HSIP15B80GNDA80HSIP15B81PRSNT2#A81HSIN15B82RSVD(CARD_DET#)A82GND                                                                                                    | B56 | GND             | A56 | HSIP9  |
| B58HSOP10A58GNDB59HSON10A59GNDB60GNDA60HSIP10B61GNDA61HSIN10B62HSOP11A62GNDB63HSON11A63GNDB64GNDA64HSIP11B65GNDA65HSIN11B66HSOP12A66GNDB67HSON12A67GNDB68GNDA68HSIP12B69GNDA69HSIN12B70HSOP13A70GNDB71HSOP13A71GNDB72GNDA72HSIP13B73GNDA73HSIN13B74HSOP14A74GNDB75HSON14A75GNDB76GNDA77HSIN14B77GNDA77GNDB78HSOP15A78GNDB79HSON15A79GNDB79HSON15A79GNDB79HSON15A81HSIP15B81PRSNT2#A81HSIN15B82RSVD(CARD_DET#)A82GND                                                                                                    | B57 | GND             | A57 | HSIN9  |
| B59HSON10A59GNDB60GNDA60HSIP10B61GNDA61HSIN10B62HSOP11A62GNDB63HSON11A63GNDB64GNDA64HSIP11B65GNDA65HSIN11B66HSOP12A66GNDB67HSON12A67GNDB68GNDA68HSIP12B69GNDA69HSIN12B70HSOP13A70GNDB71HSON13A71GNDB73GNDA72HSIP13B74HSOP14A74GNDB75HSON15A78GNDB76GNDA77HSIN14B77GNDA78GNDB78HSOP15A78GNDB79HSON15A79GNDB79RSVD(CARD_DET#)A82GND                                                                                                    | B58 | HSOP10          | A58 | GND    |
| B60GNDA60HSIP10B61GNDA61HSIN10B62HSOP11A62GNDB63HSON11A63GNDB64GNDA64HSIP11B65GNDA65HSIN11B66HSOP12A66GNDB67HSON12A67GNDB68GNDA68HSIP12B69GNDA69HSIN12B70HSON13A70GNDB71HSON13A71GNDB73GNDA72HSIP13B74HSOP14A74GNDB75HSON15A78GNDB76GNDA77HSIN14B77GNDA78GNDB78HSOP15A78GNDB79HSON15A79GNDB79RSN12#A81HSIN15B81PRSNT2#A82GND                                                                                                    | B59 | HSON10          | A59 | GND    |
| B61GNDA61HSIN10B62HSOP11A62GNDB63HSON11A63GNDB64GNDA64HSIP11B65GNDA65HSIN11B66HSOP12A66GNDB67HSON12A67GNDB68GNDA68HSIP12B69GNDA69HSIN12B70HSOP13A70GNDB71HSON13A71GNDB73GNDA73HSIN13B74HSOP14A74GNDB75HSON14A75GNDB76GNDA77HSIN14B77GNDA77GNDB78HSOP15A78GNDB79HSON15A79GNDB79RSNT2#A81HSIN15B82RSVD(CARD_DET#)A82GND                                                                                                    | B60 | GND             | A60 | HSIP10 |
| B62         HSOP11         A62         GND           B63         HSON11         A63         GND           B64         GND         A64         HSIP11           B65         GND         A65         HSIN11           B66         HSOP12         A66         GND           B67         HSON12         A67         GND           B68         GND         A68         HSIP12           B69         GND         A69         HSIN12           B70         HSOP13         A70         GND           B71         HSON13         A71         GND           B72         GND         A72         HSIP13           B73         GND         A73         HSIN13           B74         HSOP14         A74         GND           B75         HSON14         A75         GND           B76         GND         A77         HSIN14           B77         GND         A77         HSIN14           B76         GND         A76         HSIP14           B77         GND         A77         HSIN14           B78         HSOP15         A78         GND           B79                                                                 | B61 | GND             | A61 | HSIN10 |
| B63         HSON11         A63         GND           B64         GND         A64         HSIP11           B65         GND         A65         HSIN11           B66         HSOP12         A66         GND           B67         HSON12         A67         GND           B68         GND         A68         HSIP12           B69         GND         A69         HSIN12           B70         HSOP13         A70         GND           B71         HSON13         A71         GND           B72         GND         A72         HSIP13           B73         GND         A73         HSIN13           B74         HSOP14         A74         GND           B75         HSON14         A75         GND           B76         GND         A76         HSIP14           B77         GND         A77         HSIN14           B76         GND         A76         HSIP14           B77         GND         A77         HSIN14           B78         HSOP15         A78         GND           B79         HSON15         A79         GND           B80                                                                 | B62 | HSOP11          | A62 | GND    |
| B64         GND         A64         HSIP11           B65         GND         A65         HSIN11           B66         HSOP12         A66         GND           B67         HSON12         A67         GND           B67         HSON12         A67         GND           B68         GND         A68         HSIP12           B69         GND         A69         HSIN12           B70         HSOP13         A70         GND           B71         HSON13         A71         GND           B72         GND         A72         HSIP13           B73         GND         A73         HSIN13           B74         HSOP14         A74         GND           B75         HSON14         A75         GND           B76         GND         A76         HSIP14           B77         GND         A77         HSIN14           B78         HSOP15         A78         GND           B79         HSON15         A79         GND           B79         HSON15         A79         GND           B80         GND         A80         HSIP15           B81                                                                 | B63 | HSON11          | A63 | GND    |
| B65         GND         A65         HSIN11           B66         HSOP12         A66         GND           B67         HSON12         A67         GND           B68         GND         A68         HSIP12           B69         GND         A69         HSIN12           B70         HSOP13         A70         GND           B71         HSON13         A71         GND           B72         GND         A72         HSIP13           B73         GND         A73         HSIN13           B74         HSOP14         A74         GND           B75         HSON14         A75         GND           B76         GND         A77         HSIN14           B77         GND         A76         HSIP14           B76         GND         A76         HSIP14           B77         GND         A77         HSIN14           B78         HSOP15         A78         GND           B79         HSON15         A79         GND           B80         GND         A80         HSIP15           B81         PRSNT2#         A81         HSIN15           B82 </td <td>B64</td> <td>GND</td> <td>A64</td> <td>HSIP11</td> | B64 | GND             | A64 | HSIP11 |
| B66         HSOP12         A66         GND           B67         HSON12         A67         GND           B68         GND         A68         HSIP12           B69         GND         A69         HSIN12           B70         HSOP13         A70         GND           B71         HSON13         A71         GND           B72         GND         A72         HSIP13           B73         GND         A73         HSIN13           B74         HSOP14         A74         GND           B75         HSON14         A75         GND           B76         GND         A77         HSIP14           B75         HSON14         A75         GND           B76         GND         A76         HSIP14           B77         GND         A77         HSIN14           B78         HSOP15         A78         GND           B79         HSON15         A79         GND           B80         GND         A80         HSIP15           B81         PRSNT2#         A81         HSIN15           B82         RSVD(CARD_DET#)         A82         GND                                                                  | B65 | GND             | A65 | HSIN11 |
| B67         HSON12         A67         GND           B68         GND         A68         HSIP12           B69         GND         A69         HSIN12           B70         HSOP13         A70         GND           B71         HSON13         A71         GND           B72         GND         A72         HSIP13           B73         GND         A73         HSIN13           B74         HSOP14         A74         GND           B75         HSON14         A75         GND           B76         GND         A77         HSIN13           B75         HSON14         A75         GND           B76         GND         A77         HSIN14           B77         GND         A77         HSIN14           B78         HSOP15         A78         GND           B77         GND         A77         HSIN14           B78         HSOP15         A78         GND           B79         HSON15         A79         GND           B80         GND         A80         HSIP15           B81         PRSNT2#         A81         HSIN15           B82 </td <td>B66</td> <td>HSOP12</td> <td>A66</td> <td>GND</td> | B66 | HSOP12          | A66 | GND    |
| B68         GND         A68         HSIP12           B69         GND         A69         HSIN12           B70         HSOP13         A70         GND           B71         HSON13         A71         GND           B72         GND         A72         HSIP13           B73         GND         A73         HSIN13           B74         HSOP14         A74         GND           B75         HSON14         A75         GND           B76         GND         A76         HSIP14           B75         HSON14         A75         GND           B76         GND         A76         HSIP14           B77         GND         A77         HSIN14           B78         HSOP15         A78         GND           B77         GND         A77         HSIN14           B78         HSOP15         A78         GND           B79         HSON15         A79         GND           B80         GND         A80         HSIP15           B81         PRSNT2#         A81         HSIN15           B82         RSVD(CARD_DET#)         A82         GND                                                                  | B67 | HSON12          | A67 | GND    |
| B69         GND         A69         HSIN12           B70         HSOP13         A70         GND           B71         HSON13         A71         GND           B72         GND         A72         HSIP13           B73         GND         A73         HSIN12           B74         HSOP14         A74         GND           B75         HSON14         A74         GND           B76         GND         A75         GND           B76         GND         A76         HSIP14           B77         GND         A76         HSIP14           B77         GND         A77         HSIN13           B76         GND         A77         HSIN14           B77         GND         A77         HSIN14           B78         HSOP15         A78         GND           B79         HSON15         A79         GND           B80         GND         A80         HSIP15           B81         PRSNT2#         A81         HSIN15           B82         RSVD(CARD_DET#)         A82         GND                                                                                                    | B68 | GND             | A68 | HSIP12 |
| B70         HSOP13         A70         GND           B71         HSON13         A71         GND           B72         GND         A72         HSIP13           B73         GND         A73         HSIN13           B74         HSOP14         A74         GND           B75         HSON14         A74         GND           B76         GND         A76         HSIP14           B77         GND         A76         HSIP14           B77         GND         A77         HSIN14           B77         GND         A76         HSIP14           B77         GND         A77         HSIN14           B78         HSOP15         A78         GND           B79         HSON15         A79         GND           B80         GND         A80         HSIP15           B81         PRSNT2#         A81         HSIN15           B82         RSVD(CARD_DET#)         A82         GND                                                                                                    | B69 | GND             | A69 | HSIN12 |
| B71         HSON13         A71         GND           B72         GND         A72         HSIP13           B73         GND         A73         HSIP13           B74         HSOP14         A74         GND           B75         HSOP14         A74         GND           B76         GND         A75         GND           B76         GND         A76         HSIP14           B77         GND         A77         HSIN14           B77         GND         A76         HSIP14           B77         GND         A77         HSIN14           B78         HSOP15         A78         GND           B79         HSON15         A79         GND           B80         GND         A80         HSIP15           B81         PRSNT2#         A81         HSIN15           B82         RSVD(CARD_DET#)         A82         GND                                                                                                    | B70 | HSOP13          | A70 | GND    |
| B72         GND         A72         HSIP13           B73         GND         A73         HSIN13           B74         HSOP14         A74         GND           B75         HSON14         A75         GND           B76         GND         A76         HSIP14           B77         GND         A76         HSIP14           B77         GND         A77         HSIN14           B77         GND         A77         HSIN14           B78         HSOP15         A78         GND           B79         HSON15         A79         GND           B80         GND         A80         HSIP15           B81         PRSNT2#         A81         HSIN15           B82         RSVD(CARD_DET#)         A82         GND                                                                                                    | B71 | HSON13          | A71 | GND    |
| B73         GND         A73         HSIN13           B74         HSOP14         A74         GND           B75         HSON14         A75         GND           B76         GND         A76         HSIP14           B77         GND         A76         HSIP14           B77         GND         A77         HSIN14           B78         HSOP15         A78         GND           B79         HSON15         A79         GND           B80         GND         A80         HSIP15           B81         PRSNT2#         A81         HSIN15           B82         RSVD(CARD_DET#)         A82         GND                                                                                                    | B72 | GND             | A72 | HSIP13 |
| B74HSOP14A74GNDB75HSON14A75GNDB76GNDA76HSIP14B77GNDA77HSIN14B78HSOP15A78GNDB79HSON15A79GNDB80GNDA80HSIP15B81PRSNT2#A81HSIN15B82RSVD(CARD_DET#)A82GND                                                                                                    | B73 | GND             | A73 | HSIN13 |
| B75HSON14A75GNDB76GNDA76HSIP14B77GNDA77HSIN14B78HSOP15A78GNDB79HSON15A79GNDB80GNDA80HSIP15B81PRSNT2#A81HSIN15B82RSVD(CARD_DET#)A82GND                                                                                                    | B74 | HSOP14          | A74 | GND    |
| B76         GND         A76         HSIP14           B77         GND         A77         HSIN14           B78         HSOP15         A78         GND           B79         HSON15         A79         GND           B80         GND         A80         HSIP15           B81         PRSNT2#         A81         HSIN15           B82         RSVD(CARD_DET#)         A82         GND                                                                                                    | B75 | HSON14          | A75 | GND    |
| B77         GND         A77         HSIN14           B78         HSOP15         A78         GND           B79         HSON15         A79         GND           B80         GND         A80         HSIP15           B81         PRSNT2#         A81         HSIN15           B82         RSVD(CARD_DET#)         A82         GND                                                                                                    | B76 | GND             | A76 | HSIP14 |
| B78         HSOP15         A78         GND           B79         HSON15         A79         GND           B80         GND         A80         HSIP15           B81         PRSNT2#         A81         HSIN15           B82         RSVD(CARD_DET#)         A82         GND                                                                                                    | B77 | GND             | A77 | HSIN14 |
| B79         HSON15         A79         GND           B80         GND         A80         HSIP15           B81         PRSNT2#         A81         HSIN15           B82         RSVD(CARD_DET#)         A82         GND                                                                                                    | B78 | HSOP15          | A78 | GND    |
| B80         GND         A80         HSIP15           B81         PRSNT2#         A81         HSIN15           B82         RSVD(CARD_DET#)         A82         GND                                                                                                    | B79 | HSON15          | A79 | GND    |
| B81         PRSNT2#         A81         HSIN15           B82         RSVD(CARD_DET#)         A82         GND                                                                                                    | B80 | GND             | A80 | HSIP15 |
| B82 RSVD(CARD_DET#) A82 GND                                                                                                    | B81 | PRSNT2#         | A81 | HSIN15 |
|                                                                                                    | B82 | RSVD(CARD_DET#) | A82 | GND    |

#### PCIE2 x8PCIE Slot (none-standard x8 PCIE SLOT)

| Pin No | DESCRIPTION | Pin No | DESCRIPTION |
|--------|-------------|--------|-------------|
| B1     | 12V         | A1     | PRSNT1#     |
| B2     | 12V         | A2     | 12V         |
| B3     | 12V         | A3     | 12V         |

| B4  | GND       | A4       | GND           |  |
|-----|-----------|----------|---------------|--|
| B5  | SMCLK     | A5 JTAG2 |               |  |
| B6  | SMDAT     | A6       | JTAG3         |  |
| B7  | GND       | A7       | JTAG4         |  |
| B8  | 3.3V      | A8       | JTAG5         |  |
| B9  | JTAG1     | A9       | 3.3V          |  |
| B10 | 3.3VAUX   | A10      | 3.3V          |  |
| B11 | WAKE#     | A11      | PERST#        |  |
|     | KEY B     |          |               |  |
| B12 | RSVD      | A12      | GND           |  |
| B13 | GND       | A13      | REFCLK+       |  |
| B14 | HSOP0     | A14      | REFCLK-       |  |
| B15 | HSON0     | A15      | GND           |  |
| B16 | GND       | A16      | HSIP0         |  |
| B17 | PRSNT2#   | A17      | HSIN0         |  |
| B18 | GND       | A18      | GND           |  |
| B19 | HSOP1     | A19      | PoE_INT       |  |
| B20 | HSON1     | A20      | GND           |  |
| B21 | GND       | A21      | HSIP1         |  |
| B22 | GND       | A22      | HSIN1         |  |
| B23 | HSOP2     | A23      | GND           |  |
| B24 | HSON2     | A24      | GND           |  |
| B25 | GND       | A25      | HSIP2         |  |
| B26 | GND       | A26      | HSIN2         |  |
| B27 | HSOP3     | A27      | GND           |  |
| B28 | HSON3     | A28      | GND           |  |
| B29 | GND       | A29      | HSIP3         |  |
| B30 | RSVD      | A30      | HSIN3         |  |
| B31 | PRSNT2#   | A31      | GND           |  |
| B32 | GND       | A32      | 12V           |  |
| B33 | USB2_P9   | A33      | 12V           |  |
| B34 | USB2_N9   | A34      | GND           |  |
| B35 | GND       | A35      | 12V           |  |
| B36 | GND       | A36      | 12V           |  |
| B37 | USB3_TX5+ | A37      | GND           |  |
| B38 | USB3_TX5- | A38      | GND           |  |
| B39 | GND       | A39      | A39 USB3_RX5+ |  |

| B40 | GND       | A40 | USB3_RX5- |
|-----|-----------|-----|-----------|
| B41 | SATA_TX1+ | A41 | GND       |
| B42 | SATA_TX1- | A42 | GND       |
| B43 | GND       | A43 | SATA_RX1+ |
| B44 | GND       | A44 | SATA_RX1- |
| B45 | SATA_TX2+ | A45 | GND       |
| B46 | SATA_TX2- | A46 | GND       |
| B47 | GND       | A47 | SATA_RX2+ |
| B48 | 4G_PERST# | A48 | SATA_RX2- |
| B49 | VSIM_SW   | A49 | GND       |

## Storage

#### MSATA1: MSATA Slot (Full Size)

| PIN | DESCRIPTION | PIN | DESCRIPTION |
|-----|-------------|-----|-------------|
| 1   | N.C         | 2   | +3.3V       |
| 3   | N.C         | 4   | GND         |
| 5   | N.C         | 6   | N.C         |
| 7   | N.C         | 8   | N.C         |
| 9   | GND         | 10  | N.C         |
| 11  | N.C         | 12  | N.C         |
| 13  | N.C         | 14  | N.C         |
| 15  | GND         | 16  | N.C         |
|     | KE          | Y   |             |
| 17  | N.C         | 18  | GND         |
| 19  | N.C         | 20  | N.C         |
| 21  | GND         | 22  | N.C         |
| 23  | SATA_RXp    | 24  | +3.3V       |
| 25  | SATA_RXn    | 26  | GND         |
| 27  | GND         | 28  | N.C         |
| 29  | GND         | 30  | N.C         |
| 31  | SATA_TXn    | 32  | N.C         |
| 33  | SATA_TXp    | 34  | GND         |
| 35  | GND         | 36  | N.C         |
| 37  | GND         | 38  | N.C         |
| 39  | +3.3V       | 40  | GND         |
| 41  | +3.3V       | 42  | N.C         |
| 43  | GND         | 44  | N.C         |
| 45  | N.C         | 46  | N.C         |
| 47  | N.C         | 48  | N.C         |
| 49  | N.C         | 50  | GND         |
| 51  | N.C         | 52  | +3.3V       |

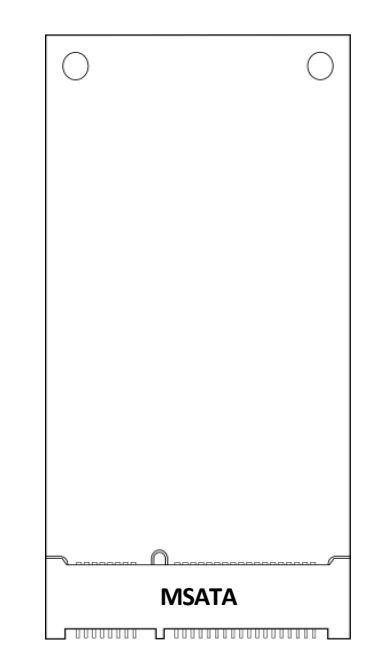

### Power

#### PW1: DC IN Connector (1x4 Pin 5.0mm Terminal block)

| PIN NO. | DESCRIPTION |
|---------|-------------|
| 1       | DC_IN ( - ) |
| 2       | DC_IN (+)   |
| 3       | DC_IN (+)   |
| 4       | DC_IN ( - ) |

## Display

#### **DP1: Display Port Interface**

| Pin No. | Description | Pin No. | Description |
|---------|-------------|---------|-------------|
| 1       | LANE0+      | 2       | GND         |
| 3       | LANE0-      | 4       | LANE1+      |
| 5       | GND         | 6       | LANE1-      |
| 7       | LANE2+      | 8       | GND         |
| 9       | LANE2-      | 10      | LANE3+      |
| 11      | GND         | 12      | LANE3-      |
| 13      | GND         | 14      | GND         |
| 15      | AUX CH+     | 16      | GND         |
| 17      | AUX CH-     | 18      | HOT PLUG    |
| 19      | RETURN      | 20      | DP PWR      |

#### HDMI1/HDMI2: High-Definition Multimedia Interface

| Pin No. | Description | Pin No. | Description |
|---------|-------------|---------|-------------|
| 1       | DATA2+      | 2       | GND         |
| 3       | DATA2-      | 4       | DATA1+      |
| 5       | GND         | 6       | DATA1-      |
| 7       | DATA0+      | 8       | GND         |
| 9       | DATA0-      | 10      | CLK+        |
| 11      | GND         | 12      | CLK-        |
| 13      | N.C         | 14      | N.C         |
| 15      | DDC CLK     | 16      | DDC DAT     |
| 17      | GND         | 18      | HDMI_VCC    |
| 19      | HPD         |         |             |

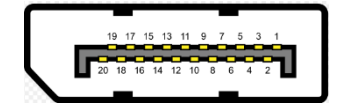

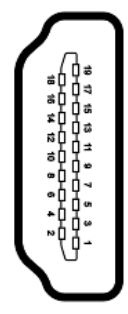

## Ethernet

#### Ethernet LAN1/LAN2: Dual RJ-45 with LED

| D'a Ma   | Description    |          |  |  |  |  |
|----------|----------------|----------|--|--|--|--|
| PIN INO. | Fast E-Net     | Giga Net |  |  |  |  |
| 1        | TX+            | MD0+     |  |  |  |  |
| 2        | TX-            | MD0-     |  |  |  |  |
| 3        | RX+            | MD1+     |  |  |  |  |
| 4        | T45            | MD2+     |  |  |  |  |
| 5        | T45            | MD2-     |  |  |  |  |
| 6        | RX-            | MD1-     |  |  |  |  |
| 7        | T78            | MD3+     |  |  |  |  |
| 8        | T78            | MD3-     |  |  |  |  |
| 9        | 10-/100-/1000+ |          |  |  |  |  |
| 10       | 10+/100+/1000- |          |  |  |  |  |
| 11       | Link+/ACT-     |          |  |  |  |  |
| 12       | Link-//        | ACT+     |  |  |  |  |

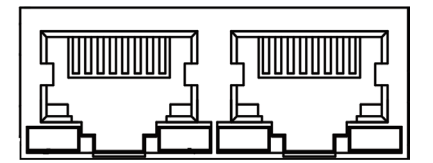

## USB

#### USB1/USB2: USB 3.0 Double Stack Type A

| PIN NO      | 9        |   | 8        | -  | 7  | 6       |   | 5        |
|-------------|----------|---|----------|----|----|---------|---|----------|
| Description | USB1_TX+ | ι | JSB1_TX- | GI | ١D | USB1_RX | + | USB1_RX- |
| PIN NO      | 1        |   | 2        |    | 3  |         |   | 4        |
| Description | USB_VCC1 |   | USB1_D-  |    | US | USB1_D+ |   | GND      |
| PIN NO      | 9        |   | 8        | -  | 7  | 6       |   | 5        |
| Description | USB1_TX+ | ι | JSB1_TX- | GI | ٧D | USB1_RX | + | USB1_RX- |
| PIN NO      | 1        |   | 2        |    |    | 3       |   | 4        |
| Description | USB_VCC1 |   | USB1_    | D- | US | B1_D+   |   | GND      |

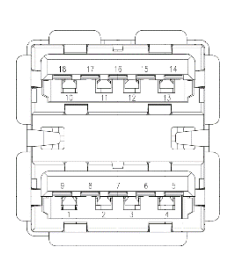

#### JUSB1: Internal USB Connector

| PIN NO. | DESCRIPTION | PIN NO | DESCRIPTION |
|---------|-------------|--------|-------------|
| 1       | USB_VCC     | 2      | GND         |
| 3       | KEY         | 4      | +USB        |
| 5       | -USB        | 6      | -USB        |
| 7       | +USB        | 8      | KEY         |
| 9       | GND         | 10     | USB_VCC     |

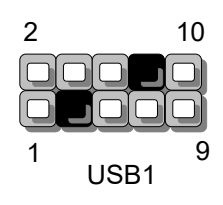

## I/O Function

#### COM1~6: Serial Port 1~6 (RS232/422/485)

| Pin No. | Description | Description | Description |
|---------|-------------|-------------|-------------|
| 1       | DCD#        | Tx-         | RxTx-       |
| 2       | RX          | Tx+         | RxTx+       |
| 3       | ТХ          | Rx+         |             |
| 4       | DTR#        | Rx-         |             |
| 5       | GND         | GND         | GND         |
| 6       | DSR         |             |             |
| 7       | RTS#        |             |             |
| 8       | CTS#        |             |             |
| 9       | RI#         |             |             |

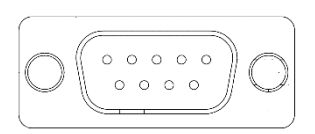

#### DIO1: Isolation Digital Input / Output

| PIN NO. | DESCRIPTION | PIN NO | DESCRIPTION    |
|---------|-------------|--------|----------------|
| 1       | DO_0        | 2      | DI_0           |
| 3       | DO_1        | 4      | DI_1           |
| 5       | DO_2        | 6      | DI_2           |
| 7       | DO_3        | 8      | DI_3           |
| 9       | DO_4        | 10     | DI_4           |
| 11      | DO_5        | 12     | DI_5           |
| 13      | DO_6        | 14     | DI_6           |
| 15      | DO_7        | 16     | DI_7           |
| 17      | DO_COM      | 18     | I_COM          |
| 19      | DO_COM      | 20     | 12V_OUT(400mA) |

## Audio

#### LINE1: 3.5mm Headphone Jack (Green)

| PIN | DESCRIPTION |
|-----|-------------|
| 1   | GND         |
| 2   | LINE_OUT_L  |
| 3   | GND         |
| 4   | GND         |
| 5   | LINE_OUT_R  |

#### MIC1: 3.5mm Headphone Jack (Pink)

| PIN | DESCRIPTION |
|-----|-------------|
| 1   | GND         |
| 2   | MIC_L       |
| 3   | GND         |
| 4   | GND         |
| `5  | MIC_R       |

## **Other Connectors**

#### SP1: SPI Interface (Debug Only)

| PIN NO. | DESCRIPTION | PIN NO. | DESCRIPTION |
|---------|-------------|---------|-------------|
| 1       | SPI_HOLD    | 2       | N.C         |
| 3       | SPI_CS#     | 4       | SPI_VCC     |
| 5       | SPI_MO      | 6       | N.C         |
| 7       | N.C         | 8       | SPI_CLK     |
| 9       | GND         | 10      | SPI_MI      |

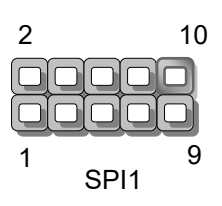

#### J80PORT1: LPC Debug 80Port (Debug Only)

| PIN NO. | DESCRIPTION | PIN NO. | DESCRIPTION |
|---------|-------------|---------|-------------|
| 1       | SPI_HOLD    | 2       | N.C         |
| 3       | SPI_CS#     | 4       | SPI_VCC     |
| 5       | SPI_MO      | 6       | N.C         |
| 7       | N.C         | 8       | SPI_CLK     |
| 9       | GND         | 10      | SPI_MI      |

| 2 |      | 10 |
|---|------|----|
|   |      |    |
|   |      |    |
| 1 |      | 9  |
| - | LPC1 |    |

#### JTPM1: TPM Module Connector

| PIN NO. | DESCRIPTION | PIN NO. | DESCRIPTION |
|---------|-------------|---------|-------------|
| 1       | SERIRQ#     | 2       | +3.3V       |
| 3       | LAD0        | 4       | +3.3V       |
| 5       | LAD1        | 6       | GND         |
| 7       | LFRAME#     | 8       | key         |
| 9       | LPC_CLK     | 10      | PLTRST#     |
| 11      | LAD2        | 12      | LAD3        |

| 2 | 12    |
|---|-------|
|   |       |
|   |       |
| 1 | 11    |
|   | JTPM1 |

#### CN1: MCU Debug Connector (Debug Only)

| PIN NO. | DESCRIPTION |
|---------|-------------|
| 1       | EXT_TX      |
| 2       | GND         |
| 3       | EXT_RX      |

CN1

1 2 3

## **Jumper Settings & Switch Settings**

#### CMOS1: Clear CMOS

| Description      | CMOS1 |
|------------------|-------|
| Normal (Default) | 1-2   |
| Clear CMOS       | 2-3   |

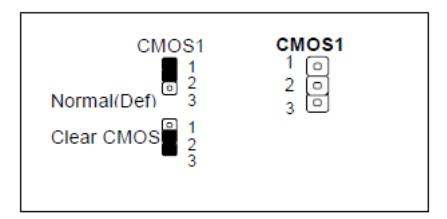

#### PSBTN2: External Power Button (1x2 Pin 3.81mm Terminal Block)

| PIN NO. | DESCRIPTION |
|---------|-------------|
| 1       | PS_IN       |
| 2       | GND         |

#### **SW1: Ignition Function Setting**

| SW NO. | DESCRIPTION       | Off     | On     |
|--------|-------------------|---------|--------|
| S1     | DETECT POWER GOOD | Disable | Enable |
| S2     | LOW POWER DETECT  | Disable | Enable |
| S3     | MCU WATCH DOG     | Disable | Enable |
| S4     | PROGRAM MODE      | Disable | Enable |

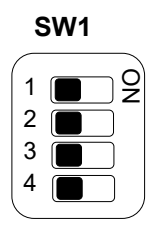

#### SW2: MCU Communication Port Select

| Description                      | SW2       |
|----------------------------------|-----------|
|                                  | S1/S2 on  |
| Connect Internal RS232(COM7)     | S3/S4 off |
| Connect external RS232 from CN1. | /S2 off   |
| (Debug & Update FW)              | S3/S4 on  |

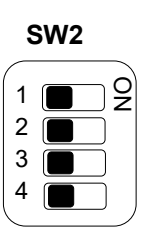

## 

#### JIGBTN1: Disable Ignition Function

1-2 Short

1-2 Open

DESCRIPTION

**JIG1: Disable Ignition Function** 

Description.

Normal

IG mode

| Feature                  | DESCRIPTION |
|--------------------------|-------------|
| Power button from MCU    | 1-2 Short   |
| Power button from PSBTN1 | 1-2 Open    |

| JIG | BTN1 |
|-----|------|
| 1   |      |
| 2   |      |

## **DIO Specifications**

#### Digital Input (DI)

| Channel                 | 8                  |  |
|-------------------------|--------------------|--|
| Туре                    | Sink / Source Type |  |
| Voltage (max)           | 30V                |  |
| Input Impedance         | 8.2K ohm           |  |
| Response Time           | <2ms               |  |
| Isolation Voltage (RMS) | 3750VDC            |  |

#### Digital Output (DO)

| Channel                 | 8         |
|-------------------------|-----------|
| DO Туре                 | Sink Type |
| DO Mode                 | Level     |
| Work Voltage            | 5~24V     |
| Driver Current (max)    | 200mA     |
| Resp                    | <2ms      |
| Isolation Voltage (RMS) | 3750VDC   |

#### **Power Output**

| Voltage                  | 12V@400mA (25°C) |
|--------------------------|------------------|
| lasistica Valteres (DMC) | 1500 VDC (60s)   |
| Isolation Voltage (RMS)  | 1800 VDC (1s)    |

## **CHAPTER 3: COMMAND LINE**

You can configure the value of voltage, power on delay, DI/DO and others on LEC-2290 via the MCU command line.

Below are the requirements to enable the command line

- 1. Host communication interface: COM#7 (RS-232)
- 2. Support baud rate: 57600/ 8N1
- 3. Communication protocol: ANSI terminal.

Use below formula to set/get your command line:

#### GET VariableName

SET VariableName value

| MCU Command            | Write/Read<br>(SET/GET) | VariableName      | Value         |        |
|------------------------|-------------------------|-------------------|---------------|--------|
|                        | SET                     | STARTUP_VOLTAGE   | 0(default)    | 0mV    |
| Startup Voltage(IIIV)  | GET                     | STARTUP_VOLTAGE   |               |        |
| Shutdowm Voltogo (mV)  | SET                     | INPUT_VOLTAGE_MIN | 8500(default) | 8500mV |
| Shutdowin Voltage (mV) | GET                     | INPUT_VOLTAGE_MIN |               |        |
| BowerOn Delay (Sec)    | SET                     | POWERON_DELAY     | 4(default)    | 4S     |
| PowerOn Delay (Sec)    | GET                     | POWERON_DELAY     |               |        |
| PowerOff Delay (Sec)   | SET                     | SHUTDOWN_DELAY    | 4(default)    | 4S     |
|                        | GET                     | SHUTDOWN_DELAY    |               |        |
| Input Voltage          | GET                     | INPUT_VOLTAGE     |               |        |
| Device ID              | GET                     | DEVICE_ID         | LEC-2290_N    |        |
| Firmware Version       | GET                     | VERSION           | 0.07B         |        |
| Ignition               | GET                     | IGNITION          |               |        |
| Digital POE            | SET                     | DIGITAL_POE       | 15(default)   | 0~15   |
|                        | GET                     | DIGITAL_POE       |               |        |
| Digital DO             | SET                     | DIGITAL_DO        | 0(default)    | 0~255  |
| Digital DI             | GET                     | DIGITAL_DI        |               |        |
| Save flash             | SAVE                    |                   |               |        |

#### Example

| 1. The minimum voltage for startup | Setting: 6V(6000mV)   |
|------------------------------------|-----------------------|
| SET STARTUP VOLTAGE 6000           | command               |
| OK                                 | response massage      |
| GET STARTUP_VOLTAGE                | command               |
| STARTUP_VOLTAGE= 6000              | response massage      |
|                                    |                       |
| 2. The delay time for POWERON_DEL/ | AY state Setting: 4 S |
| SET POWERON_DELAY 4                | command               |
| ОК                                 | response massage      |
|                                    | company d             |

| JET POWERON_DELAT | commanu         |
|-------------------|-----------------|
| POWERON_DEALY= 4  | response massag |
|                   |                 |

#### 3. Device ID

GET DEVICE\_ID DEVICE\_ID= LEC-2290\_N command

response massage

e

#### 4. Firmware Version

| GET VERSION    | command          |
|----------------|------------------|
| VERSION= 0.07B | response massage |

#### 5. Ignition state (Read only)

| GET IGNITION | command                                             |
|--------------|-----------------------------------------------------|
| IGNITION= 0  | response massage (0: Ignition off / 1: ignition on) |

#### 6. Control the ON/OFF of each POE port

| SET DIGITAL_POE 1                                           |                  |   | command          |  |  |
|-------------------------------------------------------------|------------------|---|------------------|--|--|
| OK                                                          | response massage |   |                  |  |  |
| GET DIGITAL_POE                                             |                  |   | command          |  |  |
| DIGITAL_POE                                                 | = 1              |   | response massage |  |  |
|                                                             |                  |   |                  |  |  |
| POE1/bit0                                                   | =                | 1 |                  |  |  |
| POE2/bit1                                                   | =                | 2 |                  |  |  |
| POE3/bit2                                                   | =                | 4 |                  |  |  |
| POE4/bit3                                                   | =                | 8 |                  |  |  |
| To achieve POE1~4 enable, please entry value setting at 15. |                  |   |                  |  |  |

#### 7. Write/Read Digital DO state Setting: DO1/DO2/DO3/DO4/DO5/DO6/DO7/DO8

| SET DIGITAL                                                 | _DO 3 | command          |  |  |  |
|-------------------------------------------------------------|-------|------------------|--|--|--|
| ОК                                                          |       | response massage |  |  |  |
| GET DIGITAL                                                 | _DO   | command          |  |  |  |
| DIGITAL_DO                                                  | )= 3  | response massage |  |  |  |
|                                                             |       |                  |  |  |  |
| DO1/bit0                                                    | =     | 1                |  |  |  |
| DO2/bit1                                                    | =     | 2                |  |  |  |
| DO3/bit2                                                    | =     | 4                |  |  |  |
| DO4/bit3                                                    | =     | 8                |  |  |  |
| DO5/bit4                                                    | =     | 16               |  |  |  |
| DO6/bit5                                                    | =     | 32               |  |  |  |
| DO7/bit6                                                    | =     | 64               |  |  |  |
| DO8/bit7                                                    | =     | 128              |  |  |  |
| To achieve DO1~8 enable, please entry value setting at 255. |       |                  |  |  |  |

#### 8. Save setting

| SAVE              | command          |
|-------------------|------------------|
| OK Flash Updated. | response massage |

## **CHAPTER 4: HARDWARE SETUP**

To reduce the risk of personal injury, electric shock, or damage to the unit, please remove all power connections to completely shut down the device, and wear ESD protection gloves when conducting the steps in this chapter.

## **Open the Chassis**

- 1. Power off the system and disconnect the power cord. Unscrew the four (4) screws securing the cover.
- <image>
- 2. Loosen all the screws and lift the cover chassis up.

## **Installing Memory Card**

The system supports one (1) slot for mSATA memory card. Please follow the steps for installation.

 Power off the system and open the system chassis cover. Locate the mSATA memory slot on the motherboard.

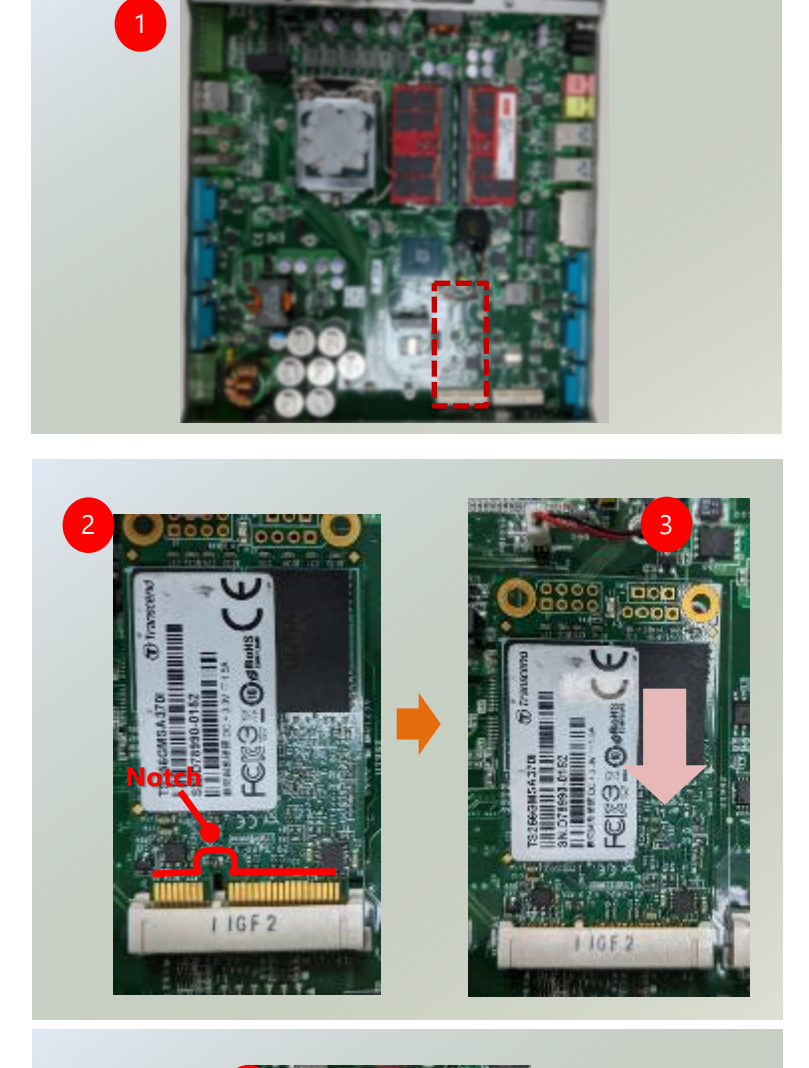

- 2. Align the notch of the memory card with the socket key in the pin slot.
- 3. Insert the memory card pins at 30 degrees into the socket until it is fully seated.

4. Push down on the memory card and secure it with two screws.

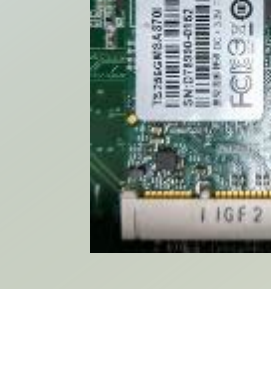

## **Installing System Memory**

The motherboard supports two (2) memory slots for DDR4 registered DIMM. Please follow the steps for installation.

 Power off the system and open the system chassis cover. Locate the memory slots on the motherboard.

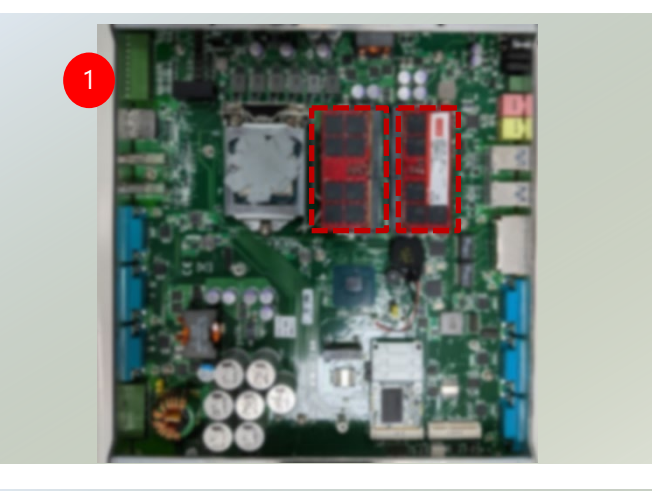

- 2. Align the notch of the module with the socket key in the pin slot.
- Insert the memory card pins at 30 degrees into the socket until it is fully seated.

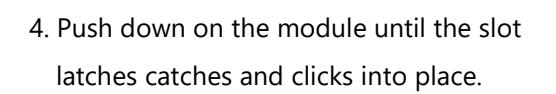

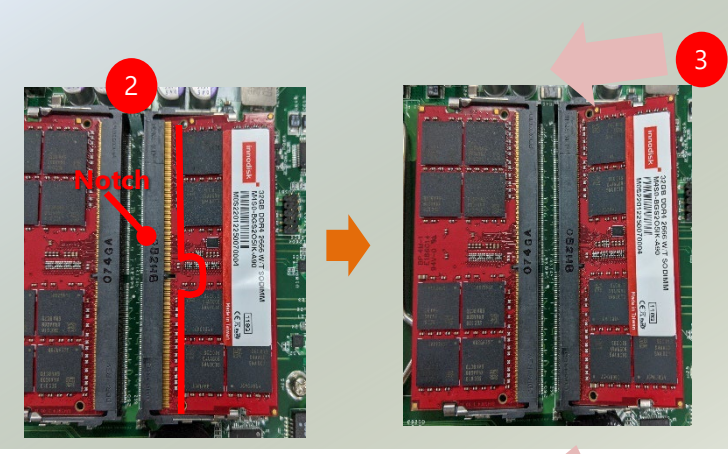

## Installing 4G Module (Optional)

This system comes with an external M.2 slot, supporting dual SIM design. The following will discuss the installation of 4G module and SIM cards.

#### To Install the 4G Module:

- **1.** Locate the M.2 slot on the motherboard. Align the notch of the module card with the socket key in the slot, and insert it at 30 degrees into the socket until it is fully seated.
- 2. Push down on the module and secure it with one (1) screw.

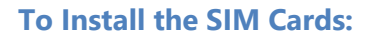

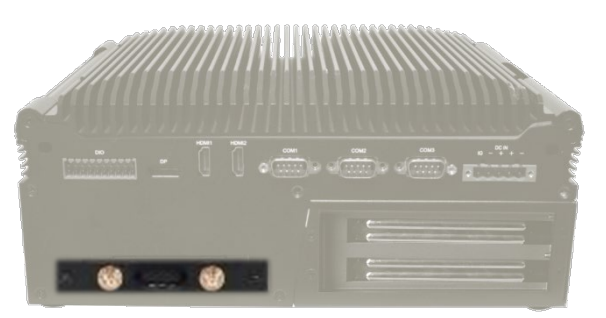

 Loosen the <u>two</u> (2) screws that secure the tray and draw out the tray by its grip.

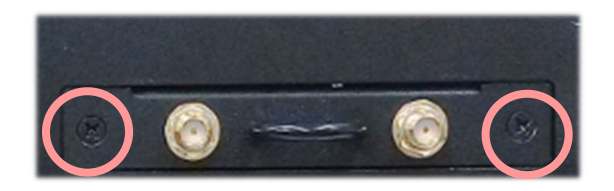

2. Slide open the socket cover and lift the cover on its hinges.

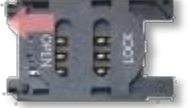

**3.** Insert the SIM card into the slot in the cover with the gold contacts facing down.

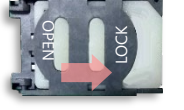

**4.** Push down the cover to close, and the SIM card will come in contact with the metal contacts in the socket. Finally, Slide the socket cover to the Lock position.

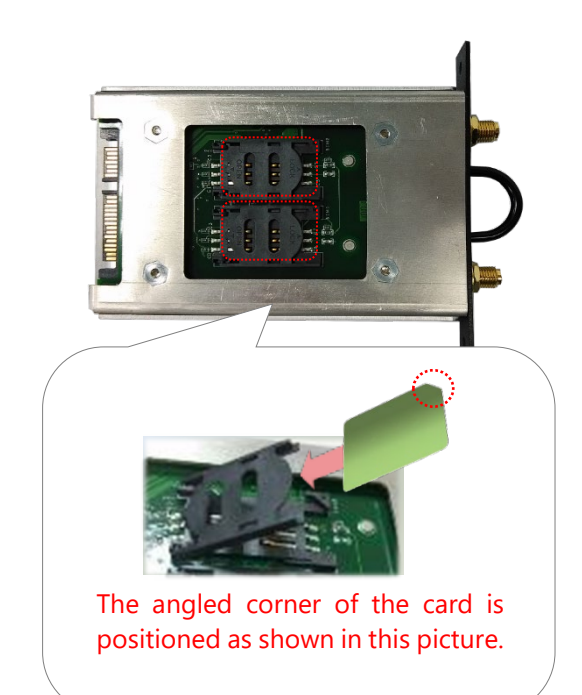
## **Installing IPMI BMC Card (Optional)**

IPMI provides better server management, server monitoring, and remote access. IPMI is independent of the system's CPU operating system via hardware applied directly into the motherboard. Please follow the steps for installation.

 Power off the system and turn the system upside down. Locate the four (4) screws on the bottom panel.

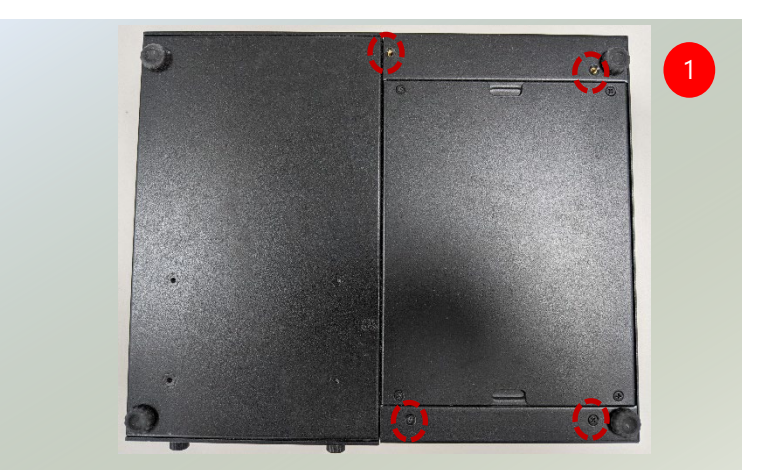

- Loosen the screws and lift up to remove, and place it aside. Watch out for the metal pillars on each corner and PCIe pins.
- 3. Locate the BMC module slot on the motherboard.

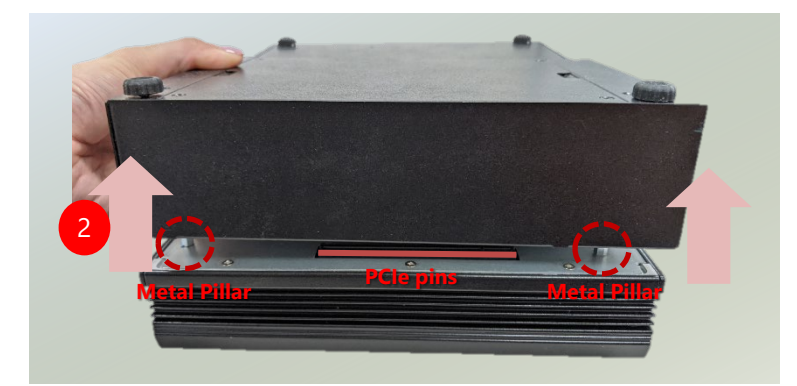

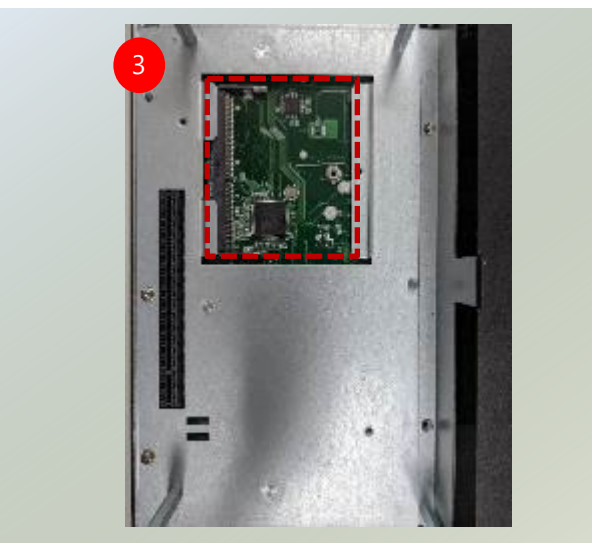

- 4. Align the notch of the module with the socket key in the pin slot.
- 5. Insert the BMC card pins at 30 degrees into the socket until it is fully seated.

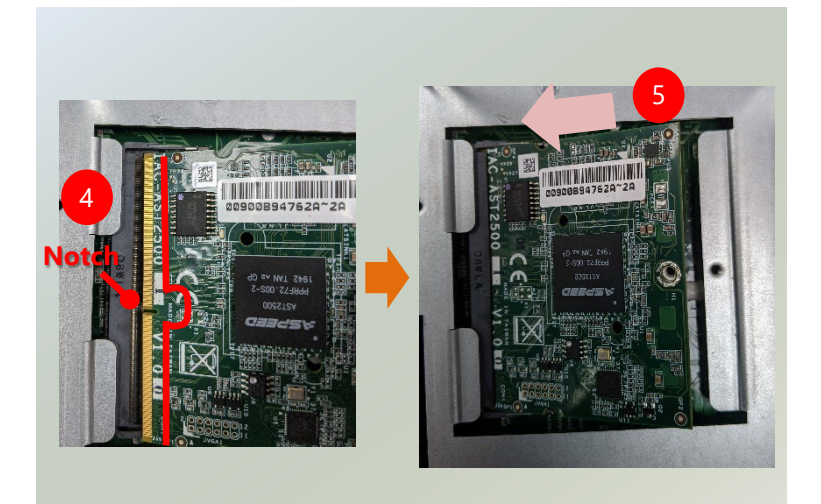

 Push down on the module until the slot latches catches and clicks into place. Then, secure into place with one (1) screw.

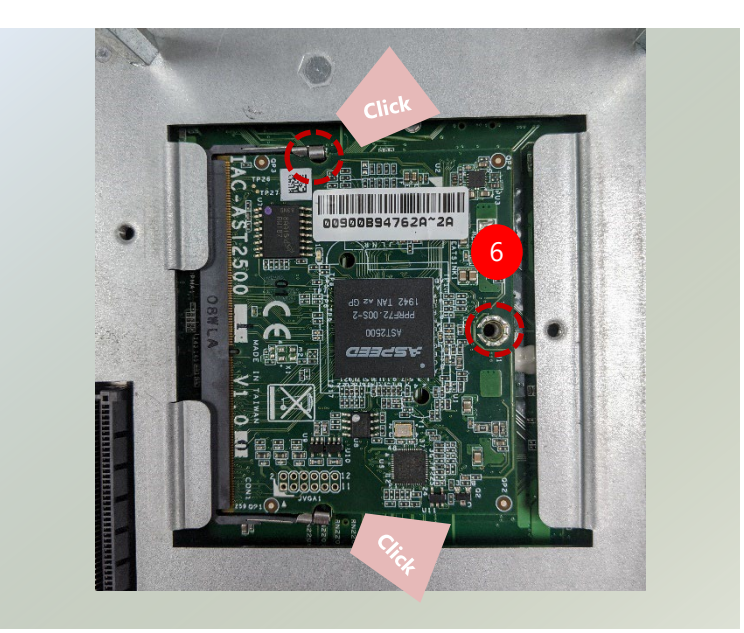

## Installing the Disk Drive(s) (Optional)

The system supports two 2.5" HDD/SSD drive bays, with one 2.5" SSD drive included. The following will discuss disk drive installation procedures.

1. Power off the system and unplug the power cord. Unscrew the two thumbscrews that fix the tray on the system. Pull the drive tray out.

 Install the disk onto the tray and secure with four (4) screws, two on each side.
 Make sure the SATA connector faces outwards as shown in the image.

two on each side. A connector faces the image.

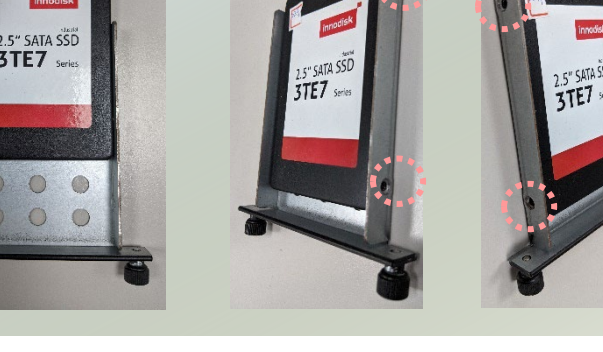

3. Insert the tray into the bay and fasten the two thumbscrews that fix the tray on the system.

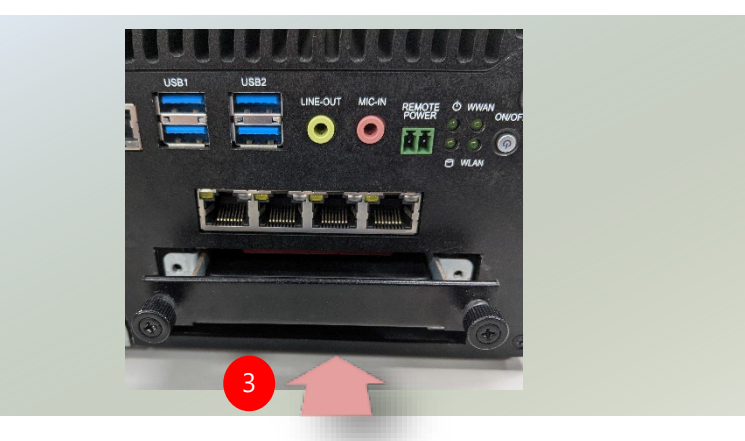

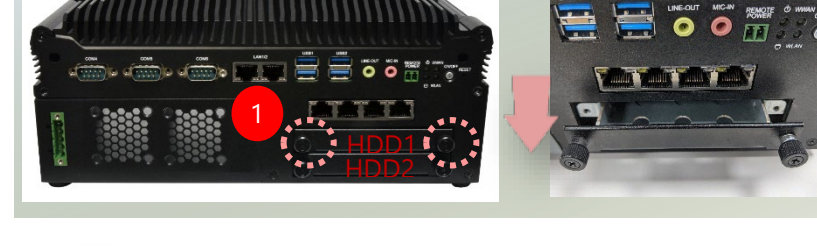

## Wall-Mounting the System (Optional)

The system can be mounted on a flat surfaced wall. Please take the following into considerations when mounting

the system onto the wall.

- The wallmount kit contains the following items:
- 1x pair of Wall Brackets
- 6x Screws (for the wall brackets)

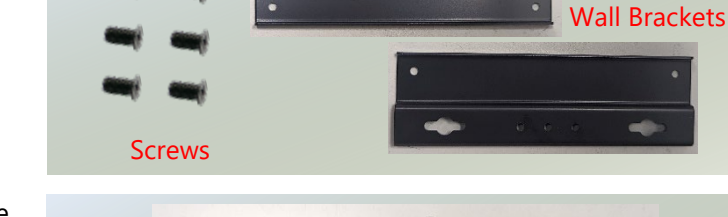

1. Invert the system to expose the bottom side. Secure the two wall brackets to the system base using four (4) screws, two (2) per bracket.

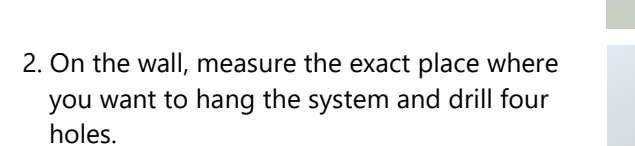

NOTE: The demonstrated screw type can fit in general drywall or shelves. Please identify the wall type and select the suitable fixing approach to secure this system to the wall, and consult a qualified trained person if you are unsure.

3. Insert the expansion anchor bolts into the holes

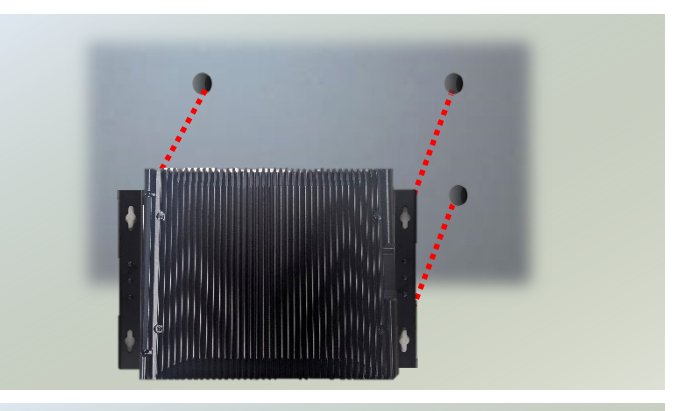

RC EK S

4. Drive four (4) long screws into the anchoring bolts to secure the system.

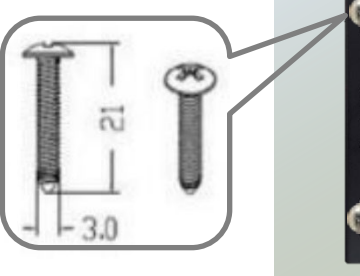

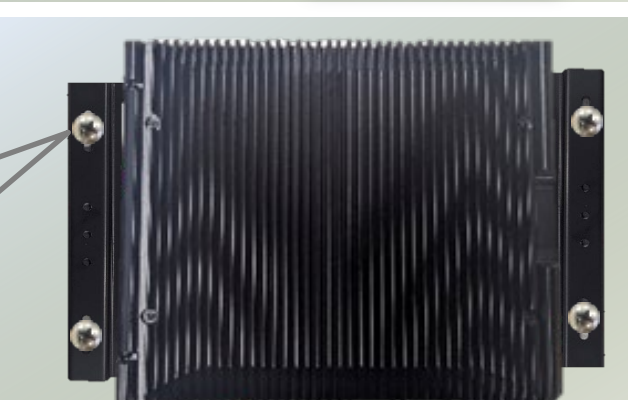

M4 x 2mm

## **Rackmount the System (Optional)**

With a rackmount kit, LEC-2290 can be installed into a rack. Please contact Lanner's sales representative for purchasing the rackmount kit.

The rackmount kit contains the following:

- 2x Rackmount Brackets
- 2x Ear Brackets
- 1x Screws Pack

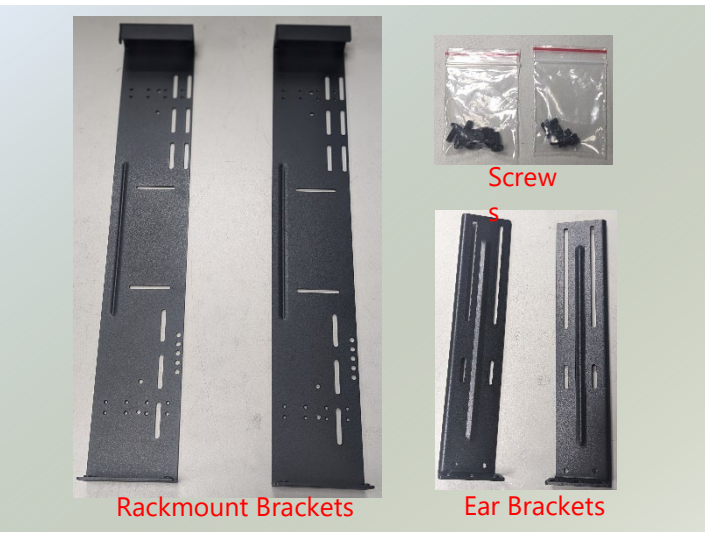

1. Align the ear brackets to the rackmount brackets and secure using four (4) screws on each side.

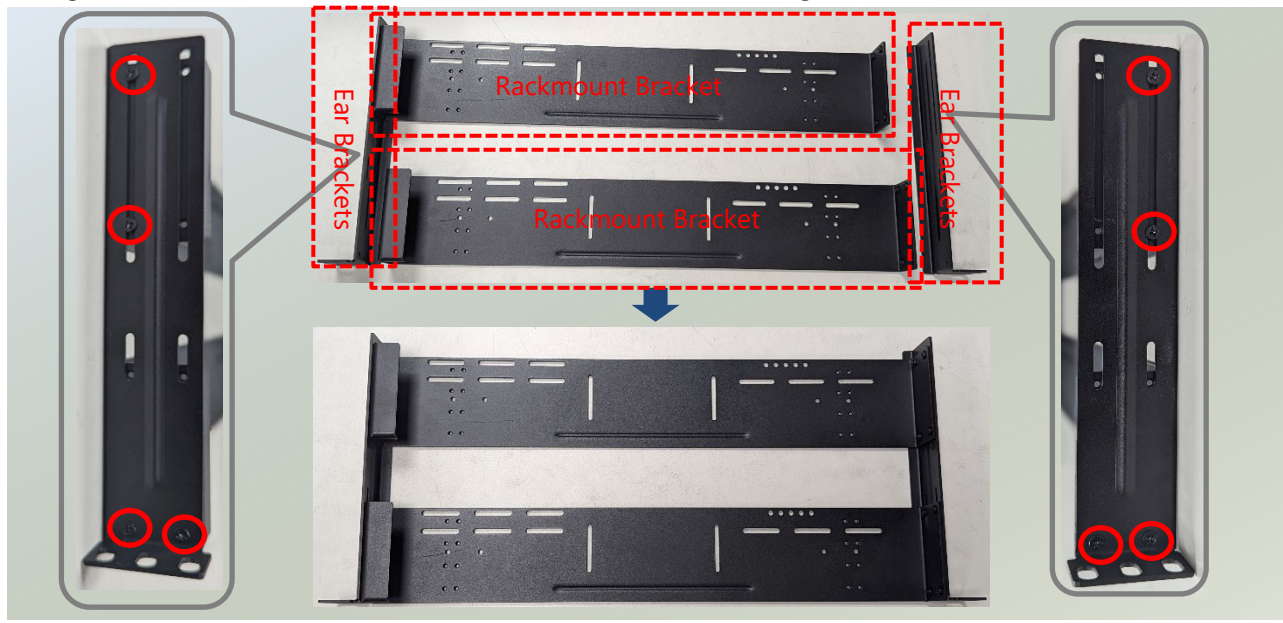

2. Next, place the system in the center of the bracket, and secure with four (4) screws on the bottom side.

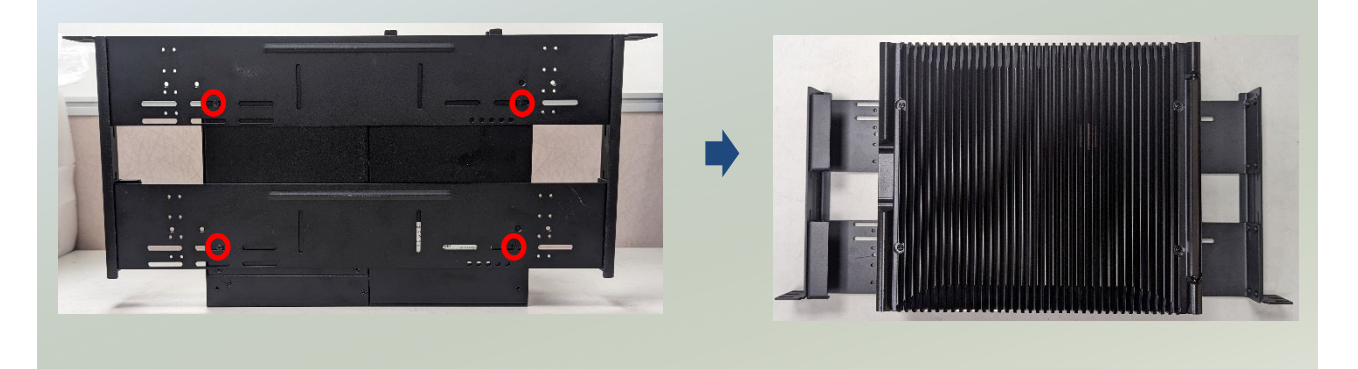

3. Position the system with its front facing you, gently lift it, and insert it into the rack. Attach the ear brackets to the rack rails using rack-mount screws (not provided).

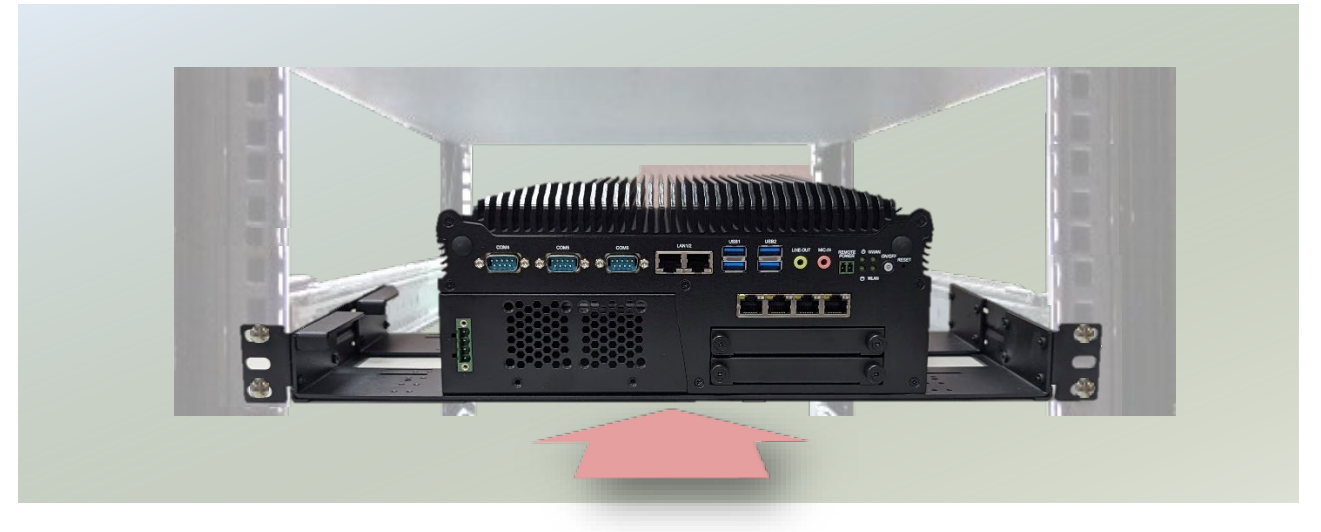

# **CHAPTER 5: SOFTWARE SETUP**

## **Entering BIOS**

The system has AMI BIOS built-in, with a SETUP utility that allows users to configure required settings or to activate certain system features. Pressing the **<Tab>** or **<Del>** key immediately allows you to enter the Setup utility.

| Control Keys    | Description                                                                             |  |  |  |
|-----------------|-----------------------------------------------------------------------------------------|--|--|--|
| →←              | select a setup screen, for instance, [Main], [Advanced], [Chipset], [Security], [Boot], |  |  |  |
|                 | and [Save & Exit]                                                                       |  |  |  |
| ∕↑↓             | select an item/option on a setup screen                                                 |  |  |  |
| <enter></enter> | select an item/option or enter a sub-menu                                               |  |  |  |
| +/-             | to adjust values for the selected setup item/option                                     |  |  |  |
| F1              | to display General Help screen                                                          |  |  |  |
| F2              | to retrieve previous values, such as the parameters configured the last time you        |  |  |  |
|                 | had entered BIOS.                                                                       |  |  |  |
| F3              | to load optimized default values                                                        |  |  |  |
| F4              | to save configurations and exit BIOS                                                    |  |  |  |
| <esc></esc>     | to exit the current screen                                                              |  |  |  |

# Main Page

Setup main page contains BIOS information and project version information.

| BIOS Information    |                          | Set the Date. Use Tab               |
|---------------------|--------------------------|-------------------------------------|
| BIOS Vendor         | American Megatrends      | to switch between Date              |
| Core Version        | 5.0.1.3 0.58 x64         | elements.                           |
| Compliancy          | UEFI 2.7; PI 1.6         | Default Ranges:                     |
| Project Version     | FLEB2291B00006V207       | Year: 2005-2099                     |
| Build Date and Time | 06/29/2023 13:52:24      | Months: 1-12                        |
| Access Level        | Administrator            | Days: dependent on mont<br>         |
|                     | [Wed 06/12/2024]         | <br>                                |
| System Time         | [06:45:43 <mark>]</mark> | <pre> &gt;&lt;: Select Screen</pre> |
|                     |                          | ^v: Select Item                     |
|                     |                          | Enter: Select                       |
|                     |                          | +/-: Change Opt.                    |
|                     |                          | Fl: General Help                    |
|                     |                          | F2: Previous Values                 |
|                     |                          | F3: Optimized Defaults              |
|                     |                          | F4: Save & Exit                     |
|                     |                          | F4: Save & Exit<br> ESC: Exit       |

| Feature          | Description                                                              |  |  |  |  |
|------------------|--------------------------------------------------------------------------|--|--|--|--|
|                  | BIOS Vendor: American Megatrends                                         |  |  |  |  |
|                  | Core Version: AMI Kernel version, CRB code base, X64                     |  |  |  |  |
| PLOS Information | Compliancy: UEFI version, PI version                                     |  |  |  |  |
| BIOS Information | Project Version: BIOS release version                                    |  |  |  |  |
|                  | Build Date and Time: MM/DD/YYYY HH:MM:SS                                 |  |  |  |  |
|                  | Access Level: Administrator / User                                       |  |  |  |  |
|                  | To set the Date, use <b><tab></tab></b> to switch between Date elements. |  |  |  |  |
| Sustam Data      | Default Range of Year: 2005-2099                                         |  |  |  |  |
| System Date      | Default Range of Month: 1-12                                             |  |  |  |  |
|                  | Days: dependent on Month.                                                |  |  |  |  |
| System Time      | To set the Date, use <b><tab></tab></b> to switch between Date elements. |  |  |  |  |

## **Advanced Page**

Select the **Advanced** menu item from the BIOS setup screen to enter the "Advanced" setup screen. Users can select any of the items in the left frame of the screen.

| Aptio Setup Utility - Copyright (C) 2023 Amer: | ican Megatrends, Inc.               |
|------------------------------------------------|-------------------------------------|
| Main Advanced Chipset Security Boot Save & I   | Exit                                |
| /                                              | -+                                  |
| > CPU Configuration                            | CPU Configuration                   |
| > Power & Performance                          | Parameters                          |
| > PCH-FW Configuration                         | T                                   |
| > Trusted Computing                            | 1                                   |
| > Super IO Configuration                       | 1                                   |
| > Hardware Monitor                             | T.                                  |
| > F81216SEC Super IO Configuration             | 1                                   |
| > Raiser Card Hardware Monitor                 | T                                   |
| > Watch Dog Timer Configuration                | T                                   |
| > Serial Port Console Redirection              |                                     |
| > PCI Subsystem Settings                       | <pre> &gt;&lt;: Select Screen</pre> |
| > USB Configuration                            | ^v: Select Item                     |
| > CSM Configuration                            | Enter: Select                       |
| > Control Legacy PXE Boot                      | +/-: Change Opt.                    |
|                                                | Fl: General Help                    |
| > Network Stack Configuration                  | F2: Previous Values                 |
|                                                | F3: Optimized Defaults              |
|                                                | F4: Save & Exit                     |
| 1                                              | ESC: Exit                           |
|                                                |                                     |

## **CPU Configuration**

| Aptio Setup Utility<br>Advanced | - Copyright (C) 2023 Ame:    | rican Megatrends, Inc.                                                                                                    |
|---------------------------------|------------------------------|----------------------------------------------------------------------------------------------------|
| /                               |                              | +\                                                                                                    |
| CPU Configuration               |                              | <pre>^  Enable/Disable moving   *  of DRAM contents to PRM  </pre>                                                                                                    |
| Type                            | Intel(R) Core(TM)            | * memory when CPU is in                                                                                                    |
|                                 | 0x906FD                      | *1                                                                                                    |
| I Speed                         | 1800 MHz                     | *1                                                                                                    |
| I Ll Data Cache                 | 32 KB x 8                    | *1                                                                                                    |
| I Ll Instruction Cache          | 32 KB x 8                    | *                                                                                                    |
| I L2 Cache                      | 256 KB x 8                   | +                                                                                                    |
| L3 Cache                        | 12 MB                        | +1                                                                                                    |
| L4 Cache                        | N/A                          | +1><: Select Screen                                                                                                    |
| Microcode Revision              | D6                           | +1^v: Select Item                                                                                                    |
| VMX                             | Supported                    | + Enter: Select                                                                                                    |
| SMX/TXT                         | Supported                    | + +/-: Change Opt.                                                                                                    |
|                                 |                              | + F1: General Help                                                                                                    |
| C6DRAM                          |                              | + F2: Previous Values                                                                                                    |
| Software Guard                  | [Disabled]                   | + F3: Optimized Defaults                                                                                                    |
| Extensions (SGX)                |                              | v F4: Save & Exit                                                                                                    |
| I                               |                              | ESC: Exit                                                                                                    |
| /                               |                              | +/                                                                                                    |
| Version 2.20.1275.              | Copyright (C) 2023 Americ    | can Megatrends, Inc.                                                                                                    |
| Aptio Setup Utility             | - Copyright (C) 2023 Ame     | rican Megatrends, Inc.                                                                                                    |
| Advanced                        |                              |                                                                                                    |
| CDU Elen Desie                  | (Di                          |                                                                                                    |
| CPU Flex Ratio                  | [Disabled]                   | [Enables utilization of                                                                                                    |
| CDU Flow Datio                  | 10                           | + additional hardware                                                                                                    |
| CPU Flex Ratio                  | 10                           | +   capabilities provided                                                                                                    |
| Settings                        | (Enabled)                    | + by Intel (R) Irusted                                                                                                    |
| Adiagant Cache Line             | [Enabled]                    | + Charges require a full *                                                                                                    |
| Profetch                        | [Enabled]                    | the state and a total                                                                                                    |
| I Intel (VMV)                   | [Enabled]                    | + power cycre to take +                                                                                                    |
| Virtualization                  | [Enabled]                    | +                                                                                                    |
| Technology                      |                              | *1                                                                                                    |
| Active Processor Cores          | [211]                        | *Loc: Select Screen                                                                                                    |
| BIST                            | [Disabled]                   | *I^v: Select Item                                                                                                    |
| AP threads Idle Manner          | [MWAIT Loop]                 | * Enter: Select                                                                                                    |
| I AES                           | [Enabled]                    | *1+/-: Change Opt.                                                                                                    |
| MachineCheck                    | [Enabled]                    | * F1: General Help                                                                                                    |
| MonitorMWait                    | [Enabled]                    | *  F2: Previous Values                                                                                                    |
| Intel Trusted                   | [Disabled]                   | + F3: Optimized Defaults                                                                                                    |
| Execution Technology            |                              | v F4: Save & Exit                                                                                                    |
| I                               |                              | ESC: Exit                                                                                                    |
| \                               |                              | +,                                                                                                    |
| Version 2.20.1275.              | Copyright (C) 2023 Americ    | can Megatrends, Inc.                                                                                                    |
| Aptio Setup Utility             | - Copyright (C) 2023 Ame:    | rican Megatrends, Inc.                                                                                                    |
| Advanced                        |                              |                                                                                                    |
| Hardware Drefetcher             | [Enabled]                    | AlPaget TPM Any content                                                                                                    |
| Adjacent Cache Line             | [Enabled]                    | +ITxt may not functional                                                                                                    |
| Prefetch                        | [Linuxred]                   | +lafter MIX content gets                                                                                                    |
| I Intel (VMX)                   | [Enabled]                    | +lreset.                                                                                                    |
| Virtualization                  | (                            | +1                                                                                                    |
| Technology                      |                              | +1                                                                                                    |
| Active Processor Cores          | [A11]                        | +1                                                                                                    |
| BIST                            | [Disabled]                   | +1                                                                                                    |
| AP threads Idle Manner          | IMWAIT LOODI                 | +1                                                                                                    |
| AES                             | [Enabled]                    | +1                                                                                                    |
| MachineCheck                    | [Enabled]                    | * ><: Select Screen                                                                                                    |
| MonitorMWait                    | [Enabled]                    | * ^v: Select Item                                                                                                    |
| Intel Trusted                   | [Disabled]                   | *  Enter: Select                                                                                                    |
| Execution Technology            |                              | * +/-: Change Opt.                                                                                                    |
| Alias Check Request             | [Disabled]                   | * Fl: General Help                                                                                                    |
| DPR Memory Size (MB)            | 4                            | * F2: Previous Values                                                                                                    |
| Reset AUX Content               | [no]                         | * F3: Optimized Defaults                                                                                                    |
| 1                               |                              | v F4: Save & Exit                                                                                                    |
|                                 |                              | ESC: Exit                                                                                                    |
| \                               |                              | +,                                                                                                    |
|                                 | 0001123 000E ((1) 2022 7movi | and the second second sec |

| Feature             | Options Description |                                                           |  |  |  |
|---------------------|---------------------|-----------------------------------------------------------|--|--|--|
| CEDRAM              | Disabled            | Enable/Disable moving of DRAM contents to PRM memory      |  |  |  |
| Соркам              | Enabled             | when CPU is in C6 state                                   |  |  |  |
| Coffware Cuard      | Disabled            |                                                           |  |  |  |
| Sollware Guard      | Enabled             | Enable/Disable Software Guard Extensions (SGX)            |  |  |  |
| Extensions (SGX)    | Software Controlled |                                                           |  |  |  |
| CPU Flex            | Disabled            | Enable (Dicable CDL) Elex Patio Programming               |  |  |  |
| Ratio Override      | Enabled             |                                                           |  |  |  |
| CPU Flex            | 20                  | This value must be between Max Efficiency Ratio (LFM) and |  |  |  |
| Ratio Settings      | 20                  | Maximum non-turbo ratio set by Hardware (HFM).            |  |  |  |
| Hardwara Brofotchar | Disabled            | To turn on (off the MLC streamer profetcher               |  |  |  |
|                     | Enabled             | To turn on on the Mile streamer prefetcher.               |  |  |  |
| Adjacent Cache      | Disabled            | To turn on off profetching of adjacent cache lines        |  |  |  |
| Line Prefetch       | Enabled             | To turn on/on prefetching of adjacent cache lines.        |  |  |  |
| Intel (VMX)         | Disabled            | When enabled a VMM can utilize the additional bardware    |  |  |  |
| Virtualization      | Enabled             | capabilities provided by Vanderpool Technology            |  |  |  |
| Technology          | LINADIEG            | capabilities provided by valuerpoor recimology.           |  |  |  |
|                     | All                 |                                                           |  |  |  |
|                     | 1                   |                                                           |  |  |  |
|                     | 2                   |                                                           |  |  |  |
| Active Processor    | 3                   | Number of cores to enable in each processor package       |  |  |  |
| Cores               | 4                   | Number of cores to enable in each processor package.      |  |  |  |
|                     | 5                   |                                                           |  |  |  |
|                     | 6                   |                                                           |  |  |  |
|                     | 7                   |                                                           |  |  |  |
| BIST                | Disabled            | Enable/Disable BIST (Built-In Self-Test) on reset         |  |  |  |
|                     | Enabled             |                                                           |  |  |  |
| AP threads Idle     | HALT Loop           |                                                           |  |  |  |
| Manner              | MWAIT Loop          | AP threads Idle Manner for waiting signal to run          |  |  |  |
| Manner              | RUN Loop            |                                                           |  |  |  |
| ΔΕς                 | Disabled            | Enable/Disable AFS (Advanced Encryption Standard)         |  |  |  |
|                     | Enabled             | Enable, Disable ALS (Advanced Encryption Standard)        |  |  |  |
| MachineCheck        | Disabled            | Enable/Disable Machine Check                              |  |  |  |
| Widefinite Check    | Enabled             |                                                           |  |  |  |
| MonitorMWait        | Disabled            | Enable/Disable MonitorMWait                               |  |  |  |
|                     | Enabled             |                                                           |  |  |  |
|                     |                     |                                                           |  |  |  |

| Intel Trusted<br>Execution<br>Technology | Disabled<br>Enabled | Enables utilization of additional hardware capabilities<br>provided by Intel (R) Trusted Execution Technology. Changes<br>require a full power cycle to take effect. |  |  |  |
|------------------------------------------|---------------------|----------------------------------------------------------------------------------------------------|--|--|--|
| Alias Check Request                      | Disabled<br>Enabled | Enables Txt Alias Checking Capability Changes require full Txt capability before it will take effect. It is a one-time only change; next reboot will be reset.       |  |  |  |
| DPR Memory Size<br>(MB)                  | 4                   | Reserve DPR memory size (0-255) MB                                                                                                    |  |  |  |
| Reset AUX Content                        | yes<br>no           | Reset TPM Aux content. Txt may not functional after AUX content gets reset.                                                                                          |  |  |  |

#### **Power & Performance**

| CPU - Power Management ( | Control                | Select the performance |  |  |
|--------------------------|------------------------|------------------------|--|--|
| Boot performance mode    | will set starting from |                        |  |  |
| Intel(R) SpeedStep(tm)   | [Enabled]              |                        |  |  |
| Kace IO HAIT (KIH)       | [Enabled]              |                        |  |  |
| States                   | [Disabled]             | i i i                  |  |  |
|                          |                        |                        |  |  |
|                          |                        | ><: Select Screen      |  |  |
|                          |                        | ^v: Select Item        |  |  |
|                          |                        | Enter: Select          |  |  |
|                          |                        | +/-: Change Opt.       |  |  |
|                          |                        | Fl: General Help       |  |  |
|                          |                        | F2: Previous Values    |  |  |
|                          |                        | F3: Optimized Defaults |  |  |
|                          |                        | F4: Save & Exit        |  |  |
|                          |                        | [ESC: Exit             |  |  |

| Feature                  | Options                                                       | Description                                                                                                    |
|--------------------------|---------------------------------------------------------------|----------------------------------------------------------------------------------------------------|
| Boot performance<br>mode | Max Battery<br>Max Non-Turbo Performance<br>Turbo Performance | Select the performance state that the BIOS will set starting from reset vector.                                                                                                    |
| Intel(R)                 | Disabled                                                      | Allows more than two frequency ranges to be                                                                                                    |
| SpeedStep(tm)            | Enabled                                                       | supported.                                                                                                    |
| Race To Halt<br>(RTH)    | Disabled<br>Enabled                                           | Enable/Disable Race To Halt feature. RTH will<br>dynamically increase CPU frequency in order to<br>enter pkg C-State faster to reduce overall power.<br>(RTH is controlled through MSR 1FC bit 20) |
| Turbo Mode               | Disabled<br>Enabled                                           | Enable/Disable processor Turbo Mode (requires<br>Intel Speed Step or Intel Speed Shift to be available<br>and enabled).                                                                            |
| C states                 | Disabled<br>Enabled                                           | Enable/Disable CPU Power Management. Allows<br>CPU to go to C states when it's not 100% utilized.                                                                                                  |

## **PCH-FW Configuration**

| Aptio Setup Utility<br>Advanced         | - Copyright (C) 2 | 023 American Megatrends, Inc. |
|-----------------------------------------|-------------------|-------------------------------|
| /                                       |                   | ,                             |
| ME Firmware Version                     | 12.0.64.1551      | When Disabled ME will         |
| ME Firmware Mode                        | Normal Mode       | be put into ME                |
| ME Firmware SKU                         | Corporate SKU     | Temporarily Disabled          |
| ME Firmware Status 1                    | 0x90000255        | Mode.                         |
| ME Firmware Status 2                    | 0x3285810E        | 1                             |
| ME State                                | [Enabled]         |                               |
| > Firmware Update Configu               | ration            |                               |
|                                         |                   | <br> ><: Select Screen        |
|                                         |                   | ^v: Select Item               |
| l)                                      |                   | Enter: Select                 |
| E                                       |                   | +/-: Change Opt.              |
|                                         |                   | Fl: General Help              |
| l i li li li li li li li li li li li li |                   | F2: Previous Values           |
| D                                       |                   | F3: Optimized Defaults        |
| l.                                      |                   | F4: Save & Exit               |
| l                                       |                   | ESC: Exit                     |
|                                         |                   | ,                             |

| Feature  | Options  | Description                                               |  |  |  |
|----------|----------|-----------------------------------------------------------|--|--|--|
| ME State | Disabled | When Disabled ME will be put into ME Temporarily Disabled |  |  |  |
|          | Enabled  | Mode.                                                     |  |  |  |

## **PCH-FW Configuration**

| 1     | Aptio Setup<br>Advanced | Utility  | - Copyright  | (C) 2023   | American                                                           | Megatrends,                                                                                                    | Inc.                                        |
|-------|-------------------------|----------|--------------|------------|--------------------------------------------------------------------|----------------------------------------------------------------------------------------------------|---------------------------------------------|
| Me Fi | ∛ Image Re-             | Flash    | [Disabled]   |            | En;<br>  Im;<br> <br> <br> <br> <br> <br>                          | able/Disable<br>age Re-Flash                                                                                                    | Me FW  <br>function.  <br>                  |
|       |                         |          |              |            | <br> ><<br> ^v<br> En:<br> +/-<br> F1<br> F2<br> F3<br> F4<br> ES0 | : Select Sore<br>: Select Iter<br>ter: Select<br>-: Change Opt<br>: General Hel<br>: Previous Va<br>: Optimized I<br>: Save & Exit<br>C: Exit | een  <br>n  <br>Lp  <br>Alues  <br>Defaults |
|       | Version 2.              | 20.1275. | Copyright (C | 1) 2023 At | merican Me                                                         | egatrends. Tr                                                                                                    | nc.                                         |

| Feature     | Options  | Description                                        |
|-------------|----------|----------------------------------------------------|
| Me FW Image | Disabled | Frankla (Disable Mar DM) has an Da Flack for sting |
| Re-Flash    | Enabled  | Enable/Disable we FW image Re-Flash function.      |

## **Trusted Computing**

| Aptio Setup Utility<br>Advanced | - Copyright (C | ) 2023 American Megatrends, Inc.    |
|---------------------------------|----------------|-------------------------------------|
|                                 |                |                                     |
| Configuration                   |                | Enables or Disables                 |
|                                 | [Enable]       | BIOS support for                    |
| Support                         |                | security device. O.S.               |
| NO Security Device              |                | will not show Security              |
| ound                            |                | Device. TCG EFI                     |
|                                 |                | protocol and INTIA                  |
|                                 |                | interface will not be               |
|                                 |                | available.                          |
|                                 |                | I                                   |
|                                 |                |                                     |
|                                 |                | <pre> &gt;&lt;: Select Screen</pre> |
|                                 |                | ^v: Select Item                     |
|                                 |                | Enter: Select                       |
|                                 |                | +/-: Change Opt.                    |
|                                 |                | Fl: General Help                    |
|                                 |                | F2: Previous Values                 |
|                                 |                | F3: Optimized Defaults              |
|                                 |                | F4: Save & Exit                     |
|                                 |                | ESC: Exit                           |
|                                 |                |                                     |

| Feature         | Options  | Description                                                                                                    |
|-----------------|----------|----------------------------------------------------------------------------------------------------|
| Security Device | Disabled | Enables or disables BIOS support for security device. By disabling this function, OS will not show Security Device. TCG EFI protocol and |
| Support         | Enabled  | INT1A interface will not be available.                                                                                                   |

## Trusted Computing (TPM2.0)

| Aptio Setup Utility                                                                                                    | - Copyright (C) 202                                                                                                    | 23 American Megatrends, Inc.                                                                                                    |
|----------------------------------------------------------------------------------------------------|----------------------------------------------------------------------------------------------------|----------------------------------------------------------------------------------------------------|
| Auvanceu                                                                                                    |                                                                                                    | +                                                                                                    |
| TPM20 Device Found                                                                                                    |                                                                                                    | ^ Enables or Disables                                                                                                    |
| Firmware Version:                                                                                                    | 5.0                                                                                                    | * BIOS support for                                                                                                    |
| Vendor:                                                                                                    | IFX                                                                                                    | * security device. 0.S.                                                                                                    |
|                                                                                                    |                                                                                                    | *   will not show Security                                                                                                    |
|                                                                                                    | [Enable]                                                                                                    | * Device. TCG EFI                                                                                                    |
| Support                                                                                                    |                                                                                                    | *  protocol and INTIA                                                                                                    |
| Active PCR banks                                                                                                    | SHA-1, SHA256                                                                                                    | <pre>* interface will not be</pre>                                                                                                    |
| Available PCR banks                                                                                                    | SHA-1, SHA256                                                                                                    | * available.                                                                                                    |
|                                                                                                    |                                                                                                    | *1                                                                                                    |
| SHA-1 PCR Bank                                                                                                    | [Enabled]                                                                                                    | *                                                                                                    |
| SHA256 PCR Bank                                                                                                    | [Enabled]                                                                                                    | * ><: Select Screen                                                                                                    |
|                                                                                                    |                                                                                                    | * ^v: Select Item                                                                                                    |
| Pending operation                                                                                                    | [None]                                                                                                    | *  Enter: Select                                                                                                    |
| Platform Hierarchy                                                                                                    | [Enabled]                                                                                                    | * +/-: Change Opt.                                                                                                    |
| Storage Hierarchy                                                                                                    | [Enabled]                                                                                                    | + Fl: General Help                                                                                                    |
| Endorsement                                                                                                    | [Enabled]                                                                                                    | + F2: Previous Values                                                                                                    |
| Hierarchy                                                                                                    |                                                                                                    | + F3: Optimized Defaults                                                                                                    |
|                                                                                                    |                                                                                                    | v F4: Save & Exit                                                                                                    |
|                                                                                                    |                                                                                                    | ESC: Exit                                                                                                    |
|                                                                                                    |                                                                                                    | +                                                                                                    |
|                                                                                                    |                                                                                                    |                                                                                                    |
| Version 2.20.1275.                                                                                                    | Copyright (C) 2023                                                                                                    | American Megatrends, Inc.                                                                                                    |
| Version 2.20.1275.<br>Aptio Setup Utility                                                                                                    | Copyright (C) 2023<br>- Copyright (C) 202                                                                                                    | American Megatrends, Inc.<br>23 American Megatrends, Inc.                                                                                                    |
| Version 2.20.1275.<br>Aptio Setup Utility<br>Advanced                                                                                                    | Copyright (C) 2023<br>- Copyright (C) 202                                                                                                    | American Megatrends, Inc.<br>23 American Megatrends, Inc.                                                                                                    |
| Version 2.20.1275. Aptio Setup Utility Advanced Active PCR banks                                                                                                    | Copyright (C) 2023<br>- Copyright (C) 202<br>SHA-1.SHA256                                                                                                    | American Megatrends, Inc.<br>23 American Megatrends, Inc.<br>^ITPM 1.2 will restrict                                                                                                    |
| Active PCR banks                                                                                                    | Copyright (C) 2023<br>- Copyright (C) 202<br>SHA-1, SHA256<br>SHA-1, SHA256                                                                                                    | American Megatrends, Inc.<br>23 American Megatrends, Inc.<br>^ TFM 1.2 will restrict<br>+ support to TFM 1.2                                                                                                    |
| Active PCR banks<br>Available PCR banks                                                                                                    | Copyright (C) 2023<br>- Copyright (C) 202<br>SHA-1,SHA256<br>SHA-1,SHA256                                                                                                    | American Megatrends, Inc.<br>23 American Megatrends, Inc.<br>^  TFM 1.2 will restrict<br>+ support to TFM 1.2<br>+ devices. TFM 2.0 will                                                                                                    |
| Active PCR banks<br>Available PCR banks                                                                                                    | Copyright (C) 2023<br>- Copyright (C) 202<br>SHA-1, SHA256<br>SHA-1, SHA256<br>[Enabled]                                                                                                    | American Megatrends, Inc.<br>23 American Megatrends, Inc.<br>^  TFM 1.2 will restrict<br>+  support to TFM 1.2<br>+  devices, TFM 2.0 will<br>+ lrestrict support to TFM                                                                                                    |
| Aptio Setup Utility<br>Advanced<br>Active PCR banks<br>Available PCR banks<br>SHA-1 PCR Bank<br>SHA256 PCR Bank                                                                                                    | Copyright (C) 2023<br>- Copyright (C) 202<br>SHA-1, SHA256<br>SHA-1, SHA256<br>[Enabled]<br>[Enabled]                                                                                            | American Megatrends, Inc.<br>23 American Megatrends, Inc.<br>^  TFM 1.2 will restrict<br>+ support to TFM 1.2<br>+ devices, TFM 2.0 will<br>+ restrict support to TFM<br>*12.0 devices, Auto will                                                                                                    |
| Active PCR banks<br>Available PCR banks<br>SHA-1 PCR Bank<br>SHA256 PCR Bank                                                                                                    | Copyright (C) 2023<br>- Copyright (C) 202<br>SHA-1,SHA256<br>SHA-1,SHA256<br>[Enabled]<br>[Enabled]                                                                                              | American Megatrends, Inc.<br>23 American Megatrends, Inc.<br>^ TPM 1.2 will restrict<br>+ support to TPM 1.2<br>+ devices, TPM 2.0 will<br>+ restrict support to TPM<br>* 2.0 devices, Auto will<br>* support hoth with the                                                                                                    |
| Active PCR banks<br>Available PCR banks<br>SHA-1 PCR Bank<br>SHA256 PCR Bank                                                                                                    | Copyright (C) 2023<br>- Copyright (C) 202<br>SHA-1, SHA256<br>SHA-1, SHA256<br>[Enabled]<br>[Enabled]<br>[None]                                                                                  | American Megatrends, Inc.<br>23 American Megatrends, Inc.<br>^ TPM 1.2 will restrict<br>+ support to TPM 1.2<br>+ devices, TPM 2.0 will<br>+ restrict support to TPM<br>* 2.0 devices, Auto will<br>* support both with the<br>* default set to TPM 2.0                                                                                                    |
| Aptio Setup Utility<br>Advanced<br>Active PCR banks<br>Available PCR banks<br>SHA-1 PCR Bank<br>SHA256 PCR Bank<br>Pending operation<br>Platform Hierarchy                                                                                                    | Copyright (C) 2023<br>- Copyright (C) 202<br>SHA-1, SHA256<br>SHA-1, SHA256<br>[Enabled]<br>[Enabled]<br>[None]<br>[Enabled]                                                                     | American Megatrends, Inc.<br>23 American Megatrends, Inc.<br>^ TPM 1.2 will restrict<br>+ support to TPM 1.2<br>+ devices, TPM 2.0 will<br>+ restrict support to TPM<br>* 2.0 devices, Auto will<br>* support both with the<br>* default set to TPM 2.0<br>* devices if not found                                                                                                    |
| Version 2.20.1275.<br>Aptio Setup Utility<br>Advanced<br>Active PCR banks<br>Available PCR banks<br>SHA-1 PCR Bank<br>SHA-256 PCR Bank<br>Pending operation<br>Platform Hierarchy<br>Storage Hierarchy                                                                                                    | Copyright (C) 2023<br>- Copyright (C) 202<br>SHA-1, SHA256<br>SHA-1, SHA256<br>[Enabled]<br>[Enabled]<br>[None]<br>[Enabled]<br>[Enabled]                                                        | American Megatrends, Inc.<br>23 American Megatrends, Inc.<br>^  TPM 1.2 will restrict<br>+  support to TPM 1.2<br>+  devices, TPM 2.0 will<br>+  restrict support to TPM<br>*  2.0 devices, Auto will<br>*  support both with the<br>*  default set to TPM 2.0<br>*  devices if not found,<br>*!                                                                                                    |
| Active PCR banks<br>Available PCR banks<br>SHA-1 PCR Bank<br>SHA256 PCR Bank<br>Pending operation<br>Platform Hierarchy<br>Storage Hierarchy<br>Endorsement                                                                                                    | Copyright (C) 2023<br>- Copyright (C) 202<br>SHA-1, SHA256<br>SHA-1, SHA256<br>[Enabled]<br>[Enabled]<br>[Enabled]<br>[Enabled]<br>[Enabled]                                                     | American Megatrends, Inc.<br>23 American Megatrends, Inc.<br>^  TPM 1.2 will restrict<br>+  support to TPM 1.2<br>+  devices, TPM 2.0 will<br>+  restrict support to TPM<br>*  2.0 devices, Auto will<br>*  support both with the<br>*  default set to TPM 2.0<br>*  devices if not found,<br>*                                                                                                    |
| Active PCR banks<br>Active PCR banks<br>Available PCR banks<br>SHA-1 PCR Bank<br>SHA256 PCR Bank<br>Pending operation<br>Platform Hierarchy<br>Storage Hierarchy<br>Endorsement                                                                                                    | Copyright (C) 2023<br>- Copyright (C) 202<br>SHA-1, SHA256<br>SHA-1, SHA256<br>[Enabled]<br>[Enabled]<br>[Enabled]<br>[Enabled]<br>[Enabled]<br>[Enabled]                                        | American Megatrends, Inc.<br>23 American Megatrends, Inc.<br>^  TPM 1.2 will restrict<br>+  support to TPM 1.2<br>+  devices, TPM 2.0 will<br>+  restrict support to TPM<br>*  2.0 devices, Auto will<br>*  support both with the<br>*  default set to TPM 2.0<br>*  devices if not found,<br>*  <br>*  <br>*                                                                                                    |
| Active PCR banks<br>Active PCR banks<br>Available PCR banks<br>SHA-1 PCR Bank<br>SHA256 PCR Bank<br>Pending operation<br>Platform Hierarchy<br>Storage Hierarchy<br>Endorsement<br>Hierarchy<br>TEM2 0 UEEL Spec                                                                                           | Copyright (C) 2023<br>- Copyright (C) 202<br>SHA-1, SHA256<br>SHA-1, SHA256<br>[Enabled]<br>[Enabled]<br>[Enabled]<br>[Enabled]<br>[Enabled]<br>[Enabled]<br>[Enabled]<br>[Enabled]<br>[Enabled] | American Megatrends, Inc.<br>23 American Megatrends, Inc.<br>^  TPM 1.2 will restrict<br>+  support to TPM 1.2<br>+  devices, TPM 2.0 will<br>+  restrict support to TPM<br>*  2.0 devices, Auto will<br>*  support both with the<br>*  default set to TPM 2.0<br>*  devices if not found,<br>*  <br>*  <br>*                                                                                                    |
| Active PCR banks<br>Available PCR banks<br>SHA-1 PCR Bank<br>SHA256 PCR Bank<br>Pending operation<br>Platform Hierarchy<br>Storage Hierarchy<br>Endorsement<br>Hierarchy<br>TPM2.0 UEFI Spec                                                                                                    | Copyright (C) 2023<br>- Copyright (C) 202<br>SHA-1, SHA256<br>SHA-1, SHA256<br>[Enabled]<br>[Enabled]<br>[Enabled]<br>[Enabled]<br>[Enabled]<br>[Enabled]<br>[Enabled]<br>[Enabled]<br>[TCG_2]   | American Megatrends, Inc.<br>23 American Megatrends, Inc.<br>^/[TPM 1.2 will restrict<br>+/support to TPM 1.2<br>+/devices, TPM 2.0 will<br>+/restrict support to TPM<br>*/2.0 devices, Auto will<br>*/support both with the<br>*/default set to TPM 2.0<br>*/devices if not found,<br>*/<br>*/<br>*/><: Select Screen<br>*/^v: Select Item                                                                                                    |
| Active PCR banks<br>Active PCR banks<br>Available PCR banks<br>SHA-1 PCR Bank<br>SHA256 PCR Bank<br>Pending operation<br>Platform Hierarchy<br>Storage Hierarchy<br>Endorsement<br>Hierarchy<br>TPM2.0 UEFI Spec<br>Version<br>Physical Presence                                                           | Copyright (C) 2023<br>- Copyright (C) 202<br>SHA-1, SHA256<br>SHA-1, SHA256<br>[Enabled]<br>[Enabled]<br>[Enabled]<br>[Enabled]<br>[Enabled]<br>[Enabled]<br>[Enabled]<br>[TCG_2]<br>[1 3]       | American Megatrends, Inc.<br>23 American Megatrends, Inc.<br>23 American Megatrends, Inc.<br>23 American Megatrends, Inc.<br>23 American Megatrends, Inc.<br>24 American Megatrends, Inc.<br>25 American Megatrends, Inc.<br>26 American Megatrends, Inc.<br>27 American Megatrends, Inc.<br>28 American Megatrends, Inc.<br>29 American Megatrends, Inc.<br>20 American Megatrends, Inc.<br>20 American Megatrends, Inc.<br>20 American Megatrends, Inc.<br>20 American Megatrends, Inc.<br>20 American Megatrends, Inc.<br>20 American Megatrends, Inc.<br>20 American Megatrends, Inc.<br>20 American Megatrends, Inc.<br>20 American Megatrends, Inc.<br>20 American Megatrends, Inc.<br>21 American Megatrends, Inc.<br>22 American Megatrends, Inc.<br>23 American Megatrends, Inc.<br>23 American Megatrends, Inc.<br>24 American Megatrends, Inc.<br>24 Americ |
| Active PCR banks<br>Active PCR banks<br>Available PCR banks<br>SHA-1 PCR Bank<br>SHA256 PCR Bank<br>Pending operation<br>Platform Hierarchy<br>Storage Hierarchy<br>Endorsement<br>Hierarchy<br>TPM2.0 UEFI Spec<br>Version<br>Physical Presence                                                           | Copyright (C) 2023<br>- Copyright (C) 202<br>SHA-1, SHA256<br>SHA-1, SHA256<br>[Enabled]<br>[Enabled]<br>[Enabled]<br>[Enabled]<br>[Enabled]<br>[Enabled]<br>[TCG_2]<br>[1.3]                    | American Megatrends, Inc.<br>23 American Megatrends, Inc.<br>23 American Megatrends, Inc.<br>23 American Megatrends, Inc.<br>23 American Megatrends, Inc.<br>24 American Megatrends, Inc.<br>25 American Megatrends, Inc.<br>26 American Megatrends, Inc.<br>27 American Megatrends, Inc.<br>28 American Megatrends, Inc.<br>29 American Megatrends, Inc.<br>29 American Megatrends, Inc.<br>20 American Megatrends, Inc.<br>20 American Megatrends, Inc.<br>20 American Megatrends, Inc.<br>20 American Megatrends, Inc.<br>20 American Megatrends, Inc.<br>20 American Megatrends, Inc.<br>20 American Megatrends, Inc.<br>20 American Megatrends, Inc.<br>20 American Megatrends, Inc.<br>21 American Megatrends, Inc.<br>21 American Megatrends, Inc.<br>22 American Megatrends, Inc.<br>23 American Megatrends, Inc.<br>24 American Megatrends, Inc.<br>24 American Megatrends, Inc.<br>25 American Megatrends, Inc.<br>26 American Megatrends, Inc.<br>27 American Megatrends, Inc.<br>27 American Megatrends, Inc.<br>28 American Megatrends, Inc.<br>29 American Megatrends, Inc.<br>29 American Megatrends, Inc.<br>29 American Megatrends, Inc.<br>20 American Megatrends, Inc.<br>20 American Megatrends, Inc.<br>20 American Megatrends, Inc.<br>20 American Megatrends, Inc.<br>20 American Megatrends, Inc.<br>20 American Megatrends, Inc.<br>29 American Megatrends, Inc.<br>20 American Megatrends, Inc.<br>20 American Megatrends, Inc.<br>20 American Megatrends, Inc.<br>20 American Megatrends, Inc.<br>20 American Megatrends, Inc.<br>20 American Megatrends, Inc.<br>20 American Megatrends, Inc.<br>20 American Megatrends, Inc.<br>20 Americ |
| Active PCR banks<br>Active PCR banks<br>Available PCR banks<br>SHA-1 PCR Bank<br>SHA256 PCR Bank<br>Pending operation<br>Platform Hierarchy<br>Storage Hierarchy<br>Endorsement<br>Hierarchy<br>TPM2.0 UEFI Spec<br>Version<br>Physical Presence<br>Spec Version                                           | Copyright (C) 2023<br>- Copyright (C) 202<br>SHA-1, SHA256<br>SHA-1, SHA256<br>[Enabled]<br>[Enabled]<br>[Enabled]<br>[Enabled]<br>[Enabled]<br>[Enabled]<br>[TCG_2]<br>[1.3]                    | American Megatrends, Inc.<br>23 American Megatrends, Inc.<br>23 American Megatrends, Inc.<br>23 American Megatrends, Inc.<br>24 American Megatrends, Inc.<br>25 American Megatrends, Inc.<br>26 American Megatrends, Inc.<br>27 American Megatrends, Inc.<br>28 American Megatrends, Inc.<br>29 American Megatrends, Inc.<br>20 American Megatrends, Inc.<br>20 American Megatrends, Inc.<br>20 American Megatrends, Inc.<br>20 American Megatrends, Inc.<br>20 American Megatrends, Inc.<br>20 American Megatrends, Inc.<br>20 American Megatrends, Inc.<br>20 American Megatrends, Inc.<br>20 American Megatrends, Inc.<br>20 American Megatrends, Inc.<br>20 American Megatrends, Inc.<br>21 American Megatrends, Inc.<br>23 American Megatrends, Inc.<br>24 American Megatrends, Inc.<br>24 American Megatrends, Inc.<br>25 American Megatrends, Inc.<br>26 American Megatrends, Inc.<br>27 American Megatrends, Inc.<br>27 American Megatrends, Inc.<br>28 American Megatrends, Inc.<br>29 American Megatrends, Inc.<br>29 American Megatrends, Inc.<br>20 American Megatrends, Inc.<br>20 Americ |
| Active PCR banks<br>Active PCR banks<br>Available PCR banks<br>SHA-1 PCR Bank<br>SHA-256 PCR Bank<br>Pending operation<br>Platform Hierarchy<br>Storage Hierarchy<br>Endorsement<br>Hierarchy<br>TPM2.0 UEFI Spec<br>Version<br>Physical Presence<br>Spec Version<br>TPM 20 InterfaceType                  | Copyright (C) 2023<br>- Copyright (C) 202<br>SHA-1, SHA256<br>SHA-1, SHA256<br>[Enabled]<br>[Enabled]<br>[Enabled]<br>[Enabled]<br>[Enabled]<br>[Enabled]<br>[TCG_2]<br>[1.3]<br>[TIS]           | American Megatrends, Inc.<br>23 American Megatrends, Inc.<br>23 American Megatrends, Inc.<br>23 American Megatrends, Inc.<br>23 American Megatrends, Inc.<br>24 American Megatrends, Inc.<br>25 American Megatrends, Inc.<br>26 American Megatrends, Inc.<br>27 American Megatrends, Inc.<br>28 American Megatrends, Inc.<br>29 American Megatrends, Inc.<br>29 American Megatrends, Inc.<br>20 American Megatrends, Inc.<br>20 Americ |
| Active PCR banks<br>Active PCR banks<br>Available PCR banks<br>SHA-1 PCR Bank<br>SHA256 PCR Bank<br>Pending operation<br>Platform Hierarchy<br>Storage Hierarchy<br>Endorsement<br>Hierarchy<br>TPM2.0 UEFI Spec<br>Version<br>Physical Presence<br>Spec Version<br>TPM 20 InterfaceType<br>Device Select  | Copyright (C) 2023<br>- Copyright (C) 202<br>SHA-1, SHA256<br>SHA-1, SHA256<br>[Enabled]<br>[Enabled]<br>[Enabled]<br>[Enabled]<br>[Enabled]<br>[TCG_2]<br>[1.3]<br>[TIS]<br>[Auto]              | American Megatrends, Inc.<br>23 American Megatrends, Inc.<br>23 American Megatrends, Inc.<br>23 American Megatrends, Inc.<br>23 American Megatrends, Inc.<br>24 American Megatrends, Inc.<br>25 American Megatrends, Inc.<br>26 American Megatrends, Inc.<br>27 American Megatrends, Inc.<br>28 American Megatrends, Inc.<br>29 American Megatrends, Inc.<br>29 American Megatrends, Inc.<br>20 American Megatrends, Inc.<br>20 American Megatrends, Inc.<br>20 American Megatrends, Inc.<br>20 American Megatrends, Inc.<br>20 American Megatrends, Inc.<br>20 American Megatrends, Inc.<br>20 American Megatrends, Inc.<br>20 American Megatrends, Inc.<br>20 American Megatrends, Inc.<br>20 American Megatrends, Inc.<br>21 American Megatrends, Inc.<br>21 American Megatrends, Inc.<br>22 American Megatrends, Inc.<br>23 American Megatrends, Inc.<br>24 American Megatrends, Inc.<br>24 American Megatrends, Inc.<br>24 American Megatrends, Inc.<br>24 American Megatrends, Inc.<br>24 American Megatrends, Inc.<br>24 American Megatrends, Inc.<br>24 American Megatrends, Inc.<br>24 American Megatrends, Inc.<br>24 American Megatrends, Inc.<br>24 American Megatrends, Inc.<br>24 American Megatrends, Inc.<br>24 American Megatrends, Inc.<br>24 American Megatrends, Inc.<br>25 American Megatrends, Inc.<br>26 American Megatrends, Inc.<br>27 American Megatrends, Inc.<br>28 American Megatrends, Inc.<br>29 American Megatrends, Inc.<br>29 American Megatrends, Inc.<br>20 American Megatrends, Inc.<br>20 American Megatrends, Inc.<br>20 American Megatrends, Inc.<br>20 American Megatrends, Inc.<br>20 American Megatrends, Inc.<br>20 American Megatrends, Inc.<br>20 American Megatrends, Inc.<br>20 American Megatrends, Inc.<br>20 American Megatrends, Inc.<br>20 American Megatrends, Inc.<br>20 American Megatrends, Inc.<br>21 American Megatrends, Inc.<br>21 American Megatrends, Inc.<br>21 American Megatrends, Inc.<br>21 American Megatrends, Inc.<br>21 American Megatrends, Inc.<br>21 American Megatrends, Inc.<br>21 American Megatrends, Inc.<br>21 American Megatrends, Inc.<br>21 American Megatrends, Inc.<br>21 American Megatrends, Inc.<br>21 American Megatrends, Inc.<br>21 American Megatrends, Inc.<br>21 Americ |
| Active PCR banks<br>Active PCR banks<br>Available PCR banks<br>SHA-1 PCR Bank<br>SHA-256 PCR Bank<br>Pending operation<br>Platform Hierarchy<br>Storage Hierarchy<br>Endorsement<br>Hierarchy<br>TPM2.0 UEFI Spec<br>Version<br>Physical Presence<br>Spec Version<br>TPM 20 InterfaceType<br>Device Select | Copyright (C) 2023<br>- Copyright (C) 202<br>SHA-1, SHA256<br>SHA-1, SHA256<br>[Enabled]<br>[Enabled]<br>[Enabled]<br>[Enabled]<br>[Enabled]<br>[TCG_2]<br>[1.3]<br>[TIS]<br>[Auto]              | American Megatrends, Inc.<br>23 American Megatrends, Inc.<br>23 American Megatrends, Inc.<br>23 American Megatrends, Inc.<br>23 American Megatrends, Inc.<br>24 American Megatrends, Inc.<br>25 American Megatrends, Inc.<br>26 American Megatrends, Inc.<br>27 American Megatrends, Inc.<br>28 American Megatrends, Inc.<br>29 American Megatrends, Inc.<br>29 American Megatrends, Inc.<br>20 American Megatrends, Inc.<br>20 American Megatrends, Inc.<br>20 American Megatrends, Inc.<br>20 American Megatrends, Inc.<br>20 American Megatrends, Inc.<br>20 American Megatrends, Inc.<br>20 American Megatrends, Inc.<br>20 American Megatrends, Inc.<br>20 American Megatrends, Inc.<br>20 American Megatrends, Inc.<br>20 American Megatrends, Inc.<br>20 American Megatrends, Inc.<br>21 American Megatrends, Inc.<br>21 American Megatrends, Inc.<br>22 American Megatrends, Inc.<br>23 American Megatrends, Inc.<br>24 American Megatrends, Inc.<br>24 Americ |

| Feature                    | Options             | Description                                                                                                    |
|----------------------------|---------------------|----------------------------------------------------------------------------------------------------|
| Security Device<br>Support | Enabled<br>Disabled | Enables or disables BIOS support for security device. By disabling this function, OS will not show Security Device. TCG EFI protocol and INT1A interface will not be available. |
| SHA-1 PCR Bank             | Enabled<br>Disabled | Enables or disables SHA-1 PCR Bank.                                                                                                    |
| SHA256 PCR Bank            | Enabled<br>Disabled | Enables or disables SHA256 PCR Bank.                                                                                                    |

| Pending                   | None      | Schedules an Operation for the Security Device. NOTE: Your computer will       |  |
|---------------------------|-----------|--------------------------------------------------------------------------------|--|
| operation                 | TPM Clear | reboot during restart in order to change State of Security Device.             |  |
| Platform                  | Enabled   | Fredelan an discloler Distance Lienander                                       |  |
| Hierarchy                 | Disabled  | Enables or disables Platform Hierarchy.                                        |  |
| Change and Lille memoly a | Enabled   | Freeklas en dischlas Charrana Uismanha                                         |  |
| Storage Hierarchy         | Disabled  | Enables or disables Storage Hierarchy.                                         |  |
| Endorsement               | Enabled   | Fredelar an dischlar Frederar ach Historich                                    |  |
| Hierarchy                 | Disabled  | Enables or disables Endorsement Hierarchy.                                     |  |
|                           |           | Select the TCG2 Spec Version,                                                  |  |
| TPINIZ.0 UEFI Spec        |           | TCG_1_2: Supports the Compatible mode for Win8/Win10                           |  |
| Version                   | ICG_2     | <b>TCG_2</b> : Supports new TCG2 protocol and event format for Win10 or later. |  |
| Physical Presence         | 1.2       | Select to tell OS to support PPI Spec Version 1.2 or 1.3.                      |  |
| Spec Version              | 1.3       | NOTE: Some HCK tests might not support 1.3.                                    |  |
| TPM 20                    | TIC       | Colort TDM 20 Device for the Communication Interface                           |  |
| InterfaceType             | 115       | Select I Pivi 20 Device for the Communication Interface.                       |  |
|                           | TPM 1.2   | TPM 1.2 will restrict support to TPM 1.2 devices; while TPM 2.0 will restrict  |  |
| Device Select             | TPM 2.0   | support to TPM 2.0 devices; Auto will support both with the default set to     |  |
|                           | Auto      | TPM 2.0 devices. If not found, TPM 1.2 devices will be enumerated.             |  |

## Super IO Configuration

| /                                                                                                    | Megatrends, Inc.                                                                                                    |
|----------------------------------------------------------------------------------------------------|----------------------------------------------------------------------------------------------------|
| Super IO Chip       F81866         > Serial Port 1 Configuration          > Serial Port 2 Configuration          > Serial Port 3 Configuration          > Serial Port 4 Configuration          > Serial Port 5 Configuration          > Serial Port 6 Configuration          > Power Loss Configuration          > Fower Loss Configuration          > Fower Loss Configuration          > Fower Loss Configuration          > Fower Loss Configuration          > Fower Loss Configuration          > Fower Loss Configuration          > Fower Loss Configuration          > Fower Loss Configuration          > Fower Loss Configuration          > Serial Port 6 Configuration          > Fower Loss Configuration          > Fower Loss Configuration          > Fower Loss Configuration          > Fower Loss Configuration          > Fower Loss Configuration          > Fower Loss Configuration          > Serial Port 6 Configuration          > Fower Loss Configuration          > Fower Loss Configuration          > Fower Loss Configuration          > Fower Loss Configuration          > Fower Loss Configuration          > Fower Loss Configuration          > Fower Loss Configuration | Parameters of                                                                                                    |
| <pre>&gt; Power Loss Configuration      &gt;&lt;: 5    ^v: 5   Enter    +/-:    F1: 0  F2: F</pre>                                                                                                    |                                                                                                    |
| F3: 0<br>   F4: 5<br>   F5: 1                                                                                                    | Select Screen<br>Select Item<br>er: Select<br>Change Opt.<br>General Help<br>Previous Values<br>Optimized Defaults<br>Save & Exit |

## Serial Port 1-6 Configuration

| Aptio Setup Utility ·<br>Advanced                              | - Copyright (C) 2023 Ameri      | can Megatrends, Inc.                                                                                                    |
|----------------------------------------------------------------|---------------------------------|----------------------------------------------------------------------------------------------------|
|                                                                |                                 | +                                                                                                    |
| Seriai Port i Configurat.<br>                                  | ion                             | Serial Port (COM)                                                                                                    |
| Serial Port                                                    | [Enabled]                       | 1                                                                                                    |
| Device Settings                                                | IO=3F8h; IRQ=4;                 | !                                                                                                    |
| <br>  Change Settings<br>  COM1 MODE<br>  COM1 Termination<br> | [Auto]<br>[RS232]<br>[Disabled] |                                                                                                    |
| <br> <br> <br> <br> <br> <br> <br>                             |                                 | <pre>&gt;&lt;: Select Screen   &gt;&lt;: Select Item   Enter: Select   +/-: Change Opt.   F1: General Help   F2: Previous Values   F3: Optimized Defaults   F4: Save &amp; Exit   ESC: Exit</pre> |
| Version 2.20.1275.                                             | Copyright (C) 2023 America      | n Megatrends, Inc.                                                                                                    |

| Feature               | Options                            | Description                                   |  |
|-----------------------|------------------------------------|-----------------------------------------------|--|
| Serial Port           | Disabled                           | Enables or disables Serial Port 1.            |  |
| Schurront             | Enabled                            |                                               |  |
| Device Settings       | NA                                 | IO=3F8h; IRQ = 4;                             |  |
|                       | Auto                               |                                               |  |
|                       | IO=3F8h; IRQ=4;                    |                                               |  |
| Character Catting and | IO=3F8h; IRQ=3,4,5,6,7,9,10,11,12; |                                               |  |
| Change Settings       | IO=2F8h; IRQ=3,4,5,6,7,9,10,11,12; | Select an optimal setting for Super IO device |  |
|                       | IO=3E8h; IRQ=3,4,5,6,7,9,10,11,12; |                                               |  |
|                       | IO=2E8h; IRQ=3,4,5,6,7,9,10,11,12; |                                               |  |
|                       | RS232                              |                                               |  |
| COM# MODE             | RS485                              | Select Com Mode as RS232/RS485/RS422          |  |
|                       | RS422                              |                                               |  |
| COM#                  | Disabled                           | COM DC 422/405 De seisen Tempinetien          |  |
| Termination Enabled   |                                    | COM RS-422/485 Receiver Termination           |  |

## **Power Loss Configuration**

| Aptio Setup Utility - Copyright (C) 2023 i<br>Advanced | American Megatrends, Inc.                                                                                                    |
|--------------------------------------------------------|----------------------------------------------------------------------------------------------------|
| /<br>  Power Loss Configuration                        | Set the state after<br> power loss.                                                                                                    |
| AC Power Loss State [Always OFF]                       |                                                                                                    |
|                                                        | <pre>&gt;&lt;: Select Screen  ^v: Select Item  Enter: Select  +/-: Change Opt.  F1: General Help  F2: Previous Values  F3: Optimized Defaults  F4: Save &amp; Exit  ESC: Exit</pre> |
| Version 2.20.1275. Copyright (C) 2023 Ame              | erican Megatrends, Inc.                                                                                                    |

| Feature       | Options    | Description                       |  |
|---------------|------------|-----------------------------------|--|
|               | Always OFF |                                   |  |
| AC Power Loss | Always ON  | Set power state after power loss. |  |
| State         | Last state |                                   |  |

#### H/W Monitor

| Aptio Setup Utili<br>Advanced                                                       | ty - Copyright (C) 20                                                                                   | 23 American Megatrends, Inc.                                                                                                    |
|-------------------------------------------------------------------------------------|----------------------------------------------------------------------------------------------------|----------------------------------------------------------------------------------------------------|
| /<br>  Pc Health Status                                                             |                                                                                                    | )<br>I                                                                                                    |
| CPU temperature<br>SYSTEM temperature<br>VCore<br>VGT<br>5V<br>12V<br>VSB3V<br>VBAT | : +46 C<br>: +45 C<br>: +0.808 V<br>: +0.672 V<br>: +4.961 V<br>: +12.144 V<br>: +3.312 V<br>: +3.056 V | <pre>&gt;&lt;: Select Screen  ^v: Select Item Enter: Select !+/-: Change Opt. F1: General Help F2: Previous Values F3: Optimized Defaults F4: Save &amp; Exit ESC: Exit</pre> |
| Version 2 20 122                                                                    | 5 Conuright (C) 2023                                                                                    | American Megatrande Inc                                                                                                    |

## F81216SEC Super IO Configuration

| Aptio Setup Util<br>Advanced    | ity - Copyright (C) 2023 Ame   | rican Megatrends, Inc.                                                                                                    |
|---------------------------------|--------------------------------|----------------------------------------------------------------------------------------------------|
| /<br>  Serial Port 1 Config<br> | guration                       | Enable or Disable  <br> Serial Fort (COM)                                                                                                    |
| Serial Port                     | [Enabled]                      | 1                                                                                                    |
| Device Settings                 | IO=2D0h; IRQ=7;                |                                                                                                    |
| Change Settings                 | [Auto]                         | - it is a set of the set of the s |
| Change Settings<br> <br>        | [Standard Serial Port<br>Mode] |                                                                                                    |
|                                 |                                | <pre>&gt;&lt;: Select Screen  ^v: Select Item Enter: Select  +/-: Change Opt.  F1: General Help  F2: Previous Values  F3: Optimized Defaults  F4: Save &amp; Exit  ESC: Exit</pre>                                                                                                    |
| Manajan 2 20 12                 | 75 Conuright (C) 2022 Amori    | ann Magatranda Ina                                                                                                    |

| Feature            | Options                                                                                                    | Description                                                  |
|--------------------|----------------------------------------------------------------------------------------------------|--------------------------------------------------------------|
| Serial Port        | Disabled                                                                                                    | Enable or Disable Serial Port (COM)                          |
| Device<br>Settings | NA                                                                                                    | IO=2D0h; IRQ=7;                                              |
| Change<br>Settings | Auto<br>IO=240h; IRQ=7;<br>IO=240h; IRQ=3,4,5,6,7,10,11,12;<br>IO=248h; IRQ=3,4,5,6,7,10,11,12;<br>IO=250h; IRQ=3,4,5,6,7,10,11,12;<br>IO=258h; IRQ=3,4,5,6,7,10,11,12;                                     | Select an optimal setting for Super IO Serial Port<br>Device |
| Change<br>Settings | Standard Serial Port Mode<br>IrDA Active pulse 1.6 uS, Full Duplex<br>IrDA Active pulse 1.6 uS, Half Duplex<br>IrDA Active pulse 3/16 bit time, Full Duplex<br>IrDA Active pulse 3/16 bit time, Half Duplex | Select an optimal setting for Super IO Serial Port<br>Device |

#### **Raiser Card Hardware Monitor**

| Aptio Setup Uti<br>Advanced  | lity - Copyright (C) 2023 . | American Megatrends, Inc.           |
|------------------------------|-----------------------------|-------------------------------------|
| Pc Health Status             |                             |                                     |
| Graphic Card<br>temperaturel | : +39 C                     |                                     |
| Graphic Card<br>temperature2 | : +45 C                     |                                     |
| Fanl Speed                   | : 9933 RPM                  | 1                                   |
| Fan2 Speed                   | : 9677 RPM                  | <br> <br>                           |
|                              |                             | <pre> &gt;&lt;: Select Screen</pre> |
|                              |                             | ^v: Select Item                     |
|                              |                             | Enter: Select                       |
|                              |                             | +/-: Change Opt.                    |
|                              |                             | Fl: General Help                    |
|                              |                             | F2: Previous Values                 |
|                              |                             | F3: Optimized Defaults              |
|                              |                             | F4: Save & Exit                     |
|                              |                             | ESC: Exit                           |
|                              |                             | +                                   |

## Watch Dog Timer Configuration

| Aj    | Ad   | Setup<br>vanced | Utility - Copyright     | (C) 2023 American Megatrends, Inc.             |
|-------|------|-----------------|-------------------------|------------------------------------------------|
| Watch | Dog  | Timer           | Configuration           | Enabled or Disabled                            |
|       |      | Timer           |                         |                                                |
|       |      |                 |                         |                                                |
|       |      |                 |                         |                                                |
|       |      |                 |                         | <br> ><: Select Screen                         |
|       |      |                 |                         | ^v: Select Item<br> Enter: Select              |
|       |      |                 |                         | +/-: Change Opt.<br> Fl: General Help          |
|       |      |                 |                         | F2: Previous Values<br> F3: Optimized Defaults |
|       |      |                 |                         | F4: Save & Exit<br> ESC: Exit                  |
|       | Tore | ion 2           | 20, 1275 Converight (C) | 2023 American Magatrands Inc                   |

| Feature   | Options  | Description                                   |
|-----------|----------|-----------------------------------------------|
| Watch Dog | Enabled  | Fracklas an dischlas Match Dan Timon function |
| Timer     | Disabled | Enables of disables watch Dog Timer function  |

#### Serial Port Console Redirection

| Aptio Setup Utility - Copyright (C) 2023 A<br>Advanced                  | merican Megatrends, Inc.                                                                 |
|-------------------------------------------------------------------------|------------------------------------------------------------------------------------------|
| COM0<br>Console Redirection [Enabled]<br>> Console Redirection Settings | Console Redirection<br> Enable or Disable.<br>                                           |
| Legacy Console Redirection<br>> Legacy Console Redirection Settings     |                                                                                          |
|                                                                         | <br> ><: Select Screen<br> ^v: Select Item<br> Enter: Select                             |
|                                                                         | +/-: Change Opt.<br> F1: General Help<br> F2: Previous Values<br> F3: Optimized Defaults |
|                                                                         | F4: Save & Exit<br> ESC: Exit                                                            |

| Feature     | Options  | Description                             |
|-------------|----------|-----------------------------------------|
| COM0        | Enabled  |                                         |
| Console     | Disabled | Enables or disables Console Redirection |
| Redirection | Disabled |                                         |

## **Console Redirection Settings**

| Aptio<br>A      | o Setup Utility<br>dvanced                                                               | y - Copyright (C) 2                                                                                                    | 2023 American Megatrends, Inc.                                                                                                    |  |
|-----------------|------------------------------------------------------------------------------------------|----------------------------------------------------------------------------------------------------|----------------------------------------------------------------------------------------------------|--|
| /               | Redirection Set<br>Type<br>second<br>s<br>trol<br>Combo Key<br>Mode<br>on 100x31<br>yPad | <pre>ttings [VT100+] [115200] [8] [None] [1] [None] [Enabled] [Disabled] [Disabled] [VT100]</pre>                                                                                                    | <pre> Emulation: ANSI: ^ <br/> Extended ASCII char * <br/> set. VT100: ASCII char * <br/> set. VT100+: Extends * <br/> VT100 to support color, * <br/> function keys, etc. * <br/> VT-UTF8: Uses UTF8 + <br/> encoding to map Unicode v <br/> <br/> </pre> |  |
| Ver             | sion 2.20.1275.                                                                          | . Copyright (C) 202                                                                                                    | 23 American Megatrends, Inc.                                                                                                    |  |
| Terminal Type   | VT100<br>VT100+<br>VT-UTF8<br>ANSI<br>9600<br>19200                                      | Emulation:<br>ANSI: Extended ASC<br>VT100: ASCII char s<br>VT100+: Extends V<br>VT-UTF8: Uses UTF<br>bytes.                                                                                                    | Cll char set.<br>et.<br>T100 to support color, function keys, etc.<br>8 encoding to map Unicode chars onto 1 or mor                                                                                                    |  |
| Bits per second | 38400<br>57600<br>115200<br>7                                                            | Selects serial port to on the other side. L                                                                                                    | transmission speed. The speed must be matche<br>ong or noisy lines may require lower speeds.                                                                                                    |  |
| Data Bits       | 8                                                                                        | Data Bits                                                                                                    |                                                                                                    |  |
| Parity          | None<br>Even<br>Odd<br>Mark<br>Space                                                     | A parity bit can be sent with the data bits to detect some<br>transmission errors.<br>Even: parity bit is 0 if the num of 1's in the data bits is even.<br>Odd: parity bit is 0 if num of 1's in the data bits is odd.<br>Mark: parity bit is always 1.<br>Space: Parity bit is always 0.<br>Mark and Space Parity do not allow for error detection. They can be<br>used as an additional data bit |                                                                                                    |  |
| Stop Bits       | 1<br>2                                                                                   | Stop bits indicate the beginning). The with slow devices n                                                                                                    | Stop bits indicate the end of a serial data packet. (A start bit indicates the beginning). The standard setting is 1 stop bit. Communication with slow devices may require more than 1 stop bit.                                                           |  |

| Flow Control      | None<br>Hardware<br>RTS/CTS | Flow control can prevent data loss from buffer overflow. When<br>sending data, if the receiving buffers are full, a 'stop' signal can be<br>sent to stop the data flow. Once the buffers are empty, a 'start' signal<br>can be sent to re-start the flow. Hardware flow control uses two wires<br>to send start/stop signals. |  |
|-------------------|-----------------------------|----------------------------------------------------------------------------------------------------|--|
| VT-UTF8 Combo     | Disabled                    |                                                                                                    |  |
| Key Support       | Enabled                     | Enables VI-UIF8 Combination Key Support for ANSI/VI 100 terminals                                                                                                    |  |
| Recorder Mode     | Disabled                    | With this mode enabled only text will be sent. This is to capture                                                                                                    |  |
|                   | Enabled                     | Terminal data.                                                                                                    |  |
| Resolution 100x31 | Disabled                    | Enables or disables extended terminal resolution                                                                                                    |  |
|                   | Enabled                     |                                                                                                    |  |
|                   | VT100                       |                                                                                                    |  |
| Dutter Kau Dad    | LINUX                       |                                                                                                    |  |
|                   | XTERMR6                     | Select Function Key and Key Dad on Dutty                                                                                                    |  |
|                   | SCO                         | Select runctionkey and keyPad on Pully.                                                                                                    |  |
|                   | ESCN                        |                                                                                                    |  |
|                   | VT400                       |                                                                                                    |  |

## **Console Redirection Settings**

| Aptio Setup Utility<br>Advanced           | - Copyright (C) 2023 A | merican Megatrends, Inc. |
|-------------------------------------------|------------------------|--------------------------|
| /                                         | ion Cattings           |                          |
| Legacy console Redifect                   | Ion Sectings           | display redirection of   |
| Redirection COM Port                      | [COM0]                 | Legacy OS and Legacy     |
| Resolution                                | [80x24]                | OPROM Messages           |
| Redirect After POST                       | [Always Enable]        | 1                        |
|                                           |                        | i i                      |
| I                                         |                        | 1                        |
| I                                         |                        | 1                        |
| E. C. C. C. C. C. C. C. C. C. C. C. C. C. |                        | 1                        |
| I                                         |                        |                          |
| I                                         |                        | ><: Select Screen        |
| I                                         |                        | ^v: Select Item          |
| I                                         |                        | Enter: Select            |
| 1                                         |                        | +/-: Change Opt.         |
| 1                                         |                        | Fl: General Help         |
| 1                                         |                        | F2: Previous Values      |
| I.                                        |                        | F3: Optimized Defaults   |
| 1                                         |                        | F4: Save & Exit          |
| Î.                                        |                        | ESC: Exit                |
| \                                         |                        | +7                       |
| Version 2.20.1275.                        | Copyright (C) 2023 Ame | rican Megatrends, Inc.   |

| Feature           | Options       | Description                                                          |
|-------------------|---------------|----------------------------------------------------------------------|
| Redirection       | 60140         | Select a COM port to display redirection of Legacy OS and            |
| COM Port          | COMU          | Legacy OPROM Messages.                                               |
| Decolution        | 80x24         | On Legacy OS, the Number of Rows and Columns supported               |
| Resolution        | 80x25         | redirection.                                                         |
|                   |               | When <b>Bootloader</b> is selected, Legacy Console Redirection is    |
| Redirection After | Always Enable | disabled before booting to legacy OS. When Always Enable is          |
| BIOS POST         | BootLoader    | selected, then Legacy Console Redirection is enabled for legacy      |
|                   |               | OS. Default setting for this option is set to <b>Always Enable</b> . |

## PCI Subsystem Settings

| AMI PCI Driver Version : A5.01.17             | Re-enable Bus Master                |
|-----------------------------------------------|-------------------------------------|
|                                               | Attribute disabled                  |
| CI Settings Common for all Devices:           | during Pci enumeration              |
| BME DMA Mitigation [Disabled]                 | for PCI Bridges after               |
|                                               | SMM Locked                          |
| Change Settings of the Following PCI Devices: | - I.                                |
|                                               | 1                                   |
| WARNING: Changing PCI Device(s) settings may  | 1                                   |
| have unwanted side effects! System may HANG!  | 1                                   |
| PROCEED WITH CAUTION.                         |                                     |
|                                               | <pre> &gt;&lt;: Select Screen</pre> |
|                                               | ^v: Select Item                     |
|                                               | Enter: Select                       |
|                                               | +/-: Change Opt.                    |
|                                               | Fl: General Help                    |
|                                               | F2: Previous Values                 |
|                                               | F3: Optimized Defaults              |
|                                               | F4: Save & Exit                     |
|                                               |                                     |

| Feature    | Options  |            |         | D          | escription   |          |        |     |
|------------|----------|------------|---------|------------|--------------|----------|--------|-----|
| BME DMA    | Disabled | Re-enable  | Bus     | Master     | Attribute    | disabled | during | Pci |
| Mitigation | Enabled  | enumeratio | n for l | PCI Bridge | es after SMI | M Locked |        |     |

## **USB** Configuration

| Aptio                                                                                                    | Setup Utility -    | - Copyright (C)                                                                                                 | 2023 American Megatrends, Inc.                                       |
|----------------------------------------------------------------------------------------------------|--------------------|----------------------------------------------------------------------------------------------------|----------------------------------------------------------------------|
| /                                                                                                    |                    |                                                                                                    | \                                                                    |
| USB Config                                                                                                    | juration           |                                                                                                    | ^ Enables Legacy USB                                                 |
| I TOD Made In                                                                                                    |                    |                                                                                                    | * support. AUTO option                                               |
| USB MOdule                                                                                                    | USB Module version |                                                                                                    | <pre>* disables legacy support   * lif no USB devices are</pre>      |
| I USB Contro                                                                                                    | USB Controllers:   |                                                                                                    | * connected DISABLE                                                  |
| 1 1 XH                                                                                                    | ICI                |                                                                                                    | * option will keep USB                                               |
| USB Device                                                                                                    | s:                 |                                                                                                    | * devices available only                                             |
| None                                                                                                    | <u>+</u>           |                                                                                                    | * for EFI applications.                                              |
| I. Contraction of the second second sec |                    |                                                                                                    | *1                                                                   |
| Legacy USE                                                                                                    | 3 Support          | [Enabled]                                                                                                    | *                                                                    |
| XHCI Hand-                                                                                                    | -off               | [Enabled]                                                                                                    | * ><: Select Screen                                                  |
| Driver Sur                                                                                                    | port               | [Enabled]                                                                                                    | * V: Select Item                                                     |
| Direct Day                                                                                                    | -port              |                                                                                                    | *I+/-: Change Opt.                                                   |
| USB hardwa                                                                                                    | are delays         |                                                                                                    | *[F1: General Help                                                   |
| and time-o                                                                                                    | outs:              |                                                                                                    | + F2: Previous Values                                                |
| USB transf                                                                                                    | fer time-out       | [20 sec]                                                                                                    | + F3: Optimized Defaults                                             |
| Device res                                                                                                    | set time-out       | [20 sec]                                                                                                    | v F4: Save & Exit                                                    |
| 1                                                                                                    |                    |                                                                                                    | ESC: Exit                                                            |
| \                                                                                                    | 0 00 1075 (        |                                                                                                    |                                                                      |
| versi                                                                                                    | ion 2.20.1275. (   | Lopyright (C) 2                                                                                                 | 023 American Megatrends, Inc.                                        |
| 2000                                                                                                    | Comm. Theiling     | Comminist (C)                                                                                                   | 2022 American Manaturada Tar                                         |
| Aptio                                                                                                    | secup othicty -    | - copyright (C)                                                                                                 | 2023 American Megatrends, Inc.                                       |
| /                                                                                                    |                    |                                                                                                    | \                                                                    |
| 1                                                                                                    |                    |                                                                                                    | ^ [Maximum time the device ^]                                        |
| USB Contro                                                                                                    | llers:             |                                                                                                    | + will take before it *                                              |
| 1 XH                                                                                                    | ICI                |                                                                                                    | + properly reports itself *                                          |
| USB Device                                                                                                    | s:                 |                                                                                                    | * to the Host Controller. *                                          |
| None                                                                                                    | <b>:</b>           |                                                                                                    | * 'Auto' uses default *                                              |
|                                                                                                    | Current            | (Frahlad)                                                                                                    | * [value: for a Root port *]                                         |
| Legacy USE                                                                                                    | off                | [Enabled]                                                                                                    | <pre>^/IC IS IOU ms, IOF a Hup +/ */nort the delay is taken v/</pre> |
| USB Mass S                                                                                                    | Storage            | [Enabled]                                                                                                    | *1                                                                   |
| Driver Sup                                                                                                    | port               |                                                                                                    | *[]                                                                  |
| i                                                                                                    |                    |                                                                                                    | * ><: Select Screen                                                  |
| USB hardwa                                                                                                    | are delays         |                                                                                                    | * ^v: Select Item                                                    |
| and time-o                                                                                                    | outs:              |                                                                                                    | *  Enter: Select                                                     |
| USB transf                                                                                                    | fer time-out       | [20 sec]                                                                                                    | * +/-: Change Opt.                                                   |
| Device res                                                                                                    | set time-out       | [20 sec]                                                                                                    | * F1: General Help                                                   |
| Device pow                                                                                                    | er-up delay        |                                                                                                    | *  F2: Previous values                                               |
|                                                                                                    |                    |                                                                                                    | viF4: Save & Exit                                                    |
|                                                                                                    |                    | 1997 - 1997 - 1997 - 1997 - 1997 - 1997 - 1997 - 1997 - 1997 - 1997 - 1997 - 1997 - 1997 - 1997 - 1997 - 1997 - | IESC: Exit                                                           |
| ·<br>\                                                                                                    |                    |                                                                                                    | /                                                                    |
| Versi                                                                                                    | on 2.20.1275. 0    | Copyright (C) 2                                                                                                 | 023 American Megatrends, Inc.                                        |
| Feature                                                                                                    | Options            |                                                                                                    | Description                                                          |
|                                                                                                    |                    |                                                                                                    |                                                                      |
|                                                                                                    |                    | Enables Legacy                                                                                                  | USB support.                                                         |
|                                                                                                    | Enabled            | Auto option c                                                                                                   | lisables legacy support if no USB devices are                        |
| Legacy USB                                                                                                    | Disabled           | connected.                                                                                                    |                                                                      |
| Support                                                                                                    |                    |                                                                                                    |                                                                      |
|                                                                                                    | Auto               | Disabled optio                                                                                                  | n will keep USB devices available only for EFI                       |
|                                                                                                    |                    | applications                                                                                                    |                                                                      |
|                                                                                                    |                    |                                                                                                    |                                                                      |
| XHCI Hand-off                                                                                                    | Enabled            | This is a workar                                                                                                | ound for OSes without XHCI hand-off support. The                     |
|                                                                                                    | Disabled           | XHCI ownership                                                                                                  | change should be claimed by XHCI driver.                             |

| USB Mass Storage<br>Driver Support | Disabled<br>Enabled                             | Enables or disables USB Mass Storage Driver Support.                                                                                                    |
|------------------------------------|-------------------------------------------------|----------------------------------------------------------------------------------------------------|
| USB transfer<br>time-out           | 1 sec<br>5 sec<br>10 sec<br><mark>20 sec</mark> | The time-out value for Control, Bulk, and Interrupt transfers                                                                                                    |
| Device reset<br>time-out           | 10 sec<br>20 sec<br>30 sec<br>40 sec            | USB mass storage device Start Unit command time-out                                                                                                    |
| Device power-up<br>delay           | <mark>Auto</mark><br>Manual                     | Maximum time the device will take before it properly reports itself<br>to the Host Controller. <b>Auto</b> uses default value: for a Root port, it is<br>100 ms, for a Hub port the delay is taken from Hub descriptor. |

## Network Stack Configuration

| Aptio Setur<br>Advanced       | ) Utility - Copyright<br>1 | (C) 2023 American                                                | Megatrends,                                                                                                    | Inc.                           |
|-------------------------------|----------------------------|------------------------------------------------------------------|----------------------------------------------------------------------------------------------------|--------------------------------|
| Network Stack                 | [Disabled]                 | En4<br> Net<br> <br> <br> <br> <br> <br> <br> <br> <br> <br>     | able/Disable<br>twork Stack                                                                                                    | UEFI                           |
| <br> <br> <br> <br> <br> <br> |                            | <br> ><<br> ^v<br> En<br> +/-<br> F1<br> F2<br> F3<br> F4<br> ES | : Select Scre<br>: Select Item<br>ter: Select<br>-: Change Opt<br>: General Hel<br>: Previous Va<br>: Optimized D<br>: Save & Exit<br>C: Exit | en  <br>p<br>lues  <br>efaults |
| Version 2.                    | 20.1275. Copyright (C      | ) 2023 American Me                                               | egatrends, In                                                                                                    | c.                             |

| Feature       | Options  | Description                            |  |  |
|---------------|----------|----------------------------------------|--|--|
| Notwork Stock | Disabled | Frables or disables UEFI Network Stady |  |  |
| Network Stack | Enabled  | Enables of disables UEFI Network Stack |  |  |

## **CSM Configuration**

| Aptio Setup Utility<br>Advanced | 7 - Copyright (C) 2023 | American Megatrends, Inc.            |
|---------------------------------|------------------------|--------------------------------------|
| /<br>  Compatibility Support N  | Nodule Configuration   | Enable/Disable CSM  <br> Support.    |
| CSM Support                     | [Enabled]              | i i                                  |
| CSM16 Module Version            | 07.82                  |                                      |
| Option ROM execution            |                        |                                      |
| Network                         | [Legacy]               |                                      |
| Video                           | [Legacy]               | ><: Select Screen                    |
| Other PCI devices               | [Legacy]               | ^v: Select Item                      |
|                                 |                        | Lnter: Select  <br> +/-: Change Opt. |
| i                               |                        | F1: General Help                     |
| I                               |                        | F2: Previous Values                  |
| 1                               |                        | F3: Optimized Defaults               |
| 1                               |                        | F4: Save & Exit                      |
| 1                               |                        | ESC: Exit                            |
| Version 2 20 1275               | Converight (C) 2023 M  | marican Megatrands Inc               |

| Feature          | Options       | Description                                                |
|------------------|---------------|------------------------------------------------------------|
| CSM Support      | Disabled      | Enables or disables CSM Support                            |
|                  | Enabled       |                                                            |
|                  | Do Not Launch |                                                            |
| Network          | UEFI          | Controls the execution of UEFI and Legacy PXE OpROM        |
|                  | Legacy        |                                                            |
|                  | Do Not Launch |                                                            |
| Storage          | UEFI          | Controls the execution of UEFI and Legacy Storage OpROM    |
|                  | Legacy        |                                                            |
|                  | Do Not Launch |                                                            |
| Video            | UEFI          | Controls the execution of UEFI and Legacy Video OpROM      |
|                  | Legacy        |                                                            |
| Other PCI device | Do Not Launch | Determines Opposed everytion policy for devices other than |
|                  | UEFI          | Notwork Storage or Video                                   |
|                  | Legacy        | Network, Storage, or video                                 |

## Control Legacy PXE Boot

| Aptio Setup Utility<br>Advanced | - Copyright (C) 2023 Am | erican Megatrends, Inc.                                                                                                    |
|---------------------------------|-------------------------|----------------------------------------------------------------------------------------------------|
| Control Legacy PXE Boot         |                         | Control Legacy PXE Boot<br> from which Lan                                                                                                    |
| Control Legacy PXE<br>Boot from | [Disabled]              |                                                                                                    |
|                                 |                         | <pre>&gt;&lt;: Select Screen  ^v: Select Item  Enter: Select  +/-: Change Opt.  F1: General Help  F2: Previous Values  F3: Optimized Defaults  F4: Save &amp; Exit  ESC: Exit</pre> |
| Version 2.20.1275.              | Copyright (C) 2023 Amer | ican Megatrends, Inc.                                                                                                    |

| Feature    | Options   | Description                            |
|------------|-----------|----------------------------------------|
| Control    | Disabled  |                                        |
| Legacy PXE | MGMT Lan1 | Control Legacy PXE Boot from which Lan |
| Boot from  | MGMT Lan2 |                                        |

## Chipset

Select the Chipset menu item from the BIOS setup screen to enter the Platform Setup screen. Users can select any of the items in the left frame of the screen.

|                                 | Aptio Set               | up Utility -            | Copyright   | (C) 20  | 23 Amer: | ican Megatrends, Inc.                                                                                                    |
|---------------------------------|-------------------------|-------------------------|-------------|---------|----------|----------------------------------------------------------------------------------------------------|
| Ma:                             | In Advance              | ed Chipset              | Security    | Boot    | Save & I | Exit                                                                                                    |
| > Syst<br> > PCH-<br> <br> <br> | tem Agent<br>-IO Config | (SA) Configu<br>uration | ration      |         |          | System Agent (SA)<br> Parameters<br> <br> <br> <br>                                                                                                    |
|                                 |                         |                         |             |         |          | <pre>&gt;&lt;: Select Screen &gt;&lt;: Select Item Enter: Select +/-: Change Opt. F1: General Help F2: Previous Values F3: Optimized Defaults F4: Save &amp; Exit ESC: Exit</pre> |
|                                 | Version 3               | 2.20.1275. C            | opyright (( | C) 2023 | America  | an Megatrends, Inc.                                                                                                    |
## System Agent (SA) Configuration

| Aptio Setup Utility<br>Chipse                                                                                           | - Copyright (C) 2<br>t  | 2023 American Megatrends, Inc.                                                                                             |
|----------------------------------------------------------------------------------------------------|-------------------------|----------------------------------------------------------------------------------------------------|
| /<br>  System Agent (SA) Confi<br>                                                                                      | guration                | Memory Configuration<br> Parameters                                                                                        |
| SA PCIe Code Version<br>VI-d                                                                                            | 7.0.112.32<br>Supported |                                                                                                    |
| <pre>&gt; Memory Configuration &gt; Graphics Configuration &gt; DMI/OPI Configuration &gt; PEG Port Configuration</pre> |                         |                                                                                                    |
| VT-d<br>  Above 4GB MMIO BIOS<br>  assignment                                                                           | [Enabled]<br>[Enabled]  | ><: Select Screen<br> ^v: Select Item<br> Enter: Select                                                                    |
| X2APIC Opt Out<br> <br> <br> <br>                                                                                       | [Disabled]              | <pre>+/-: Change Opt.  F1: General Help  F2: Previous Values  F3: Optimized Defaults  F4: Save &amp; Exit  ESC: Exit</pre> |
| Manadar 0.00.1075                                                                                                    | Comminate (C) 000       | 2 Amorican Magatuanda The                                                                                                  |

| Feature                           | Options             | Description                                                                                                    |
|-----------------------------------|---------------------|----------------------------------------------------------------------------------------------------|
| VT-d                              | Disabled<br>Enabled | VT-d capability                                                                                                    |
| Above 4GB MMIO<br>BIOS assignment | Enabled<br>Disabled | Enable/Disable above 4GB MemoryMappedIO BIOS assignment This is enabled automatically when Aperture Size is set to 2048MB. |
| X2APIC Opt Out                    | Enabled<br>Disabled | Enable/Disable X2APIC_OPT_OUT bit                                                                                          |

## Memory Configuration

| Aptio Setup Utility                                                                                                    | - Copyright (C) 2023                                                                                                    | American Megatrends, Inc.                                                                                                    |
|----------------------------------------------------------------------------------------------------|----------------------------------------------------------------------------------------------------|----------------------------------------------------------------------------------------------------|
| /                                                                                                    |                                                                                                    | ^ Maximum Memory  <br>* Frequency Selections in                                                                                                    |
| Memory RC Version<br>Memory Frequency<br>Memory Timings<br>(tCL-tRCD-tRP-tRAS)<br>Channel 0 Slot 0<br>Size                                                         | 0.7.1.113<br>2133 MHz<br>15-15-15-35<br>Populated & Enabled<br>32768 MB (DDR4)                                                                                                 | * Mhz. Valid values<br>* should match the<br>* refclk, i.e. divide by<br>* 133 or 100<br>* <br>* <br>*                                              |
| Number of Ranks<br>Manufacturer<br>Channel 0 Slot 1<br>Channel 1 Slot 0<br>Size<br>Number of Ranks                                                                 | 2<br>UnKnown<br>Not Populated /<br>Disabled<br>Populated & Enabled<br>32768 MB (DDR4)<br>2                                                                                     | <pre>*   * &gt;&lt;: Select Screen   * ^v: Select Item   * Enter: Select   + +/-: Change Opt.   + F1: General Help   + F2: Previous Values   </pre> |
| Version 2.20.1275.                                                                                                    | Copyright (C) 2023 An                                                                                                    | v F4: Save & Exit  <br> ESC: Exit  <br>merican Megatrends, Inc.                                                                                     |
| Aptio Setup Utility<br>Chipset                                                                                                    | - Copyright (C) 2023                                                                                                    | American Megatrends, Inc.                                                                                                    |
| Channel 0 Slot 0<br>Size<br>Number of Ranks<br>Manufacturer<br>Channel 0 Slot 1<br>Channel 1 Slot 0<br>Size<br>Number of Ranks<br>Manufacturer<br>Channel 1 Slot 1 | Populated & Enabled<br>32768 MB (DDR4)<br>2<br>UnKnown<br>Not Populated /<br>Disabled<br>Populated & Enabled<br>32768 MB (DDR4)<br>2<br>UnKnown<br>Not Populated /<br>Disabled | <pre>^  Enable/Disable fast +  path thru the MRC +   +   +   +   +   *   *   *   *   *   *   *   *   *   *</pre>                                    |
| <br>  Maximum Memory<br>  Frequency<br>  Max TOLUD<br>  Fast Boot<br> <br>\                                                                                        | [Auto]<br>[Dynamic]<br>[Enabled]                                                                                                    | <pre>*  +/-: Change Opt.   *  F1: General Help   *  F2: Previous Values   *  F3: Optimized Defaults   v F4: Save &amp; Exit   ESC: Exit   </pre>    |

| Feature                        | Options                       | Description                                                                                                    |
|--------------------------------|-------------------------------|----------------------------------------------------------------------------------------------------|
| Maximum<br>Memory<br>Frequency | Auto<br>1067<br>~<br>6200     | Maximum Memory Frequency Selections in Mhz. Valid values should match the refclk, i.e. divide by 133 or 100                                    |
| Max TOLUD                      | Dynamic<br>1 GB<br>~<br>3.5GB | Maximum Value of TOLUD. Dynamic assignment would adjust TOLUD<br>automatically based on largest MMIO length of installed graphic<br>controller |
| Fast Boot                      | Disabled<br>Enabled           | Enable/Disable fast path thru the MRC                                                                                                    |

## **Graphics Configuration**

| Aptio Setup Utilit<br>Chips                                                                                                    | y - Copyright (C) 2022 Amer<br>et                                            | rican Megatrends, Inc.                                                                                                    |
|----------------------------------------------------------------------------------------------------|------------------------------------------------------------------------------|----------------------------------------------------------------------------------------------------|
| /<br>  Graphics Configuration<br> <br>  Primary Display<br>  Select PCIE Card<br> > External Gfx Card Prim<br>  Internal Graphics<br>  GTT Size<br>  Aperture Size<br> > LCD Control | [Auto]<br>[Auto]<br>mary Display Configuration<br>[Auto]<br>[8MB]<br>[256MB] | Select which of<br> IGFX/PEG/PCI Graphics<br> device should be<br> Primary Display Or<br> select SG for<br> Switchable Gfx.                                                                                         |
| <br> <br> <br> <br> <br> <br> <br>                                                                                                    |                                                                              | <pre>&gt;&lt;: Select Screen<br/> ^v: Select Item<br/> Enter: Select<br/> +/-: Change Opt.<br/> F1: General Help<br/> F2: Previous Values<br/> F3: Optimized Defaults<br/> F4: Save &amp; Exit<br/> ESC: Exit</pre> |

Version 2.20.1275. Copyright (C) 2022 American Megatrends, Inc.

| Feature           | Options                                     | Description                                                                                                    |
|-------------------|---------------------------------------------|----------------------------------------------------------------------------------------------------|
| Primary Display   | Auto<br>IGFX<br>PEG<br>PCI<br>SG            | Select which of IGFX/PEG/PCI Graphics device should be Primary<br>Display Or select SG for Switchable Gfx.                                                                       |
| Select PCIE Card  | Auto<br>Elk Creek 4<br>PEG Eval             | Select the card used on the platform<br>Auto: Skip GPIO based Power Enable to dGPU<br>Elk Creek 4: DGPU Power Enable = ActiveLow<br>PEG Eval: DGPU Power Enable = ActiveHigh     |
| Internal Graphics | Auto<br>Disabled<br>Enabled                 | Keep IGFX enabled based on the setup options.                                                                                                    |
| GTT Size          | 2M<br>4M<br>8M                              | Select the GTT Size                                                                                                    |
| Aperture Size     | 128MB<br>256MB<br>512MB<br>1024MB<br>2048MB | Select the Aperture Size<br>Note: Above 4GB MMIO BIOS assignment is automatically<br>enabled when selecting 2048MB aperture. To use this feature,<br>please disable CSM Support. |

| Aptio    | Setup Ut | tility - Copyright (C) 2023<br>Thipset | American Megatrends, Inc.           |
|----------|----------|----------------------------------------|-------------------------------------|
| External | Gfx Card | Primary Display Configurati            | .on  Select<br> PEG0/PEG1/PEG2/PEG3 |
| Primary  | PEG      | [Auto]                                 | Graphics device should              |
| Primary  | PCIE     | [Auto]                                 | be Primary PEG.                     |
|          |          |                                        |                                     |
|          |          |                                        |                                     |
|          |          |                                        | i                                   |
|          |          |                                        | <pre> &gt;&lt;: Select Screen</pre> |
|          |          |                                        | ^v: Select Item                     |
|          |          |                                        | Enter: Select                       |
|          |          |                                        | +/-: Change Opt.                    |
|          |          |                                        | Fl: General Help                    |
|          |          |                                        | F2: Previous Values                 |
|          |          |                                        | F3: Optimized Defaults              |
|          |          |                                        | F4: Save & Exit                     |
|          |          |                                        | ESC: Exit                           |
|          |          |                                        | +                                   |

| Version 2.20.1275. Copyright (C) 2023 American Megatrends, Inc. |                                                                              |                                                                   |
|-----------------------------------------------------------------|------------------------------------------------------------------------------|-------------------------------------------------------------------|
| Feature                                                         | Options                                                                      | Description                                                       |
|                                                                 | Auto                                                                         |                                                                   |
| Primary PEG                                                     | PEG11                                                                        | Select PEG0/PEG1/PEG2/PEG3 Graphics device should be Primary PEG. |
|                                                                 | PEG12                                                                        |                                                                   |
| Auto                                                            |                                                                              | Select Auto/PCIE1/PCIE2/PCIE3/PCIE4/PCIE5/PCIE6/PCIE7 of          |
|                                                                 |                                                                              | D28:F0/F1/F2/F3/F4/F5/F6/F7,                                      |
| Primary PCIE                                                    | PCIET                                                                        | PCIE8/PCIE9/PCIE10/PCIE11/PCIE12/PCIE13/PCIE14/PCIE15 of          |
|                                                                 | D29:F0/F1/F2/F3/F4/F5/F6/F7, PCIE16/PCIE17/PCIE18/PCIE19 of D27:F0/F1/F2/F3, |                                                                   |
| PCIET9                                                          |                                                                              | Graphics device should be Primary PCIE.                           |

| LCD Control       |                 | Select the Video Device |
|-------------------|-----------------|-------------------------|
| Primary IGFX Boot | [VBIOS Default] | during POST.            |
| Display           |                 | This has no effect if   |
|                   |                 | [external graphics      |
|                   |                 | present.                |
|                   |                 | Secondary boot display  |
|                   |                 | selection will appear   |
|                   |                 |                         |
|                   |                 | ><: Select Screen       |
|                   |                 | ^v: Select Item         |
|                   |                 | Enter: Select           |
|                   |                 | +/-: Change Opt.        |
|                   |                 | Fl: General Help        |
|                   |                 | F2: Previous Values     |
|                   |                 | F3: Optimized Defaults  |
|                   |                 | F4: Save & Exit         |
|                   |                 | IESC: Exit              |

| version 2.20.1273. copyright (c) 2023 American Megatienus, inc. |               |                                                                            |
|-----------------------------------------------------------------|---------------|----------------------------------------------------------------------------|
| Feature                                                         | Options       | Description                                                                |
|                                                                 | VBIOS Default |                                                                            |
|                                                                 | EFP           | Select the Video Device which will be activated during POST. This has no   |
| Primary IGFX                                                    | LFP           | effect if external graphics present. Secondary boot display selection will |
| Boot Display                                                    | EFP3          | appear based on your selection. VGA modes will be supported only on        |
|                                                                 | EFP2          | primary display                                                            |
|                                                                 | EFP4          |                                                                            |

### **DMI/OPI Configuration**

| Aptio Setup Utility<br>Chipse               | - Copyright (C) 2023 | American Megatrends, Inc. |
|---------------------------------------------|----------------------|---------------------------|
| /                                           |                      | ,                         |
| DMI/OPI Configuration                       |                      | ^ Set DMI Speed           |
| L                                           |                      | * Gen1/Gen2/Gen3          |
| DMI                                         | X4 Gen3              | *1                        |
| E                                           |                      | *1                        |
| DMI Max Link Speed                          |                      | *1                        |
| DMI Gen3 Eq Phase 2                         | [Auto]               | *1                        |
| DMI Gen3 Eq Phase 3                         | [Auto]               | *1                        |
| Method                                      |                      | *1                        |
| Program Static Phasel                       | [Enabled]            | *1                        |
| Eq                                          |                      | *                         |
| > Gen3 Root Port Preset value for each Lane |                      | * ><: Select Screen       |
| > Gen3 Endpoint Preset v                    | alue for each Lane   | * ^v: Select Item         |
| <pre> &gt; Gen3 Endpoint Hint val</pre>     | ue for each Lane     | * Enter: Select           |
| > Gen3 RxCTLE Control                       |                      | * +/-: Change Opt.        |
| DMI Link ASPM Control                       | [Disabled]           | * Fl: General Help        |
| DMI Extended Sync                           | [Disabled]           | * F2: Previous Values     |
| Control                                     |                      | + F3: Optimized Defaults  |
| E                                           |                      | v F4: Save & Exit         |
| E                                           |                      | ESC: Exit                 |
| \                                           |                      | +                         |
| Version 2.20.1275.                          | Copyright (C) 2023 A | merican Megatrends, Inc.  |

Control various DMI functions. Please keep at default setting.

## **PEG Port Configuration**

| Aptio Setup Utility        | - Copyright (C)  | 2023 American Megatrends, Inc.       |
|----------------------------|------------------|--------------------------------------|
| Chipset                    |                  |                                      |
| PEG Port Configuration     |                  | ^ Enable or Disable the              |
|                            |                  | *  Root Port                         |
| PEG 0:1:0                  | x16 Gen3         |                                      |
| May Link Speed             | [Enabled]        | 21<br>*1                             |
| Max Link Width             | [Auto]           | *                                    |
| Power Down Unused          | [Auto]           | *                                    |
| Lanes                      |                  | +1                                   |
| Gen3 Eq Phase 2            | [Auto]           | +1                                   |
| Gen3 Eq Phase 3            | [Auto]           | +                                    |
| Method                     | (Dischlard)      | + ><: Select Screen                  |
| De-emphasis Control        | [Disabled]       | +  V: Select Item<br>+ Enter: Select |
| OBFF                       | [Enabled]        | +1+/-: Change Opt.                   |
| LTR                        | [Enabled]        | + F1: General Help                   |
| PEGO Slot Power            | 75               | + F2: Previous Values                |
| Limit Value                |                  | + F3: Optimized Defaults             |
|                            |                  | v F4: Save & Exit                    |
|                            |                  | ESC: Exit                            |
| Version 2.20.1275          | Copyright (C) 2  | 023 American Megatrends, Inc.        |
| Antio Sotur Utilitu        | Converient (C)   | 2022 American Magatranda Tha         |
| Aptio Setup Utility .      | - Copyright (C)  | 2023 American Megatrends, Inc.       |
|                            |                  |                                      |
| PEG0 Slot Power            | [1.0x]           | ^[Set the physical slot              |
| Limit Scale                |                  | + number attached to this            |
| PEG0 Physical Slot         | 1                | + Port. The number has to            |
| Number                     |                  | + be globally unique                 |
| PEGO Hotplug               | [Enabled]        | +   within the chassis.              |
| Extra Bus Reserved         | 10               | + values 0-8191                      |
| Reserved I/O               | 4                | *1                                   |
| PEG 0:1:1                  | Not Present      | *                                    |
| Enable Root Port           | [Auto]           | *j                                   |
| Max Link Speed             | [Auto]           | * ><: Select Screen                  |
| PEG1 Slot Power            | 75               | * ^v: Select Item                    |
| Limit Value                | F1 0m1           | * Enter: Select                      |
| Limit Scale                | [1.0x]           | + +/-: Change Opt.                   |
| PEG1 Physical Slot         | 2                | + F2: Previous Values                |
|                            |                  | + F3: Optimized Defaults             |
| PEG 0:1:2                  | Not Present      | v F4: Save & Exit                    |
|                            |                  | [ESC: Exit                           |
|                            |                  |                                      |
| Version 2.20.1275. (       | Copyright (C) 20 | 123 American Megatrends, Inc.        |
| Aptio Setup Utility        | - Copyright (C)  | 2023 American Megatrends, Inc.       |
| Chipset                    |                  |                                      |
| Max Link Speed             | [Auto]           | ^   PEG Port Feature                 |
| PEG1 Slot Power            | 75               | + Configuration                      |
| Limit Value                |                  | +1                                   |
| PEG1 Slot Power            | [1.0x]           | +1                                   |
| Limit Scale                |                  | +1                                   |
| PEGI Physical Slot         | 2                | +1                                   |
| PEG 0:1:2                  | Not Present      | +1                                   |
| Enable Root Port           | [Auto]           | +1                                   |
| Max Link Speed             | [Auto]           | +1                                   |
| PEG2 Slot Power            | 75               | + ><: Select Screen                  |
| Limit Value                | 10.000           | * ^v: Select Item                    |
| PEG2 Slot Power            | [1.0x]           | *  Enter: Select                     |
| PEG2 Physical Slot         | 3                | * F : General Help                   |
| Number                     |                  | * F2: Previous Values                |
|                            |                  | * F3: Optimized Defaults             |
| > PEG Port Feature Configu | ration           | v F4: Save & Exit                    |
|                            |                  | [ESC: Exit                           |
|                            |                  |                                      |

| Feature                       | Options                                                                                                    | Description                                                                                                    |
|-------------------------------|----------------------------------------------------------------------------------------------------|----------------------------------------------------------------------------------------------------|
| Enable Root<br>Port           | Disabled<br><mark>Enabled</mark><br>Auto                                                                    | Enable or Disable the Root Port                                                                                                    |
| Max Link<br>Speed             | Auto<br>Gen1<br>Gen2<br>Gen3                                                                                | Configure PEG 0:1:0 Max Speed                                                                                                    |
| Max Link<br>Width             | Auto<br>Force X1<br>Force X2<br>Force X4<br>Force X8                                                        | Force PEG link to retrain to X1/2/4/8                                                                                                    |
| Power Down<br>Unused<br>Lanes | Disabled<br><mark>Auto</mark>                                                                               | Power Down Unused Lanes.<br>Disabled: No power saving<br>Auto: Bios will power down unused lanes based on the<br>max possible link width |
| Gen3 Eq<br>Phase 2            | Disabled<br>Enabled<br><mark>Auto</mark>                                                                    | Perform Gen3 Equalization Phase 2                                                                                                    |
| Gen3 Eq<br>Phase 3<br>Method  | Auto<br>Adaptive Hardware Equalization<br>Adaptive Software Equalization<br>Static Equalization<br>Disabled | Select Method for Gen3 Equalization Phase 3                                                                                              |
| ASPM                          | Disabled<br>Auto<br>ASPM LOs<br>ASPM L1<br>ASPM L0sL1                                                       | Control ASPM support for the PEG 0. This has no effect if PEG is not the currently active device.                                        |
| De-emphasis<br>Control        | -6 dB<br>-3.5 dB                                                                                            | PEG0: Configure the De-emphasis control on PEG                                                                                           |
| OBFF                          | Disabled<br>Enabled                                                                                         | CPU PEG0 (0,1,0) OBFF Enable/Disable                                                                                                    |
| LTR                           | Disabled<br>Enabled                                                                                         | CPU PEG0 (0,1,0) Latency Reporting Enable/Disable                                                                                        |
|                               |                                                                                                    |                                                                                                    |

LEC-2290B User Manual

| PEG# Slot<br>Power Limit<br>Value | 75                              | Sets the upper limit on power supplied by slot. Power limit<br>(in Watts) is calculated by multiplying this value by the<br>Slot Power Limit Scale. Values 0-255 |
|-----------------------------------|---------------------------------|----------------------------------------------------------------------------------------------------|
| PEG# Slot<br>Power Limit<br>Scale | 1.0x<br>0.1x<br>0.01x<br>0.001x | Select the scale used for the Slot Power Limit Value.                                                                                                    |
| PEG#<br>Physical Slot<br>Number   | 1                               | Set the physical slot number attached to this Port. The number has to be globally unique within the chassis. Values 0-8191                                       |
| PEG0<br>Hotplug                   | Disabled<br>Enabled             | PCI Express Hot Plug Enable/Disable                                                                                                    |
| Extra Bus<br>Reserved             | 0                               | Extra Bus Reserved (0-7) for bridges behind this Root<br>Bridge.                                                                                                 |
| Reseved<br>Memory                 | 10                              | Reserved Memory for this Root Bridge (1-4096) MB                                                                                                    |
| Reserved I/O                      | 4                               | Reserved I/O (4K/8K/12K/16K/20K) Range for this Root<br>Bridge.                                                                                                  |

## PEG Port Feature Configuration

| Aptio Setup                        | Chipset             | pyright (C) 2023 American Megatrends, Inc.            |
|------------------------------------|---------------------|-------------------------------------------------------|
| PEG Port Featur                    | re Configuratio     | on  Detect Non-Compliance  <br> PCI Express Device in |
| Detect Non-Com<br>Device           | oliance [Ena        | abled]  PEG<br> <br> <br> <br>                        |
|                                    |                     |                                                       |
| Version 2                          | .20.1275. Copyr     | right (C) 2023 American Megatrends, Inc.              |
| Feature                            | Options             | Description                                           |
| Detect<br>Non-Compliance<br>Device | Disabled<br>Enabled | Detect Non-Compliance PCI Express Device in PEG       |

## PCH-IO Configuration

| Aptio Setup Utility - Copyright (C) 2023 Ameri<br>Chipset                                                                        | ican Megatrends, Inc.                                                                                                    |
|----------------------------------------------------------------------------------------------------|----------------------------------------------------------------------------------------------------|
| PCH-IO Configuration                                                                                                    | PCI Express<br>Configuration settings                                                                                                    |
| <pre> &gt; PCI Express Configuration  &gt; SATA And RST Configuration  &gt; USB Configuration  &gt; Security Configuration</pre> |                                                                                                    |
| Serial IRQ Mode [Continuous]                                                                                                    | <pre>&gt;&lt;: Select Screen  ^v: Select Item Enter: Select  +/-: Change Opt.  Fl: General Help  F2: Previous Values  F3: Optimized Defaults  F4: Save &amp; Exit  ESC: Exit</pre> |
| Manajan 2 20 1275 Converight (C) 2022 America                                                                                    | an Magatranda Tha                                                                                                    |

| Feature         | Options    | Description                |  |
|-----------------|------------|----------------------------|--|
|                 | Quiet      | Configure Serial IRQ Mode. |  |
| Serial IRQ Mode | Continuous |                            |  |

## PCI Express Configuration

| Aptio Setu                                                                                                  | p Utility -                   | - Copyright                                                      | (C) 2023 Am | erican Megatrends, Inc.                                                                                                    |
|----------------------------------------------------------------------------------------------------|-------------------------------|------------------------------------------------------------------|-------------|----------------------------------------------------------------------------------------------------|
|                                                                                                    | Chipset                       |                                                                  |             |                                                                                                    |
| /                                                                                                    |                               |                                                                  |             | +'                                                                                                    |
| PCI Express Co                                                                                              | nfiguration                   | 1                                                                |             | PCI Express Root Port                                                                                                    |
| 1                                                                                                    |                               |                                                                  |             | Settings.                                                                                                    |
| > PCI Express Ro                                                                                            | ot Port 5                     |                                                                  |             |                                                                                                    |
| > PCI Express Ro                                                                                            | ot Port 6                     |                                                                  |             | i i i i i i i i i i i i i i i i i i i                                                                                             |
| > PCI Express Ro                                                                                            | ot Port 7                     |                                                                  |             | i i i i i i i i i i i i i i i i i i i                                                                                             |
| > PCI Express Ro                                                                                            | ot Port 8                     |                                                                  |             | 1 I I I I I I I I I I I I I I I I I I I                                                                                           |
| I> PCT Express Ro                                                                                           | ot Port 9                     |                                                                  |             |                                                                                                    |
| I> PCT Express Ro                                                                                           | ot Port 10                    |                                                                  |             |                                                                                                    |
| I> PCT Express Ro                                                                                           | ot Port 11                    |                                                                  |             |                                                                                                    |
| IN DCT Express Po                                                                                           | ot Port 12                    |                                                                  |             |                                                                                                    |
| IN DCT Express Do                                                                                           | ot Port 17                    |                                                                  |             | INC: Salact Screen                                                                                                    |
| IN DOL ENDICES NO                                                                                           | ot Port 19                    |                                                                  |             | Art Salact Itam                                                                                                    |
| IN DOI EMPIESS RO                                                                                           | ot Port 10                    |                                                                  |             | France Calent                                                                                                    |
| > PCI Express Ro                                                                                            | ot Port 19                    |                                                                  |             | ILICE Change Ont                                                                                                    |
| > PCI Express Ro                                                                                            | ot Port 20                    |                                                                  |             | 1+/-: Change Opt.                                                                                                    |
| <pre>&gt; PCI Express Ro</pre>                                                                              | ot Port 21                    |                                                                  |             | F1: General Help                                                                                                    |
| > PCI Express Ro                                                                                            | ot Port 22                    |                                                                  |             | F2: Previous Values                                                                                                    |
| <pre>&gt; PCI Express Ro</pre>                                                                              | ot Port 23                    |                                                                  |             | F3: Optimized Defaults                                                                                                    |
| <pre>&gt; PCI Express Ro</pre>                                                                              | ot Port 24                    |                                                                  |             | F4: Save & Exit                                                                                                    |
| 1                                                                                                    |                               |                                                                  |             | ESC: Exit                                                                                                    |
| \                                                                                                    |                               |                                                                  |             | +,                                                                                                    |
| Version 2                                                                                                   | .20.1275. 0                   | Copyright (C)                                                    | ) 2023 Amer | ican Megatrends, Inc.                                                                                                    |
|                                                                                                    |                               |                                                                  |             |                                                                                                    |
| Aptio Setu                                                                                                  | p Utility -                   | Copyright                                                        | (C) 2023 Am | erican Megatrends, Inc.                                                                                                    |
| Aptio Setup                                                                                                 | Chipset                       | Copyright                                                        | (C) 2023 Am | erican Megatrends, Inc.                                                                                                    |
| Aptio Setup                                                                                                 | Chipset                       | Copyright                                                        | (C) 2023 Am | erican Megatrends, Inc.                                                                                                    |
| Aptio Setup<br>/<br>PCI Express Ro(                                                                         | Chipset                       | Copyright<br>[Enabled]                                           | (C) 2023 Am | erican Megatrends, Inc.                                                                                                    |
| Aptio Setu<br>/<br>  PCI Express Roo<br>  5                                                                 | Chipset                       | Copyright<br>[Enabled]                                           | (C) 2023 Am | Control the PCI Express                                                                                                    |
| Aptio Setup<br>/<br>  PCI Express Roo<br>  5<br>  ASPM 4                                                    | Chipset                       | [Enabled]                                                        | (C) 2023 Am | erican Megatrends, Inc.<br>                                                                                                    |
| Aptio Setur<br>/<br>  PCI Express Rod<br>  5<br>  ASPM 4<br>  Advanced Erro                                 | Chipset<br>Chipset            | Copyright<br>[Enabled]<br>[Disabled]<br>[Enabled]                | (C) 2023 Am | Perican Megatrends, Inc.<br>                                                                                                    |
| Aptio Setu<br>/<br>  PCI Express Rod<br>5<br>  ASPM 4<br>  Advanced Erro<br>Reporting                       | Chipset<br>Chipset<br>of Port | Copyright<br>[Enabled]<br>[Disabled]<br>[Enabled]                | (C) 2023 Am | erican Megatrends, Inc.<br>Control the PCI Express<br>Root Port.                                                                  |
| Aptio Setu<br>/<br>PCI Express Rod<br>5<br>ASPM 4<br>Advanced Erro<br>Reporting<br>PCIe Speed               | Chipset<br>Chipset<br>of Port | Copyright<br>[Enabled]<br>[Disabled]<br>[Enabled]<br>[Auto]      | (C) 2023 Am | erican Megatrends, Inc.<br>Control the PCI Express<br>Root Port.                                                                  |
| Aptio Setur<br>PCI Express Rod<br>S<br>ASPM 4<br>Advanced Erro<br>Reporting<br>PCIe Speed<br>Detect Timeout | Chipset<br>Chipset<br>of Port | Copyright<br>[Enabled]<br>[Disabled]<br>[Enabled]<br>[Auto]<br>0 | (C) 2023 Am | erican Megatrends, Inc.<br>Control the PCI Express<br>Root Port.                                                                  |
| Aptio Setur<br>PCI Express Roo<br>S<br>ASPM 4<br>Advanced Erro<br>Reporting<br>PCIe Speed<br>Detect Timeout | Chipset<br>Chipset            | Copyright<br>[Enabled]<br>[Disabled]<br>[Enabled]<br>[Auto]<br>0 | (C) 2023 Am | erican Megatrends, Inc.<br>Control the PCI Express<br>Root Port.                                                                  |
| Aptio Setu<br>PCI Express Rod<br>S<br>ASPM 4<br>Advanced Erro<br>Reporting<br>PCIe Speed<br>Detect Timeout  | Chipset<br>Chipset            | Copyright<br>[Enabled]<br>[Enabled]<br>[Auto]<br>0               | (C) 2023 Am | erican Megatrends, Inc.<br>Control the PCI Express<br>Root Port.                                                                  |
| Aptio Setu<br>PCI Express Rod<br>S<br>ASPM 4<br>Advanced Erro<br>Reporting<br>PCIe Speed<br>Detect Timeout  | Chipset<br>Chipset            | Copyright<br>[Enabled]<br>[Enabled]<br>[Auto]<br>0               | (C) 2023 Am | erican Megatrends, Inc.<br>Control the PCI Express<br>Root Port.                                                                  |
| Aptio Setu<br>PCI Express Rod<br>S<br>ASPM 4<br>Advanced Erro<br>Reporting<br>PCIe Speed<br>Detect Timeout  | Chipset<br>Chipset            | Copyright<br>[Enabled]<br>[Enabled]<br>[Auto]<br>0               | (C) 2023 Am | erican Megatrends, Inc.<br>Control the PCI Express<br>Root Port.                                                                  |
| Aptio Setu<br>PCI Express Rod<br>S<br>ASPM 4<br>Advanced Erro<br>Reporting<br>PCIe Speed<br>Detect Timeout  | Chipset<br>Chipset            | Copyright<br>[Enabled]<br>[Enabled]<br>[Auto]<br>0               | (C) 2023 Am | erican Megatrends, Inc.                                                                                                    |
| Aptio Setu<br>PCI Express Rod<br>S<br>ASPM 4<br>Advanced Erro<br>Reporting<br>PCIe Speed<br>Detect Timeout  | Chipset<br>Chipset            | Copyright<br>[Enabled]<br>[Enabled]<br>[Auto]<br>0               | (C) 2023 Am | erican Megatrends, Inc.<br>Control the PCI Express<br>Root Port.<br>I<br>I<br>I<br>I<br>I<br>I<br>I<br>I<br>I<br>I<br>I<br>I<br>I |
| Aptio Setu<br>PCI Express Rod<br>S<br>ASPM 4<br>Advanced Erro<br>Reporting<br>PCIe Speed<br>Detect Timeout  | Chipset<br>Chipset            | Copyright<br>[Enabled]<br>[Enabled]<br>[Auto]<br>0               | (C) 2023 Am | <pre>erican Megatrends, Inc.  Control the PCI Express Root Port.  I I I I I I I I I I I I I I I I I I</pre>                       |
| Aptio Setu<br>PCI Express Roo<br>ASPM 4<br>Advanced Erro<br>Reporting<br>PCIE Speed<br>Detect Timeout       | Chipset<br>Chipset            | Copyright<br>[Enabled]<br>[Enabled]<br>[Auto]<br>0               | (C) 2023 Am | <pre>erican Megatrends, Inc.  Control the PCI Express Root Port.  I I I I I I I I I I I I I I I I I I</pre>                       |
| Aptio Setu<br>PCI Express Rod<br>S<br>ASPM 4<br>Advanced Erro<br>Reporting<br>PCIe Speed<br>Detect Timeout  | Chipset<br>Chipset            | Copyright<br>[Enabled]<br>[Enabled]<br>[Auto]<br>0               | (C) 2023 Am | <pre>erican Megatrends, Inc.  Control the PCI Express Root Port.  I I I I I I I I I I I I I I I I I I</pre>                       |
| Aptio Setu<br>PCI Express Roo<br>ASPM 4<br>Advanced Erro<br>Reporting<br>PCIe Speed<br>Detect Timeout       | Chipset<br>Chipset            | Copyright<br>[Enabled]<br>[Enabled]<br>[Auto]<br>0               | (C) 2023 Am | <pre>erican Megatrends, Inc.  Control the PCI Express Root Port.  I I I I I I I I I I I I I I I I I I</pre>                       |
| Aptio Setup<br>PCI Express Roo<br>S<br>ASPM 4<br>Advanced Erro<br>Reporting<br>PCIe Speed<br>Detect Timeout | Chipset<br>Chipset            | Copyright<br>[Enabled]<br>[Enabled]<br>[Auto]<br>0               | (C) 2023 Am | <pre>erican Megatrends, Inc.  Control the PCI Express Root Port. </pre>                                                           |
| Aptio Setup<br>PCI Express Roo<br>ASPM 4<br>Advanced Erro<br>Reporting<br>PCIe Speed<br>Detect Timeout      | o Utility -<br>Chipset        | Copyright<br>[Enabled]<br>[Enabled]<br>[Auto]<br>0               | (C) 2023 Am | <pre>erican Megatrends, Inc.  Control the PCI Express Root Port. </pre>                                                           |
| Aptio Setup<br>PCI Express Roo<br>ASPM 4<br>Advanced Erro<br>Reporting<br>PCIe Speed<br>Detect Timeout      | Chipset<br>Chipset            | Copyright<br>[Enabled]<br>[Enabled]<br>[Auto]<br>0               | (C) 2023 Am | <pre>erican Megatrends, Inc.  Control the PCI Express Root Port. </pre>                                                           |
| Aptio Setup<br>PCI Express Roo<br>ASPM 4<br>Advanced Erro<br>Reporting<br>PCIe Speed<br>Detect Timeout      | Chipset<br>Chipset            | Copyright<br>[Enabled]<br>[Enabled]<br>[Auto]<br>0               | (C) 2023 Am | <pre>erican Megatrends, Inc.</pre>                                                                                                |

| Feature     | Options  | Description                                                  |  |
|-------------|----------|--------------------------------------------------------------|--|
| PCI Express | Disabled |                                                              |  |
| Root Port # | Enabled  | Control the PCI Express Root Port.                           |  |
|             | Disabled |                                                              |  |
|             | LOs      | Set the ASPM Level: Force L0s - Force all links to L0s State |  |
| ASPM #-1    | L1       | AUTO - BIOS auto configure                                   |  |
|             | L0sL1    | DISABLE - Disables ASPM                                      |  |
|             | Auto     |                                                              |  |

#### LEC-2290B User Manual

| Advanced Error | Disabled | Advanced Error Reporting Enable/Disable.                        |  |
|----------------|----------|-----------------------------------------------------------------|--|
| Reporting      | Enabled  |                                                                 |  |
|                | Auto     | Configure PCIe Speed                                            |  |
|                | Gen1     |                                                                 |  |
| PCIe Speed     | Gen2     |                                                                 |  |
|                | Gen3     |                                                                 |  |
|                |          | The number of milliseconds reference code will wait for link to |  |
| Detect Timeout | 0        | exit Detect state for enabled ports before assuming there is no |  |
|                |          | device and potentially disabling the port.                      |  |

## SATA And RST Configuration

| Chipse                   | 5                  |                                                                                                    |
|--------------------------|--------------------|----------------------------------------------------------------------------------------------------|
| SATA And RST Configurat. | ion                | ^ Enable/Disable SATA                                                                                                    |
|                          |                    | * Device.                                                                                                    |
|                          |                    | *1                                                                                                    |
| SATA Mode Selection      | [AHCI]             | *1                                                                                                    |
| Aggressive LPM Support   | [Disabled]         | *1                                                                                                    |
|                          |                    | *                                                                                                    |
| Serial ATA Port 0        | LANSSE128GTLE9     | T                                                                                                    |
|                          | (128.0GB)          | I. I.                                                                                                    |
| Software Preserve        | SUPPORTED          | 1                                                                                                    |
| Port 0                   | [Enabled]          |                                                                                                    |
| Hot Plug                 | [Disabled]         | T. Contraction of the second second se                                                                                                    |
| Configured as eSATA      | Hot Plug supported | 1                                                                                                    |
| External                 | [Disabled]         | T. Contraction of the second second se                                                                                                    |
| Spin Up Device           | [Disabled]         | I. I.                                                                                                    |
| SATA Device Type         | [Hard Disk Drive]  | T Contraction of the second second seco |
| SATA Port 0 DevSlp       | [Disabled]         | 1                                                                                                    |
| DITO Configuration       | [Disabled]         | I. I.                                                                                                    |
| DITO Value               | 625                | 1                                                                                                    |

|                           | Version 2.20.1275.                   | Copyright (C) 2023 American Megatrends, Inc.                                                                                                    |
|---------------------------|--------------------------------------|----------------------------------------------------------------------------------------------------|
| Feature                   | Options                              | Description                                                                                                    |
| SATA Controller(s)        | Enabled<br>Disabled                  | Enable/Disable SATA Device.                                                                                                    |
| SATA Mode<br>Selection    | AHCI<br>Intel RST                    | Determines how SATA controller(s) operate.                                                                                                    |
| Aggressive LPM<br>Support | Enabled<br>Disabled                  | Enable PCH to aggressively enter link power state.                                                                                                    |
| Port #                    | Enabled<br>Disabled                  | Enable or Disable SATA Port                                                                                                    |
| Hot Plug                  | Enabled<br>Disabled                  | Designates this port as Hot Pluggable.                                                                                                    |
| External                  | Enabled<br>Disabled                  | Marks this port as external.                                                                                                    |
| Spin Up Device            | Enabled<br>Disabled                  | If enabled for any of ports Staggerred Spin Up will be performed<br>and only the drives which have this option enabled will spin up at<br>boot. Otherwise all drives spin up at boot. |
| SATA Device Type          | Hard Disk Drive<br>Solid State Drive | Identify the SATA port is connected to Solid State Drive or Hard<br>Disk Drive                                                                                                    |
| SATA Device Type          | Hard Disk Drive<br>Solid State Drive | Identify the SATA port is connected to Solid State Drive or Hard<br>Disk Drive                                                                                                    |
| SATA Port # DevSlp        | Disabled<br>Enabled                  | Enable/Disable SATA Port # DevSlp. For DevSlp to work, both hard<br>drive and SATA port need to support DevSlp function, otherwise<br>an unexpected behavior might happen.            |
| DITO Configuration        | Disabled<br>Enabled                  | Enable/Disable DITO Configuration                                                                                                    |

## **USB** Configuration

| Chipse               | t          |                                      |
|----------------------|------------|--------------------------------------|
| USB Configuration    |            | Option to enable<br>Compliance Mode. |
| XHCI Compliance Mode |            | Default is to disable                |
| xDCI Support         | [Disabled] | Compliance Mode. Change              |
| USB2 PHY Sus Well    | [Enabled]  | to enabled for                       |
| Power Gating         |            | Compliance Mode testing              |
| USB Overcurrent      | [Enabled]  |                                      |
| USB Overcurrent Lock | [Enabled]  | 1                                    |
| USB Port Disable     | [Disabled] | ><: Select Screen                    |
| Override             |            | ^v: Select Item                      |
|                      |            | Enter: Select                        |
|                      |            | +/-: Change Opt.                     |
|                      |            | Fl: General Help                     |
|                      |            | F2: Previous Values                  |
|                      |            | F3: Optimized Defaults               |
|                      |            | F4: Save & Exit                      |
|                      |            | IRCC. Ruis                           |

| Feature                 | Options             | Description                                                                                                    |
|-------------------------|---------------------|----------------------------------------------------------------------------------------------------|
| XHCI Compliance<br>Mode | Disabled<br>Enabled | Option to enable Compliance Mode. Default is to disable<br>Compliance Mode. Change to enabled for Compliance Mode<br>testing              |
| xDCI Support            | Disabled<br>Enabled | Enable/Disable xDCI (USB OTG Device).                                                                                                    |
| USB2 PHY Sus Well       | Disabled            | Select 'Enabled' to enable SUS Well PG for USB2 PHY. This                                                                                 |
| Power Gating            | Enabled             | option has no effect on PCH-H                                                                                                    |
| USB Overcurrent         | Disabled<br>Enabled | Select 'Disabled' for pin-based debug. If pin-based debug is<br>enabled but USB overcurrent is not disabled, USB DbC does<br>not work.    |
| USB Overcurrent<br>Lock | Disabled<br>Enabled | Select 'Enabled' if Overcurrent functionality is used.<br>Enabling this will make xHCI controller consume the<br>Overcurrent mapping data |
| USB Port Disable        | Disabled            | Selectively Enable/Disable the corresponding USB port from                                                                                |
| Override                | Select Per-Pin      | reporting a Device Connection to the controller.                                                                                          |

## Security Configuration

| Security Configuration           |            | Enable will lock bytes      |
|----------------------------------|------------|-----------------------------|
|                                  |            | 38h-3Fh in the              |
| RTC Memory Lock                  | [Enabled]  | lower/upper 128-byte        |
| BIOS Lock                        | [Enabled]  | bank of RTC RAM             |
| Force unlock on all<br>GPIO pads | [Disabled] |                             |
|                                  |            | <br> <br> ><: Select Screen |
|                                  |            | ^v: Select Item             |
|                                  |            | Enter: Select               |
|                                  |            | +/-: Change Opt.            |
|                                  |            | Fl: General Help            |
|                                  |            | F2: Previous Values         |
|                                  |            | F3: Optimized Defaults      |
|                                  |            | F4: Save & Exit             |
|                                  |            | IESC: Exit                  |

| Feature          | Options  | Description                                                      |
|------------------|----------|------------------------------------------------------------------|
| DTC Momony Look  | Disabled | Enable will lock bytes 38h-3Fh in the lower/upper 128-byte       |
| RTC Memory Lock  | Enabled  | bank of RTC RAM                                                  |
| <b>DIOC Look</b> | Disabled | Enable/Disable the PCH BIOS Lock Enable feature. Required to     |
| BIOS LOCK        | Enabled  | be enabled to ensure SMM protection of flash.                    |
| Force unlock on  | Disabled |                                                                  |
| all GPIO pads    | Enabled  | If Enabled BIOS will force all GPIO pads to be in unlocked state |

## RAID 0/1 Setup

RAID, the abbreviation of Redundant Array of Independent Disks, is a technological combination of multiple physical disk drives to appear as one single logical storage unit on the operating system layer. RAID-0 requires at least two physical disk drives and the total capacity is the sum of all available storage devices. RAID-1 requires two or more physical disk drives to operate. Current BIOS default setting is to disable RAID FW function, please follow setup steps below to enable RAID 0 features.

1. Select the **Chipset** menu item from the BIOS setup screen, and select **PCH-IO Configuration.** 

| System Agent (SA) Configuration<br>PCH-IO Configuration | PCH Parameters                                                                                                    |
|---------------------------------------------------------|----------------------------------------------------------------------------------------------------|
|                                                         | <pre>   &gt;&lt;: Select Screen  ^v: Select Item  Enter: Select  +/-: Change Opt.  F1: General Help  F2: Previous Values  F3: Optimized Defaults  F4: Save &amp; Exit  ESC: Exit</pre> |

2. Select SATA And RST Configuration.

| PCH-IO Configuration     |              | SATA Device Options                   |
|--------------------------|--------------|---------------------------------------|
| PCI Express Configuratio | n            |                                       |
| SATA And RST Configurati |              | i i i i i i i i i i i i i i i i i i i |
| USB Configuration        |              | i i                                   |
| Security Configuration   |              | Î.                                    |
|                          |              | 1                                     |
| Serial IRQ Mode          | [Continuous] | 1                                     |
|                          |              | 1                                     |
|                          |              |                                       |
|                          |              | >: Select Screen                      |
|                          |              | v: Select Item                        |
|                          |              | Inter: Select                         |
|                          |              | 1+/-: Change Opt.                     |
|                          |              | FI: General Help                      |
|                          |              | 12: Frevious values                   |
|                          |              | FA: Come & Emit                       |
|                          |              | IF4: Save & LXIC                      |
|                          |              | ESC: EXIT                             |

#### 3. Select SATA Mode Selection.

| nabled]<br>HCI)<br>isabled]<br>NSSE128GTLE9 | <pre>*!controller(s) operate. *! *! *! *!</pre>                                                                                |
|---------------------------------------------|----------------------------------------------------------------------------------------------------|
| nabled]<br>HCI)<br>isabled]<br>NSSE128GTLE9 | *1 *1 *1 *1                                                                                                    |
| HCI]<br>isabled]<br>NSSE128GTLE9            | *1                                                                                                    |
| isabled]<br>NSSE128GTLE9                    | * <br>*                                                                                                    |
| NSSE128GTLE9                                | *                                                                                                    |
| NSSE128GTLE9                                | 41                                                                                                    |
|                                             |                                                                                                    |
| 28.0GB)                                     | +                                                                                                    |
| PPORTED                                     | +1                                                                                                    |
| nabled]                                     | +                                                                                                    |
| isabled]                                    | +   ><: Select Screen                                                                                                    |
| t Plug supported                            | + ^v: Select Item                                                                                                    |
| isabled]                                    | + Enter: Select                                                                                                    |
| isabled]                                    | + +/-: Change Opt.                                                                                                    |
| ard Disk Drive]                             | + F1: General Help                                                                                                    |
| isabled]                                    | + F2: Previous Values                                                                                                    |
| isabled]                                    | + F3: Optimized Defaults                                                                                                    |
| 5                                           | v F4: Save & Exit                                                                                                    |
|                                             | PPORTED<br>habled]<br>.sabled]<br>.sabled]<br>.sabled]<br>.sabled]<br>.sabled]<br>.sabled]<br>.sabled]<br>.sabled]<br>.sabled] |

4. Select Intel RST Premium With Intel Optane System Acceleration.

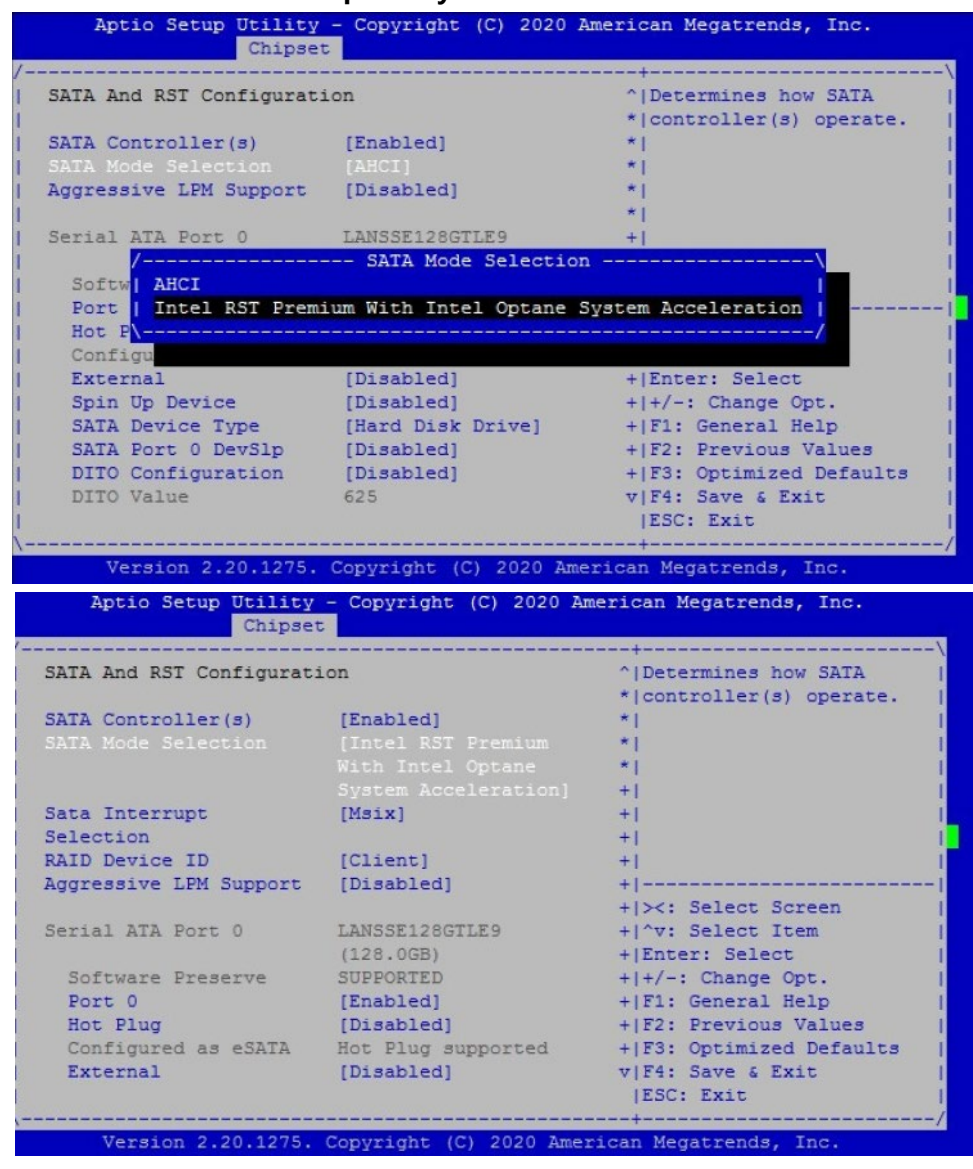

5. Then Select Save & Exit Menu item and select **Yes** to **Save configuration and reset**. RAID 0 function has been enabled.

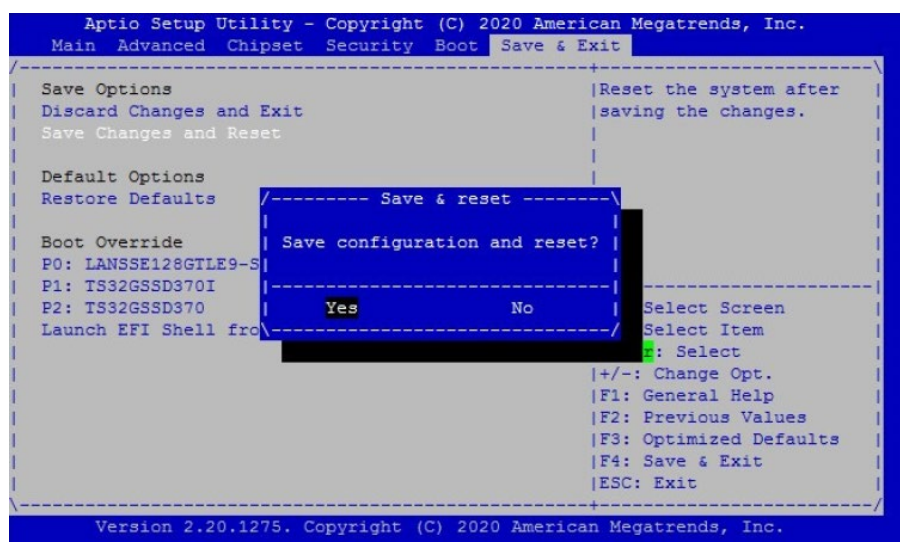

### **RAID-0 Setup**

1. Select <CTRL-I> to enter Configuration Utility...

| Copyri              | ight (C) Intel Corp        | ooration. All right | s reserved. |                     |
|---------------------|----------------------------|---------------------|-------------|---------------------|
| <b>RAII</b><br>None | Volumes:<br>defined.       |                     |             |                     |
| Phys                | sical Devices:             |                     |             |                     |
| ID                  | Device Model               | Serial #            | Size        | Type/Status(Vol ID) |
| 0                   | LANSSE128GTLE9-S           | 07081B2C00017862    | 119.2GB     |                     |
| 1                   | TS32GSSD370I               | C181550006          | 29.8GB      |                     |
| 2                   | TS32GSSD370                | 036BB80778570000    | 29.8GB      |                     |
| Press               | <ctrl-i> to enter</ctrl-i> | Configuration Utili | ty          |                     |
|                     |                            |                     |             |                     |
|                     |                            |                     |             |                     |
|                     |                            |                     |             |                     |
|                     |                            |                     |             |                     |
|                     |                            |                     |             |                     |
|                     |                            |                     |             |                     |
|                     |                            |                     |             |                     |
|                     |                            |                     |             |                     |
|                     |                            |                     |             |                     |
|                     |                            |                     |             |                     |

2. On the MAIN MENU, select 1. Create RAID Volume.

|       | Copyright        | (C) Intel Corpora | tion. All r | ights  | reserved   |         |        |
|-------|------------------|-------------------|-------------|--------|------------|---------|--------|
| ***** | *************    | ********** [ MAIN | MENU ]***** | *****  | ********   | ******  | ****** |
|       | 1. Create RA     | ID Volume         |             | overy  | Volume Op  |         |        |
|       | 2. Delete RA     | ID Volume         | 5. Acc      | elerat | tion Optio |         |        |
|       | 3. Reset Disl    | ks to Non-RAID    | 6. Exi      | t      |            |         |        |
| ***** | *************    | ****[ DISK/VOLUME | INFORMATION | ]****  | ********   | ******  | ****** |
| RAIL  | Volumes:         |                   |             |        |            |         |        |
| None  | defined.         |                   |             |        |            |         |        |
|       |                  |                   |             |        |            |         |        |
| Phys  | sical Devices:   |                   |             |        |            |         |        |
| ID    | Device Model     | Serial #          |             | Size   | Type/Stat  | us (Vol | ID) *  |
| 0     | LANSSE128GTLE9-S | 07081B2C00017862  | 11          | 9.2GB  |            |         |        |
| 1     | TS32GSSD370I     | C181550006        |             |        |            |         |        |
| 2     | TS32GSSD370      | 036BB80778570000  |             |        |            |         |        |
|       |                  |                   |             |        |            |         |        |
|       |                  |                   |             |        |            |         |        |
|       |                  |                   |             |        |            |         |        |
|       |                  |                   |             |        |            |         |        |
|       |                  |                   |             |        |            |         |        |
|       |                  |                   |             |        |            |         |        |
|       |                  |                   |             |        |            |         |        |
|       |                  |                   |             |        |            |         |        |
| ****  | *******          | *******           | **********  | *****  | *******    | ******  | ****** |
|       | [**]-Select      | [ESC]-Exi         | t           | [ENTER | RI-Select  | Menu    |        |
|       |                  |                   |             |        |            |         |        |

3. In the **CREATE VOLUME MENU**, select the disk to use in creating the volume.

|       |         |              | Nama      | Volume1             |            |            |        |
|-------|---------|--------------|-----------|---------------------|------------|------------|--------|
|       |         | DATE         | Name:     | PAIDO (String)      |            |            |        |
|       |         | KAIL         | Level:    | KAIDO (SCHIPE)      |            | *********  | *****  |
|       |         |              |           | SELECT DISKS ]      |            |            |        |
|       | ID      | Drive Model  |           | Serial #            | Size       | Status     |        |
|       |         | LANSSE128GTI | E9-5B2-2  | 07081B2C00017862    | 119.2GB    | Non-RAID I | )isk * |
| **    | 1       | TS32GSSD3701 |           | C181550006          | 29.8GB     | Non-RAID I | )isk * |
| **    | 2       | TS32GSSD370  |           | 036BB80778570000    | 29.8GB     | Non-RAID I | lisk * |
| **    |         |              |           |                     |            |            | ***    |
| **    |         |              |           |                     |            |            | ***    |
|       |         |              |           |                     |            |            | *      |
|       |         |              |           |                     |            |            | *      |
|       |         | Select 2     | to 6 di   | sks to use in crea  | ting the v | olume.     | *      |
|       |         |              |           |                     |            |            |        |
|       |         |              |           |                     | Donotettet | ********   | *****  |
| * * * | **[**]  | -Prev/Next   | SPACE]-Se | electDisk [ENTER]-  | Done       |            |        |
| * * * | **[**]  | -Prev/Next ( | [SPACE]-S | electDisk [ENTER]-  | DOILE      |            |        |
| * * * | ** [**] | -Prev/Next   | [SPACE]-S | electDisk [ENTER]-) | DOILE      |            |        |
| * * * | **[**]  | -Prev/Next   | [SPACE]-S | electDisk [ENTER]-) | DOME       |            |        |

4. Insert Strip Size values.

|              | Copyright | (C) Intel  | Corpora  | ation. Al  | l rights | s reserved.  |             |
|--------------|-----------|------------|----------|------------|----------|--------------|-------------|
| ********     | *******   | ******[ CI | REATE VO | DLUME MENU | ]*****   | **********   | **********  |
| ¥            |           |            |          |            |          |              |             |
| π.           |           | Name:      | Volume1  | L          |          |              |             |
| ×            | RAI       | D Level:   | RAIDO (S | Stripe)    |          |              |             |
| <del>R</del> |           | Disks:     | Select   | Disks      |          |              |             |
| ×            | Str       | ip Size:   | 64KB     |            |          |              |             |
| *            | C         | apacity:   | 59.6     | GB         |          |              |             |
| ×            |           | Sync:      | N/A      |            |          |              |             |
| ŧ            |           |            | Create   | Volume     |          |              |             |
| *            |           |            |          |            |          |              |             |
| *********    | ********* | *******    | *******  | ********   | ******   | *********    | *********** |
| *********    | ********* | ********   | ****[ HE | CLP ]***** | ******   | **********   | **********  |
| ×            |           |            |          |            |          |              |             |
| *            |           |            |          |            |          |              |             |
| *            |           | The foll   | owing an | re typical | values   | :            |             |
| *            |           |            |          |            |          |              |             |
| *            |           | 1          | RAIDO -  | - 128KB    |          |              |             |
| *            |           | 1          | RAID10 - | - 64KB     |          |              |             |
| *            |           |            | RAID5 -  | - 64KB     |          |              | *           |
| *            |           |            |          |            |          |              | *           |
| ×            |           |            |          |            |          |              |             |
| ******       | *******   | *******    | ******   | ********   | ******   | *********    | ********    |
| [*           | *]Change  | [TAB]-Next | t [ESC]  | -Previous  | Menu     | [ENTER]-Sele | ect         |
|              |           |            |          |            |          |              |             |

5. Insert **Capacity** values.

| Copyright (C) Intel                         | Corporation. All rights reserved.                       |
|---------------------------------------------|---------------------------------------------------------|
| ***********                                 | REATE VOLUME MENU ]************************************ |
| π.                                          |                                                         |
| * Name:                                     | Volume1                                                 |
| <pre>* RAID Level:</pre>                    | RAIDO(Stripe)                                           |
| * Disks:                                    | Select Disks                                            |
| * Strip Size:                               | 64KB                                                    |
| * Capacity:                                 | 59.6 GB                                                 |
| * Sync:                                     | N/A                                                     |
| π.                                          | Create Volume                                           |
| ÷                                           |                                                         |
| **********************                      | ***************************************                 |
| **************                              | ****[ HELP ]************************************        |
| ÷                                           |                                                         |
| *                                           |                                                         |
| *                                           |                                                         |
| * The default value indicat                 | es the maximum capacity using the selected              |
| <ul> <li>disks. Entering a lower</li> </ul> | capacity allows you to create a second                  |
| * vol                                       | ume on these disks.                                     |
| *                                           |                                                         |
| *                                           |                                                         |
| ÷                                           |                                                         |
| ****************                            | ************************************                    |
| [**]Change [TAB]-Nex                        | t [ESC]-Previous Menu [ENTER]-Select                    |

#### 6. Select **Y** to create this volume.

| Copyright (C) Intel Corporation. All rights reserved.                             |                   |
|-----------------------------------------------------------------------------------|-------------------|
| *********************************** [ CREATE VOLUME MENU ]*********************** | *********         |
| *                                                                                 |                   |
| * Name: Volume1                                                                   |                   |
| * RAID Level: RAID0(Stripe)                                                       |                   |
| * Disks: Select Disks                                                             |                   |
| * Strip Size: 64KB                                                                |                   |
| * Capacity: 59.6 GB                                                               |                   |
| * Sync: N/A                                                                       |                   |
| ******************                                                                | ***               |
| * WARNING: ALL DATA ON SELECTED DISKS WILL BE LOST.                               |                   |
| *****                                                                             | <b>*</b> ******** |
| ********* Are you sure you want to create this yolume? (Y/N):                     | ********          |
| * * * * * * * * * * * * * * * * * * * *                                           | ***               |
| *                                                                                 | *                 |
| *                                                                                 |                   |
| *                                                                                 |                   |
| * Press ENTER to create the specified volume.                                     |                   |
| *                                                                                 |                   |
| *                                                                                 |                   |
| *                                                                                 |                   |
| *                                                                                 |                   |
| **************                                                                    | **********        |
| [##]Change [TAB]_Next [FSC]_Previous Menu [FNTFR]_Seld                            | et                |

7. Select **Y** to exit.

|    |       |        | Copyright  | (C) Intel Corpor | ation. A  | ll rights reserved. |            |
|----|-------|--------|------------|------------------|-----------|---------------------|------------|
| ** | ***** | ****** | ********   | ********** [ MAI | N MENU ]* | ***************     | *********  |
| ×  |       |        | Create RAI | ID Volume        |           | Recovery Volume Op  |            |
| ×  |       | 2.     | Delete RAI | ID Volume        |           | Acceleration Optio  |            |
| ×  |       | з.     | Reset Disl | ks to Non-RAID   | 6.        | Exit                |            |
| ** | ***** | ****** | *******    | ****[ DISK/VOLUM | E INFORMA | TION ]************  | *********  |
| ×  | RAID  | Volume | s:         |                  |           |                     |            |
| ×  | ID    | Name   |            | Level            | Strip     | Size Status         | Bootable*  |
| ×  |       |        |            | RAIDO (Stripe)   | 64KB      |                     |            |
| ×  |       | ***    | *******    | ******** [ CONFI | RM EXIT ] | ***************     | ***        |
| ×  | Physi | ical*  |            |                  |           |                     |            |
| ×  | ID    | Dev*   | A          | re you sure you  | want to e | xit? (Y/N):         | *Vol ID) * |
| ×  |       | lan*   |            |                  |           |                     | *k *_      |
| *  |       | TS3*** | ********   | ************     | *******   | ******              | ****0) *   |
| ×  |       | TS32GS | SD370      | 036BB8077857000  |           | 29.8GB Member Di    |            |
| ×  |       |        |            |                  |           |                     |            |
| ×  |       |        |            |                  |           |                     | *          |
| ×  |       |        |            |                  |           |                     | *          |
| ×  |       |        |            |                  |           |                     | *          |
| *  |       |        |            |                  |           |                     | *          |
| *  |       |        |            |                  |           |                     | *          |
| ×  |       |        |            |                  |           |                     | *          |
| ** | ***** | ****** | ********   | ************     | ********  | ***************     | ********** |
|    |       | [**    | ]-Select   | [ESC]-Ex         | it        | [ENTER]-Select      | Menu       |

#### **RAID-1 Setup**

1. Select <CTRL-I> to enter Configuration Utility...

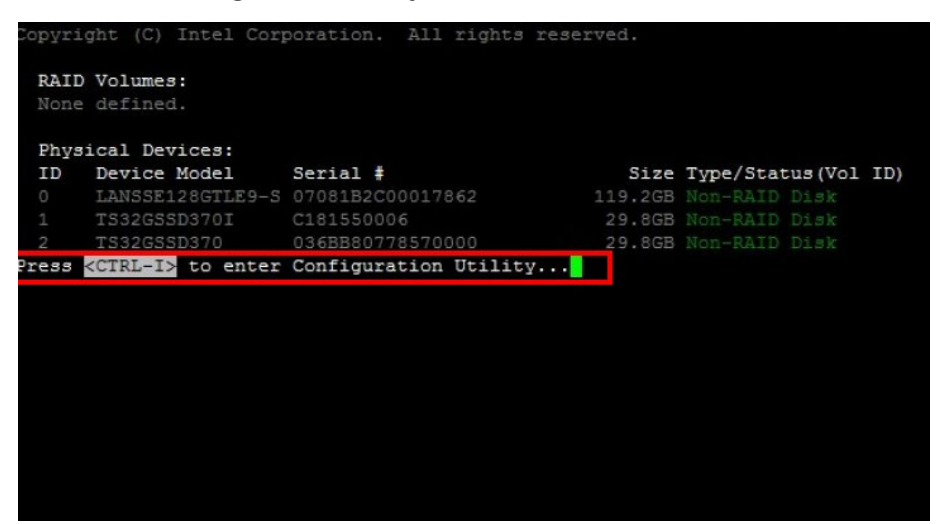

#### 2. On the MAIN MENU, select 1. Create RAID Volume.

|       | Copyright        | (C) Intel Corporat | tion. All r  | ights reserve  | d.        |        |
|-------|------------------|--------------------|--------------|----------------|-----------|--------|
| ***** | *******          | ********** [ MAIN  | MENU ]****** | *********      | *******   | ****** |
|       | 1. Create RAI    | ID Volume          | 4. Reco      | overy Volume   | Options   | *      |
|       | 2. Delete RAI    | ID Volume          | 5. Acce      | eleration Opt  | ions      | *      |
|       | 3. Reset Disk    | s to Non-RAID      | 6. Exit      | t              |           |        |
| ***** | *************    | *** [ DISK/VOLUME  | INFORMATION  | ]*********     | *******   | ****** |
| RAID  | Volumes:         |                    |              |                |           | +      |
|       | defined.         |                    |              |                |           |        |
|       |                  |                    |              |                |           |        |
| Physi | ical Devices:    |                    |              |                |           |        |
| ID    | Device Model     | Serial #           |              | Size Type/St   | atus (Vol | ID) *  |
|       | LANSSE128GTLE9-S | 07081B2C00017862   | 119          |                |           |        |
|       | T532G55D370I     | C181550006         | 29           | 9.8GB Non-RAI  |           |        |
|       | TS32GS5D370      | 036BB80778570000   | 29           | 9.8GB Non-RAI  |           | *      |
|       |                  |                    |              |                |           |        |
|       |                  |                    |              |                |           |        |
|       |                  |                    |              |                |           |        |
|       |                  |                    |              |                |           | *      |
|       |                  |                    |              |                |           |        |
|       |                  |                    |              |                |           |        |
|       |                  |                    |              |                |           |        |
|       |                  |                    |              |                |           |        |
| ***** | *******          | *******            | *********    | *********      | *******   | ****** |
|       | [**1-Select      | [ESC]-Exit         |              | [ENTER1-Selec  | t Menu    |        |
|       | L J DELEGO       | [LUC] LAI          |              | [milling bered | o manu    |        |

3. In the **CREATE VOLUME MENU**, Select **Name**.

|        | Copyright (C) Intel          | l Corporation. All rights reserved.                      |       |
|--------|------------------------------|----------------------------------------------------------|-------|
| ****** | **************************** | CREATE VOLUME MENU ]************************************ | ***** |
| ×      |                              |                                                          | •     |
| *      | Name:                        | Volume1                                                  | ,     |
| ĸ      | RAID Level:                  | RAIDO(Stripe)                                            | ,     |
| ×      | Disks:                       | Select Disks                                             |       |
| ŧ.     | Strip Size:                  | 128KB                                                    |       |
| ŧ.     | Capacity:                    | 0.0 GB                                                   |       |
| ×      | Sync:                        | N/A                                                      |       |
| ×      |                              | Create Volume                                            |       |
| ×      |                              |                                                          |       |
| ****** | ********                     | ***************************************                  | ***** |
| ****** | *******                      | *****[ HELP ]************************************        | ***** |
| *      |                              |                                                          |       |
| ŧ.     |                              |                                                          |       |
| ×      |                              |                                                          |       |
| ×      | Enter a unique volume na     | ame that has no special characters and is                |       |
| *      | 16                           | characters or less.                                      |       |
| ×      |                              |                                                          |       |
| ×      |                              |                                                          |       |
| ×      |                              |                                                          |       |
| ×      |                              |                                                          |       |
| ****** | *********************        | ************                                             | ***** |
|        | [**1Change [TAB]-Nex         | xt [ESC]-Previous Menu [ENTER]-Select                    |       |
|        | i januarije (inis) nei       | ( interior interior interior interior                    |       |

4. Enter **RAID Level** value.

| Copyright (        | C) Intel Corpor  | ation. All right  | s reserved.     |
|--------------------|------------------|-------------------|-----------------|
| ******             | ***** [ CREATE V | OLUME MENU ]***** | ******          |
| ×                  |                  |                   |                 |
| *                  | Name: Volume     | 1                 |                 |
| * RAID             | Level: RAID1     | Mirror)           |                 |
| *                  | Disks: Select    | Disks             |                 |
| * Stri             | p Size: N/A      |                   |                 |
| * Ca               | pacity: 0.0      | GB                |                 |
| *                  | Sync: N/A        |                   |                 |
| *                  | Create           | Volume            |                 |
| *                  |                  |                   |                 |
| ****************** | ************     | ***********       | **************  |
| *****************  | **********       | ELP ]**********   | *************** |
| ×                  |                  |                   |                 |
| ×                  |                  |                   |                 |
| *                  |                  |                   |                 |
| *                  |                  |                   | *               |
| * R                | AID 1: Mirrors   | data (redundancy) | . *             |
| *                  |                  |                   | *               |
| ÷                  |                  |                   |                 |
| *                  |                  |                   | *               |
| ×                  |                  |                   |                 |
| *****************  | ************     | *******           | ********        |
|                    |                  |                   |                 |

5. Select the Disks to use in creating the volume.

| Copyright                                                                                                    | (C) Intel                                                                                                    | Corporation. All                                                                                                    | l rights re                                               | eserved.                                                             |        |
|----------------------------------------------------------------------------------------------------|----------------------------------------------------------------------------------------------------|----------------------------------------------------------------------------------------------------|-----------------------------------------------------------|----------------------------------------------------------------------|--------|
| ******                                                                                                    | *******[ CF                                                                                                    | EATE VOLUME MENU                                                                                                    | ]*******                                                  | *********                                                            | ****** |
|                                                                                                    |                                                                                                    |                                                                                                    |                                                           |                                                                      | *      |
|                                                                                                    | Name:                                                                                                    | Volume1                                                                                                    |                                                           |                                                                      | *      |
| * RA                                                                                                    | ID Level:                                                                                                    | RAID1 (Mirror)                                                                                                    |                                                           |                                                                      | ×      |
| *                                                                                                    | Disks:                                                                                                    | Select Disks                                                                                                    |                                                           |                                                                      | *      |
| * St                                                                                                    | rip Size:                                                                                                    | N/A                                                                                                    |                                                           |                                                                      | *      |
| *                                                                                                    | Capacity:                                                                                                    | 0.0 GB                                                                                                    |                                                           |                                                                      | *      |
| *                                                                                                    | Sync:                                                                                                    | N/A                                                                                                    |                                                           |                                                                      | *      |
| *                                                                                                    |                                                                                                    | Create Volume                                                                                                    |                                                           |                                                                      | *      |
| *                                                                                                    |                                                                                                    |                                                                                                    |                                                           |                                                                      |        |
| ***************                                                                                                    | *********                                                                                                    | **************                                                                                                    | ********                                                  | *********                                                            | ****** |
| *******                                                                                                    | ********                                                                                                    | ****[ HELP ]******                                                                                                    | ********                                                  | **********                                                           | ****** |
| ÷                                                                                                    |                                                                                                    |                                                                                                    |                                                           |                                                                      | ×      |
| *                                                                                                    |                                                                                                    |                                                                                                    |                                                           |                                                                      | *      |
| *                                                                                                    |                                                                                                    |                                                                                                    |                                                           |                                                                      | *      |
| *                                                                                                    |                                                                                                    |                                                                                                    |                                                           |                                                                      | *      |
| * Press                                                                                                    | ENTER to se                                                                                                    | elect the physical                                                                                                    | disks to                                                  | use.                                                                 | *      |
| *                                                                                                    |                                                                                                    |                                                                                                    |                                                           |                                                                      | ×      |
| *                                                                                                    |                                                                                                    |                                                                                                    |                                                           |                                                                      | *      |
| *                                                                                                    |                                                                                                    |                                                                                                    |                                                           |                                                                      | *      |
| *                                                                                                    |                                                                                                    |                                                                                                    |                                                           |                                                                      | *      |
| *******                                                                                                    | *********                                                                                                    | **************                                                                                                    | ********                                                  | **********                                                           | ****** |
| [**]Change                                                                                                    | [TAB]-Next                                                                                                    | : [ESC]-Previous                                                                                                    | Menu [EN                                                  | [ER]-Select                                                          |        |
|                                                                                                    |                                                                                                    |                                                                                                    |                                                           |                                                                      |        |
| Convright                                                                                                    | (C) Intel                                                                                                    | Corporation, All                                                                                                    | rights re                                                 | served.                                                              |        |
| Copyright                                                                                                    | (C) Intel                                                                                                    | Corporation. All<br>REATE VOLUME MENU                                                                                                    | rights re                                                 | served.                                                              | *****  |
| Copyright<br>************************************                                                                                                    | (C) Intel                                                                                                    | Corporation. All<br>EATE VOLUME MENU                                                                                                    | . rights re<br>]*********                                 | served.                                                              | ****** |
| Copyright<br>************************************                                                                                                    | (C) Intel                                                                                                    | Corporation. All<br>EATE VOLUME MENU<br>Volume1                                                                                                    | . rights re<br>]*********                                 | served.<br>************                                              | ****** |
| Copyright<br>************************************                                                                                                    | (C) Intel                                                                                                    | Corporation. All<br>EATE VOLUME MENU<br>Volume1<br>RAID1 (Mirror)                                                                                                    | . rights re<br>]*********                                 | served.                                                              | *      |
| Copyright                                                                                                    | (C) Intel                                                                                                    | Corporation. All<br>EATE VOLUME MENU<br>Volume1<br>RAID1(Mirror)                                                                                                    | rights re                                                 | served.                                                              | ****** |
| Copyright * * * * * * * * * * * * * * * * * * *                                                                                                    | (C) Intel<br>*******[ CF<br>Name:<br>ID Level:                                                                                        | Corporation. All<br>MEATE VOLUME MENU<br>Volume1<br>RAID1(Mirror)<br>SELECT DISKS ]**                                                                                                    | rights re]                                                | served.<br>************************************                      | *****  |
| Copyright * * * * * * * * * * * * * * * * * * *                                                                                                    | : (C) Intel<br>********[ CF<br>Name:<br>MID Level:                                                                                    | Corporation. All<br>EATE VOLUME MENU<br>Volume1<br>RAID1(Mirror)<br>SELECT DISKS ]**<br>Serial #                                                                                                    | rights re]                                                | served.                                                              | *****  |
| Copyright ** * * * * * * * * * * * * * * * * *                                                                                                     | C) Intel                                                                                                    | Corporation. All<br>EATE VOLUME MENU<br>Volume1<br>RAID1(Mirror)<br>SELECT DISKS ]**<br>Serial #<br>07081B2C00017862                                                                                    | <pre>rights re</pre>                                      | served.                                                              | ****   |
| Copyright ** * * * * * * * * * * * * * * * * *                                                                                                     | : (C) Intel<br>Name:<br>ID Level:<br>                                                                                                 | Corporation. All<br>EATE VOLUME MENU<br>Volume1<br>RAID1(Mirror)<br>SELECT DISKS ]**<br>Serial #<br>07081B2C00017862<br>WL41140154080KGN                                                                | <b>Size</b><br>119.2GB<br>74.5GB                          | served.                                                              |        |
| Copyright ************************************                                                                                                    | : (C) Intel<br>******* [ CF<br>Name:<br>ID Level:<br>************************************                                             | Corporation. All<br>EATE VOLUME MENU<br>Volume1<br>RAID1(Mirror)<br>SELECT DISKS ]**<br>Serial #<br>07081B2C00017862<br>WL41140154080KGN<br>WL411400P1080KGN                                            | size<br>119.2GB<br>74.5GB                                 | served.                                                              |        |
| Copyright  Copyright  RA  Copyright  Copyright Copyright Copyright  Copyright  Copyright  Copyright  Copyright  Copyright  Copyright  Copyright Copyright Copyright  Copyright Copyright  C | : (C) Intel<br>*******[ CF<br>Name:<br>ID Level:<br>************************************                                              | Corporation. All<br>EATE VOLUME MENU<br>Volume1<br>RAID1(Mirror)<br>SELECT DISKS ]**<br>Serial #<br>07081B2C00017862<br>WL41140154080KGN<br>WL411400P1080KGN                                            | <b>size</b><br>119.2GB<br>74.5GB                          | served.                                                              |        |
| Copyright                                                                                                    | (C) Intel<br>Name:<br>Name:<br>ID Level:<br>ID Level:<br>ITLE9-SB2-2<br>C2BB080G4<br>C2BB080G4                                        | Corporation. All<br>EATE VOLUME MENU<br>Volume1<br>RAID1(Mirror)<br>SELECT DISKS ]**<br>Serial #<br>07081B2C00017862<br>WL41140154080KGN<br>WL411400P1080KGN                                            | size<br>119.2GB<br>74.5GB<br>74.5GB                       | served.<br>Status<br>Non-RAID Disk<br>Non-RAID Disk<br>Non-RAID Disk |        |
| Copyright  Copyright  RA  TO Drive Mode  * 0 LANSSE128G  **1 INTEL SSDS  ***2 INTEL SSDS  *********************************                                                                                                    | (C) Intel<br>Name:<br>Name:<br>ID Level:<br>ID Level:<br>ID Evel:<br>C2BB08064<br>C2BB08064                                           | Corporation. All<br>EATE VOLUME MENU<br>Volume1<br>RAID1(Mirror)<br>SELECT DISKS ]**<br>Serial #<br>07081B2C00017862<br>WL41140154080KGN<br>WL411400P1080KGN                                            | size<br>119.2GB<br>74.5GB                                 | served.<br>Status<br>Non-RAID Disk<br>Non-RAID Disk<br>Non-RAID Disk |        |
| Copyright                                                                                                    | <pre>(C) Intel</pre>                                                                                                    | Corporation. All<br>EATE VOLUME MENU<br>Volume1<br>RAID1(Mirror)<br>SELECT DISKS ]**<br>Serial #<br>07081B2C00017862<br>WL41140154080KGN<br>WL411400P1080KGN                                            | size<br>119.2GB<br>74.5GB                                 | served.<br>Status<br>Non-RAID Disk<br>Non-RAID Disk<br>Non-RAID Disk |        |
| Copyright                                                                                                    | <pre>: (C) Intel</pre>                                                                                                    | Corporation. All<br>EATE VOLUME MENU<br>Volume1<br>RAID1(Mirror)<br>SELECT DISKS ]**<br>Serial #<br>07081B2C00017862<br>WL41140154080KGN<br>WL411400P1080KGN                                            | Size<br>119.2GB<br>74.5GB<br>74.5GB                       | served.<br>Status<br>Non-RAID Disk<br>Non-RAID Disk<br>Non-RAID Disk |        |
| Copyright                                                                                                    | <pre>: (C) Intel<br/>****** [ CF<br/>Name:<br/>ID Level:<br/>************************************</pre>                               | Corporation. All<br>EATE VOLUME MENU<br>Volume1<br>RAID1(Mirror)<br>SELECT DISKS ]**<br>Serial #<br>07081B2C00017862<br>WL41140154080KGN<br>WL411400P1080KGN                                            | Size<br>119.2GB<br>74.5GB<br>74.5GB                       | served.<br>Status<br>Non-RAID Disk<br>Non-RAID Disk<br>Non-RAID Disk |        |
| Copyright  Copyright  RA  Copyright  RA  RA  Copyright  RA  RA  RA  Copyright  RA  RA  RA  RA  RA  RA  RA  RA  RA  R                                                                                                    | <pre>: (C) Intel<br/>Name:<br/>Name:<br/>ID Level:<br/>TLE9-SB2-2<br/>C2BB080G4<br/>C2BB080G4<br/>: 2 disks to<br/>: [SPACE]-Se</pre> | Corporation. All<br>EATE VOLUME MENU<br>Volume1<br>RAID1(Mirror)<br>SELECT DISKS ]**<br>Serial #<br>07081B2C00017862<br>WL41140154080KGN<br>WL411400P1080KGN<br>WL411400P1080KGN                        | Size<br>119.2GB<br>74.5GB<br>74.5GB<br>the volume         | served.<br>Status<br>Non-RAID Disk<br>Non-RAID Disk<br>Non-RAID Disk |        |
| Copyright                                                                                                    | <pre>(C) Intel<br/>Name:<br/>Name:<br/>IID Level:<br/>************************************</pre>                                      | Corporation. All<br>EATE VOLUME MENU<br>Volume1<br>RAID1(Mirror)<br>SELECT DISKS ]**<br>Serial #<br>07081B2C00017862<br>WL41140154080KGN<br>WL411400P1080KGN<br>WL411400P1080KGN                        | size<br>119.2GB<br>74.5GB<br>74.5GB<br>the volume         | served.<br>Status<br>Non-RAID Disk<br>Non-RAID Disk<br>Non-RAID Disk |        |
| Copyright                                                                                                    | <pre>: (C) Intel<br/>*******[ CF<br/>Name:<br/>IID Level:<br/>************************************</pre>                              | Corporation. All<br>EATE VOLUME MENU<br>Volume1<br>RAID1(Mirror)<br>SELECT DISKS ]**<br>Serial #<br>07081B2C00017862<br>WL41140154080KGN<br>WL411400P1080KGN<br>0 use in creating<br>electDisk [ENTER]- | Size<br>119.2GB<br>74.5GB<br>74.5GB<br>the volume         | served.<br>Status<br>Non-RAID Disk<br>Non-RAID Disk<br>Non-RAID Disk |        |
| Copyright                                                                                                    | <pre>: (C) Intel<br/>*******[ CF<br/>Name:<br/>ID Level:<br/>************************************</pre>                               | Corporation. All<br>EATE VOLUME MENU<br>Volume1<br>RAID1(Mirror)<br>SELECT DISKS ]**<br>Serial #<br>07081B2C00017862<br>WL41140154080KGN<br>WL411400P1080KGN<br>0 use in creating<br>electDisk [ENTER]- | size<br>119.2GB<br>74.5GB<br>74.5GB<br>the volume         | served.<br>Status<br>Non-RAID Disk<br>Non-RAID Disk<br>Non-RAID Disk |        |
| Copyright                                                                                                    | <pre>: (C) Intel</pre>                                                                                                    | Corporation. All<br>EATE VOLUME MENU<br>Volume1<br>RAID1(Mirror)<br>SELECT DISKS ]**<br>Serial #<br>07081B2C00017862<br>WL41140154080KGN<br>WL411400P1080KGN<br>WL411400P1080KGN                        | size<br>119.2GB<br>74.5GB<br>74.5GB<br>the volume         | served.<br>Status<br>Non-RAID Disk<br>Non-RAID Disk<br>Non-RAID Disk |        |
| Copyright                                                                                                    | <pre>: (C) Intel</pre>                                                                                                    | Corporation. All<br>EATE VOLUME MENU<br>Volume1<br>RAID1(Mirror)<br>SELECT DISKS ]**<br>Serial #<br>07081B2C00017862<br>WL41140154080KGN<br>WL411400P1080KGN<br>WL411400P1080KGN<br>UL411400P1080KGN    | size<br>Size<br>119.2GB<br>74.5GB<br>74.5GB<br>the volume | served.<br>Status<br>Non-RAID Disk<br>Non-RAID Disk<br>Non-RAID Disk |        |

6. Enter Capacity value.

| Copyright (C) Intel                         | Corporation. All rights reserved.                                                                                                    |      |
|---------------------------------------------|----------------------------------------------------------------------------------------------------|------|
| ****************************                | REATE VOLUME MENU 1************************************                                                                                                    | **** |
| *                                           |                                                                                                    |      |
| * Name:                                     | Volume1                                                                                                    |      |
| * PATD Level                                | BAID1 (Mirror)                                                                                                    |      |
| * Dieke                                     | Select Disks                                                                                                    |      |
| * Strip Size.                               | N/A                                                                                                    |      |
| * Capacitur                                 | N/A CP                                                                                                    |      |
| * Capacity:                                 | 12:5 GD                                                                                                    |      |
| - Sync:                                     | N/A<br>Create Velume                                                                                                    |      |
| <u></u>                                     | create volume                                                                                                    |      |
| ~                                           |                                                                                                    |      |
|                                             |                                                                                                    |      |
| *                                           | Incle Jacobson and a second second se |      |
|                                             |                                                                                                    |      |
|                                             |                                                                                                    |      |
|                                             |                                                                                                    |      |
| * The default value indicat                 | tes the maximum capacity using the selected                                                                                                    |      |
| <ul> <li>disks. Entering a lower</li> </ul> | capacity allows you to create a second                                                                                                    |      |
| * vol                                       | ume on these disks.                                                                                                    |      |
| *                                           |                                                                                                    |      |
| *                                           |                                                                                                    |      |
| *                                           |                                                                                                    | *    |
| **********************                      | ***************************************                                                                                                    | **** |
| [**]Change [TAB]-Nex                        | tt [ESC]-Previous Menu [ENTER]-Select                                                                                                    |      |

#### 7. Select **Create Volume**. Select **Y** to create this volume.

|                                        | copyright (C) inter                                                                                                    | Corporation. All rights reserved                                                              | 1.                                         |
|----------------------------------------|----------------------------------------------------------------------------------------------------|-----------------------------------------------------------------------------------------------|--------------------------------------------|
| *******                                | ********************* [ C                                                                                                    | REATE VOLUME MENU ]***************                                                            | ******                                     |
| *                                      |                                                                                                    |                                                                                               | *                                          |
| *                                      | Name:                                                                                                    | Volume1                                                                                       | *                                          |
| *                                      | RAID Level:                                                                                                    | RAID1 (Mirror)                                                                                |                                            |
| ÷                                      | Disks:                                                                                                    | Select Disks                                                                                  | *                                          |
| *                                      | Strip Size:                                                                                                    | N/A                                                                                           | *                                          |
| *                                      | Capacity:                                                                                                    | 74.5 GB                                                                                       | *                                          |
| Ť                                      | Sync:                                                                                                    | N/A                                                                                           | *                                          |
| Ŕ                                      |                                                                                                    | Create Volume                                                                                 | *                                          |
| ¥                                      |                                                                                                    |                                                                                               | *                                          |
| *********                              | *************                                                                                                    | ***********                                                                                   | *********                                  |
| **********                             | ******                                                                                                    | ****[ HELP ]************************                                                          | **********                                 |
| *                                      |                                                                                                    |                                                                                               | *                                          |
| π.                                     |                                                                                                    |                                                                                               | *                                          |
| *                                      |                                                                                                    |                                                                                               | *                                          |
| *                                      |                                                                                                    |                                                                                               | ×                                          |
| *                                      | Press ENTER t                                                                                                    | o create the specified volume.                                                                | *                                          |
| ÷                                      |                                                                                                    |                                                                                               | ž                                          |
| *                                      |                                                                                                    |                                                                                               | *                                          |
| *                                      |                                                                                                    |                                                                                               | ×                                          |
| *                                      |                                                                                                    |                                                                                               | *                                          |
| *********                              | ******                                                                                                    | ************                                                                                  | **********                                 |
| [**                                    | ]Change [TAB]-Nex                                                                                                    | t [ESC]-Previous Menu [ENTER]-Se                                                              | lect                                       |
|                                        | Commission ICS Total                                                                                                    |                                                                                               |                                            |
|                                        | copyright (C) intel                                                                                                    | l Corporation. All rights reserve                                                             | d.                                         |
| *********                              | copyright (C) intel                                                                                                    | l Corporation. All rights reserve<br>CREATE VOLUME MENU ]**************                       | d.<br>***********                          |
| ************                           | copyright (c) intel                                                                                                    | l Corporation. All rights reserve<br>CREATE VOLUME MENU ]************************************ | d.<br>************************************ |
| ************                           | Name:                                                                                                    | Corporation. All rights reserve<br>CREATE VOLUME MENU ]************************************   | d.<br>****************<br>*                |
| * * * * * * * * * * * * * * * * * * *  | Name:<br>RAID Level:                                                                                                    | Corporation. All rights reserve<br>CREATE VOLUME MENU ]************************************   | d.<br>************************************ |
| ************************************** | Name:<br>RAID Level:<br>Disks:                                                                                                    | Corporation. All rights reserve<br>CREATE VOLUME MENU ]************************************   | d.<br>************************************ |
| ************<br>*<br>*<br>*            | Name:<br>RAID Level:<br>Disks:<br>Strip Size:                                                                                                    | Corporation. All rights reserve<br>CREATE VOLUME MENU ]************************************   | d.<br>************************************ |
| **********                             | Name:<br>RAID Level:<br>Disks:<br>Strip Size:<br>Capacity:                                                                                            | Corporation. All rights reserve<br>CREATE VOLUME MENU ]************************************   | d.<br>************************************ |
| ************************************** | Name:<br>RAID Level:<br>Disks:<br>Strip Size:<br>Capacity:<br>Sync:                                                                                   | Corporation. All rights reserve<br>CREATE VOLUME MENU ]************************************   | d.<br>************************************ |
| *********                              | Name:<br>RAID Level:<br>Disks:<br>Strip Size:<br>Capacity:<br>Sync:                                                                                   | Corporation. All rights reserve<br>CREATE VOLUME MENU ]************************************   | d.<br>************************************ |
| *********                              | Name:<br>RAID Level:<br>Disks:<br>Strip Size:<br>Capacity:<br>Sync:<br>WARNING: ALL DATA                                                              | Corporation. All rights reserve<br>CREATE VOLUME MENU ]************************************   | d.<br>************************************ |
| *********                              | Copyright (C) Intes<br>Name:<br>RAID Level:<br>Disks:<br>Strip Size:<br>Capacity:<br>Sync:<br>WARNING: ALL DATA                                       | Corporation. All rights reserve<br>CREATE VOLUME MENU ]************************************   | d.                                         |
| *********                              | Copyright (C) Intes<br>Name:<br>RAID Level:<br>Disks:<br>Strip Size:<br>Capacity:<br>Sync:<br>WARNING: ALL DATA<br>Are you sure you                   | Corporation. All rights reserve<br>CREATE VOLUME MENU ]************************************   | d.<br>************************************ |
| *********                              | Copyright (C) Intel<br>Name:<br>RAID Level:<br>Disks:<br>Strip Size:<br>Capacity:<br>Sync:<br>WARNING: ALL DATA<br>Are you sure you                   | Corporation. All rights reserve<br>CREATE VOLUME MENU ]************************************   | d.                                         |
| *********                              | Copyright (C) Intel<br>Name:<br>RAID Level:<br>Disks:<br>Strip Size:<br>Capacity:<br>Sync:<br>WARNING: ALL DATA<br>Are you sure you                   | Corporation. All rights reserve<br>CREATE VOLUME MENU ]************************************   | d.                                         |
| *********                              | Vare you sure you                                                                                                    | Corporation. All rights reserve<br>CREATE VOLUME MENU ]************************************   | d.<br>************************************ |
| ********                               | Copyright (C) Inter<br>Name:<br>RAID Level:<br>Disks:<br>Strip Size:<br>Capacity:<br>Sync:<br>WARNING: ALL DATA<br>Are you sure you                   | Corporation. All rights reserve<br>CREATE VOLUME MENU ]************************************   | d.<br>************************************ |
|                                        | Copyright (C) Intes<br>Name:<br>RAID Level:<br>Disks:<br>Strip Size:<br>Capacity:<br>Sync:<br>WARNING: ALL DATA<br>Are you sure you<br>Press ENTER t  | Corporation. All rights reserve<br>CREATE VOLUME MENU ]************************************   | d.                                         |
| *********                              | Copyright (C) Intel<br>Name:<br>RAID Level:<br>Disks:<br>Strip Size:<br>Capacity:<br>Sync:<br>WARNING: ALL DATA<br>Are you sure you<br>Press ENTER to | Corporation. All rights reserve<br>CREATE VOLUME MENU ]************************************   | d.                                         |
| ********                               | Copyright (C) Intel<br>Name:<br>RAID Level:<br>Disks:<br>Strip Size:<br>Capacity:<br>Sync:<br>WARNING: ALL DATA<br>Are you sure you<br>Press ENTER t  | Corporation. All rights reserve<br>CREATE VOLUME MENU ]************************************   | d.                                         |
|                                        | Copyright (C) Intel<br>Name:<br>RAID Level:<br>Disks:<br>Strip Size:<br>Capacity:<br>Sync:<br>WARNING: ALL DATA<br>Are you sure you<br>Press ENTER t  | Corporation. All rights reserve<br>CREATE VOLUME MENU ]************************************   | d.                                         |
| ********                               | Vame:<br>RAID Level:<br>Disks:<br>Strip Size:<br>Capacity:<br>Sync:<br>WARNING: ALL DATA<br>Are you sure you<br>Press ENTER t                         | Corporation. All rights reserve<br>CREATE VOLUME MENU ]************************************   | d.                                         |
|                                        | Copyright (c) Inter<br>Name:<br>RAID Level:<br>Disks:<br>Strip Size:<br>Capacity:<br>Sync:<br>WARNING: ALL DATA<br>Are you sure you<br>Press ENTER t  | Corporation. All rights reserve<br>CREATE VOLUME MENU ]************************************   | d.                                         |

7. Back in the **MAIN MENU**, Select **6. Exit**. Select **Y** to exit.

|     |       | (       | Copyrigh | t (C) | Intel Corpo   | oration. A  | ll right | s reserved |            |
|-----|-------|---------|----------|-------|---------------|-------------|----------|------------|------------|
| * * | ***** | ******  | ******   | ***** | ******** [ M  | AIN MENU ]* | *******  | ********   | ********** |
| ×   |       |         | Create   | RAID  | Volume        |             | Recover  | y Volume O | ptions     |
| ×   |       | 2.      | Delete   | RAID  | Volume        |             | Acceler  | ation Opti | ons        |
| ×   |       | з.      | Reset D  | isks  | to Non-RAID   | 6.          | Exit     |            |            |
| **  | ****  | ******  | *******  | ***** | *[ DISK/VOLU  | JME INFORMA | TION ]** | ********   | ********** |
| ÷   | RAID  | Volumes | 3:       |       |               |             |          |            |            |
| ×   | ID    | Name    |          | L     | evel          | Strip       | ) Si     | ze Status  | Bootable   |
| ×   |       | Volumei |          |       | AIDO (Stripe) | 64KB        |          |            | Yes        |
| ×   |       | ***     | *******  | ***** | ***** [ CONH  | FIRM EXIT ] | *******  | ********   | ****       |
| ×   | Physi | cal*    |          |       |               |             |          |            | *          |
| ×   | ID    | Dev*    |          | Are   | you sure you  | want to e   | xit? (Y/ | N):        | *Vol ID)   |
| Ħ   |       | LAN*    |          |       |               |             |          |            | *ic •      |
| ×   |       | TS3***  | *******  | ***** | **********    | *********   | *******  | ********   | ****0)     |
| ×   |       | TS32GS5 | 5D370    | 03    | 6BB807785700  |             | 29.80    |            |            |
| ×   |       |         |          |       |               |             |          |            |            |
| ×   |       |         |          |       |               |             |          |            |            |
| ×   |       |         |          |       |               |             |          |            |            |
| ×   |       |         |          |       |               |             |          |            |            |
| ×   |       |         |          |       |               |             |          |            |            |
| ×   |       |         |          |       |               |             |          |            |            |
| ×   |       |         |          |       |               |             |          |            |            |
| **  | ***** | ******  | *******  | ***** | **********    | *********   | *******  | ********   | ********** |
|     |       | [**]    | -Select  |       | [ESC]-E       | Exit        | [ENT     | ER]-Select | Menu       |

### **Reset RAID Disk**

1. Select **<CTRL-I> to enter Configuration Utility...** 

| Copyri | ght (C) Intel Corp         | ooration. All rights  | reserved. |                     |
|--------|----------------------------|-----------------------|-----------|---------------------|
| RAID   | Volumes:                   |                       |           |                     |
| None   | defined.                   |                       |           |                     |
| Phys   | ical Devices:              |                       |           |                     |
| ID     | Device Model               | Serial #              | Size      | Type/Status(Vol ID) |
| 0      | LANSSE128GTLE9-S           | 07081B2C00017862      | 119.2GB   | Non-RAID Disk       |
| 1      | TS32GSSD370I               | C181550006            | 29.8GB    | Non-RAID Disk       |
| 2      | TS32GSSD370                | 036BB80778570000      | 29.8GB    | Non-RAID Disk       |
| Press  | <ctrl-i> to enter</ctrl-i> | Configuration Utility | ¥         |                     |
|        |                            |                       |           |                     |
|        |                            |                       |           |                     |
|        |                            |                       |           |                     |
|        |                            |                       |           |                     |
|        |                            |                       |           |                     |
|        |                            |                       |           |                     |
|        |                            |                       |           |                     |
|        |                            |                       |           |                     |
|        |                            |                       |           |                     |
|        |                            |                       |           |                     |
|        |                            |                       |           |                     |

2. In the MAIN MENU, select 3. Reset Disks to Non-RAID.

|       | Copyright                    | (C) Intel Corporat | ion. Al  | ll rights rese | rved.        |         |
|-------|------------------------------|--------------------|----------|----------------|--------------|---------|
| ***** | ******                       | ********** [ MAIN  | MENU ]** | *********      | ********     | ******  |
|       | 1. Create RA                 | ID Volume          |          | Recovery Volu  | me Options   | ×       |
|       | <ol><li>Delete RA:</li></ol> | ID Volume          |          | Acceleration   | Options      | *       |
|       | 3. Reset Disk                | ks to Non-RAID     | 6.       | Exit           |              | *       |
| ***** | ******                       | ****[ DISK/VOLUME  | INFORMAT | [ION ]*******  | ********     | ******  |
| RAID  | Volumes:                     |                    |          |                |              | *       |
| ID    | Name                         | Level              | Strip    | Size Sta       | tus Boo      | stable* |
| 0     | Volume1                      | RAIDO(Stripe)      | 64KB     | 59.6GB Nor     |              | les *   |
| ¢.    |                              |                    |          |                |              | *       |
| Physi | ical Devices:                |                    |          |                |              | *       |
| ID    | Device Model                 | Serial #           |          | Size Type      | /Status (Vol | ID) *   |
| 0     | LANSSE128GTLE9-S             | 07081B2C00017862   |          | 119.2GB Non-   | RAID Disk    | ×       |
| 1     | T532G55D370I                 | C181550006         |          | 29.8GB Memb    |              | *       |
| 2     | TS32G55D370                  | 036BB80778570000   |          | 29.8GB Memb    |              | *       |
|       |                              |                    |          |                |              | *       |
| 0     |                              |                    |          |                |              | *       |
|       |                              |                    |          |                |              | *       |
| ĺ.    |                              |                    |          |                |              | *       |
|       |                              |                    |          |                |              |         |
| ĺ.    |                              |                    |          |                |              | *       |
|       |                              |                    |          |                |              |         |
|       | [##1_Soloat                  | (FCC) Fast         |          | (ENTED) Co     | logt Monu    |         |
|       | []-Select                    | [ESC]-EXIL         |          | [ENTER]-Se     | rect menu    |         |

3. Select the disks that should be reset. Select Y to reset RAID data.

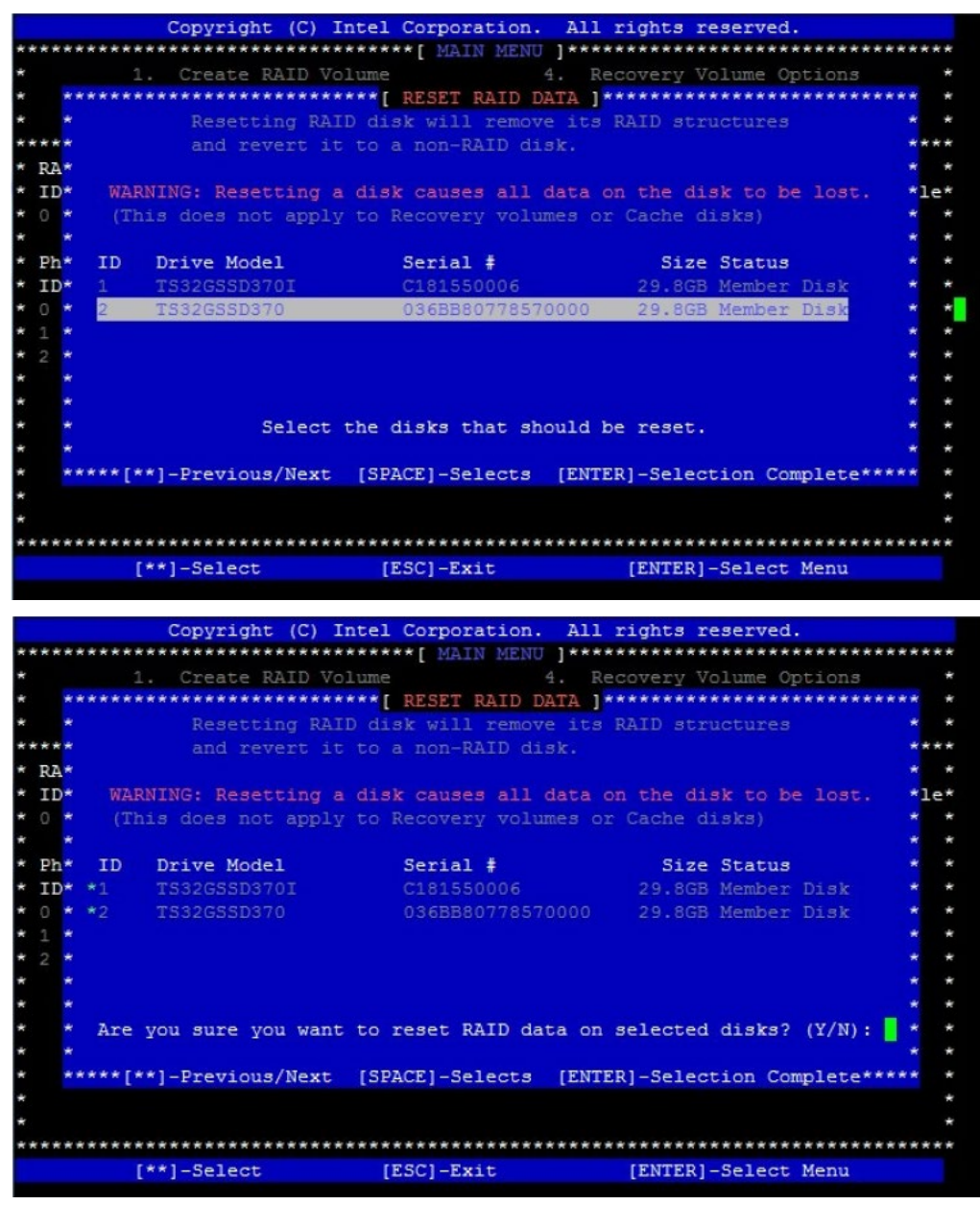

# Security

Select the Security menu item from the BIOS setup screen to enter the Security Setup screen. Users can select any of the items in the left frame of the screen.

| Aptio Setup Utility -<br>Main Advanced Chipset                                                                                                    | Copyright (C) 2023 American Megatrends, Inc.<br>Security Boot Save & Exit                                                                                        |  |
|----------------------------------------------------------------------------------------------------|----------------------------------------------------------------------------------------------------|--|
| Password Description<br>If ONLY the Administrator'<br>then this only limits acce<br>only asked for when enteri<br>If ONLY the User's passwor<br>is a power on password and<br>boot or enter Setup. In Se<br>have Administrator rights.<br>The password length must b<br>in the following range:<br>Minimum length 3<br>Maximum length 2<br>Administrator Password<br>User Password | <pre>^ Set Administrator  * Password s password is set, *  ss to Setup and is ng Setup. i is set, then this must be entered to tup the User will *  * * * </pre> |  |
| Version 2.20.1275. Co                                                                                                    | oyright (C) 2023 American Megatrends, Inc.                                                                                                    |  |
| Feature                                                                                                    | Description                                                                                                    |  |
| Administrator Password<br>t                                                                                                    | If ONLY the Administrator's password is set, it only limits act<br>to Setup and is only asked for when entering Setup.                                           |  |
| User Password password and must be entered to boot or enter Set<br>the User will have Administrator rights                                                                                                    |                                                                                                    |  |

### Secure Boot

| Aptio Setup Utility    | y - Copyright<br>Security | (C) 2023 American Megatrends, Inc.                 |
|------------------------|---------------------------|----------------------------------------------------|
| /                      |                           | \                                                  |
| System Mode            | Setup                     | Secure Boot feature is  <br> Active if Secure Boot |
| Secure Boot            | [Disabled]                | is Enabled,                                        |
|                        | Not Active                | Platform Key(PK) is<br> enrolled and the System    |
| Secure Boot Mode       | [Custom]                  | is in User mode.                                   |
| > Restore Factory Keys |                           | The mode change                                    |
| > Reset To Setup Mode  |                           | requires platform reset                            |
| > Key Management       |                           |                                                    |
|                        |                           | ><: Select Screen                                  |
|                        |                           | ^v: Select Item                                    |
|                        |                           | Enter: Select                                      |
| É.                     |                           | +/-: Change Opt.                                   |
| E.                     |                           | Fl: General Help                                   |
| 17                     |                           | F2: Previous Values                                |
| l .                    |                           | F3: Optimized Defaults                             |
|                        |                           | F4: Save & Exit                                    |
| E .                    |                           | ESC: Exit                                          |
| /                      |                           | /                                                  |
| Version 2 20 1275      | Convright (C              | 2023 American Megatrends Inc                       |

| Feature                 | Options             | Description                                                                                                    |
|-------------------------|---------------------|----------------------------------------------------------------------------------------------------|
| Secure Boot<br>Enable   | Disabled<br>Enabled | Secure Boot feature is Active if Secure Boot is Enabled, Platform<br>Key (PK) is enrolled and the System is in User mode. The mode<br>change requires platform reset |
| Secure Boot<br>Mode     | Standard<br>Custom  | Customizable Secure Boot mode: In Custom mode, Secure Boot<br>Policy variables can be configured by a physically present user<br>without full authentication.        |
| Restore Factory<br>Keys | None                | Force System to User Mode.<br>Install factory default Secure Boot key databases                                                                                      |
| Reset To Setup<br>Mode  | None                | Delete all Secure Boot key databases from NVRAM                                                                                                    |

### Key Management

| Aptio Setup Utility                                                                                                    | - Copyrigh<br>Security | nt (C) 2023 A | merican Megatrends, Inc.  |
|----------------------------------------------------------------------------------------------------|------------------------|---------------|---------------------------|
| /                                                                                                    |                        |               | +,                        |
| Vendor Keys                                                                                                    | Modified               |               | ^ Install factory default |
| I                                                                                                    |                        |               | * Secure Boot keys after  |
| Factory Key Provision                                                                                                    |                        | 1]            | * the platform reset and  |
| > Restore Factory Keys                                                                                                    |                        |               | * while the System is in  |
| > Reset To Setup Mode                                                                                                    |                        |               | * Setup mode              |
| > Export Secure Boot vari                                                                                                    | ables                  |               | *                         |
| <pre>&gt; Enroll Efi Image</pre>                                                                                                    |                        |               | *1                        |
| 1                                                                                                    |                        |               | *1                        |
| Device Guard Ready                                                                                                    |                        |               | *                         |
| > Remove 'UEFI CA' from D                                                                                                    | В                      |               | *                         |
| > Restore DB defaults                                                                                                    |                        |               | * ><: Select Screen       |
| I                                                                                                    |                        |               | * ^v: Select Item         |
| Secure Boot variable                                                                                                    | Size  Keys             | Key Source    | *  Enter: Select          |
| <pre> &gt; Platform Key(PK)  </pre>                                                                                                    | 0  0                   | No Keys       | * +/-: Change Opt.        |
| <pre> &gt; Key Exchange Keys  </pre>                                                                                                    | 0  0                   | No Keys       | * Fl: General Help        |
| <pre>&gt; Authorized Signatures </pre>                                                                                                    | 0  0                   | No Keys       | * F2: Previous Values     |
| <pre> &gt; Forbidden Signatures </pre>                                                                                                    | 0  0                   | No Keys       | + F3: Optimized Defaults  |
| <pre>&gt; Authorized TimeStamps </pre>                                                                                                    | 0  0                   | No Keys       | v F4: Save & Exit         |
| I. Contraction of the second second se |                        |               | ESC: Exit                 |
| \                                                                                                    |                        |               | +,                        |
| Version 2.20.1275.                                                                                                    | Copyright              | (C) 2023 Ame  | rican Megatrends, Inc.    |

| Feature          | Options  | Description                                                 |
|------------------|----------|-------------------------------------------------------------|
| Factory Key      | Disabled | Install factory default Secure Boot keys after the platform |
| Provision        | Enabled  | reset and while the System is in Setup mode                 |
| Restore Factory  | Nama     | Force System to User Mode.                                  |
| keys             | None     | Install factory default Secure Boot key databases           |
| Reset To Setup   | News     |                                                             |
| Mode             | None     | Delete all Secure Boot key databases from NVRAM             |
| Export Secure    | Nama     | Copy NVRAM content of Secure Boot variables to files in a   |
| Boot variables   | None     | root folder on a file system device                         |
|                  |          | Allows the image to run in Secure Boot mode. Enroll         |
| Enroll Efi Image | None     | SHA256 hash of the binary into Authorized Signature         |
|                  |          | Database (db)                                               |
| Remove 'UEFI CA' | None     | Device Guard ready system must not list 'Microsoft UEFI CA' |
| from DB          |          | Certificate in Authorized Signature database (db)           |

## **Boot Menu**

Select the Boot menu item from the BIOS setup screen to enter the Boot Setup screen. Users can select any of the items in the left frame of the screen.

| Aptio Setup<br>Main Advanced                                                                                                    | Utility - Copyright<br>Chipset Security                                                                                                    | <pre>(C) 2023 American Megatrends, Inc.<br/>Boot Save &amp; Exit</pre>                                                                                                    |
|----------------------------------------------------------------------------------------------------|----------------------------------------------------------------------------------------------------|----------------------------------------------------------------------------------------------------|
| Boot Configurati<br>Setup Prompt Tin<br>Bootup NumLock S<br>Quiet Boot<br>Boot mode select<br>FIXED BOOT ORDER<br>Boot Option #1<br>Boot Option #2<br>Boot Option #3<br>Boot Option #4 | ion<br>meout 5<br>State [Off]<br>[Disabled]<br>t [UEFI]<br>R Priorities<br>[UEFI Hard<br>Disk:ubuntu<br>SSB01TBTLEU<br>[UEFI USB 1<br>[UEFI CD/DU<br>[UEFI Netwo | <pre>Number of seconds to Number of seconds to Numb</pre> |
| > UEFI Hard Disk I<br> <br> <br>                                                                                                    | Drive BBS Priorities                                                                                                    | F2: Previous Values  <br> F3: Optimized Defaults  <br> F4: Save & Exit  <br> ESC: Exit  <br> /                                                                                                    |
| Feature                                                                                                    | Options                                                                                                    | Description                                                                                                    |
| Setup Prompt Timeout                                                                                                    | 5                                                                                                    | Number of seconds to wait for setup activation ke<br>65535(0xFFFF) means indefinite waiting.                                                                                                    |
| Bootup NumLock State Off Select the keyboard NumLock state                                                                                                    |                                                                                                    | Select the keyboard NumLock state                                                                                                    |
|                                                                                                    |                                                                                                    |                                                                                                    |

| Quiet Boot       | Disabled<br>Enabled | Enables or disables Quiet Boot option. |
|------------------|---------------------|----------------------------------------|
|                  | LEGACY (*1)         | Select boot mode for LEGACY or UEFI.   |
| Boot mode select | UEFI (*2)           | (*1) LEB-2291C SKU default setting     |
|                  | DUAL                | (*2) LEB-2291B SKU default setting     |

- Choose boot priority from boot option group.
- Choose specifies boot device priority sequence from available Group device.

## **Save and Exit Menu**

Select the Save and Exit menu item from the BIOS setup screen to enter the Save and Exit Setup screen. Users can select any of the items in the left frame of the screen.

| Aptio Setup Utility - Copyright (C) 2023 Amer<br>Main Advanced Chipset Security Boot Save &                                                                | ican Megatrends, Inc.<br>Exit Exit                                                                                                    |
|----------------------------------------------------------------------------------------------------|----------------------------------------------------------------------------------------------------|
| Save Options<br>Discard Changes and Exit<br>Save Changes and Reset<br>Default Options<br>Restore Defaults<br>Boot Override<br>ubuntu (P2: SSB01TBTLEW-SD2) | Exit system setup<br> without saving any<br> changes.<br> <br> <br>                                                                                                    |
| ubuntu (P0: LANSSE128GTLE9-5B2-2)<br>Launch EFI Shell from filesystem device                                                                               | <pre>&gt;&lt;: Select Screen &gt;&lt;: Select Item Enter: Select +/-: Change Opt. F1: General Help F2: Previous Values F3: Optimized Defaults F4: Save &amp; Exit ESC: Exit</pre> |
| Version 2.20.1275. Copyright (C) 2023 Americ                                                                                                    | an Megatrends, Inc.                                                                                                    |

#### Discard Changes and Exit

Select this option to quit Setup without saving any modifications to the system configuration. The following window will appear after the "**Discard Changes and Exit**" option is selected. Select "**Yes**" to Discard changes and Exit Setup.

| Exit | Without | Saving — |
|------|---------|----------|
| Quit | without | saving?  |
|      |         |          |
| 5    | /es I   | No       |
|      |         |          |

#### Save Changes and Reset

When Users have completed the system configuration changes, select this option to save the changes and reset from BIOS Setup in order for the new system configuration parameters to take effect. The following window will appear after selecting the "**Save Changes and Reset**" option is selected. Select "**Yes**" to Save Changes and reset.

| /    | Sar    | ve & reset\        |
|------|--------|--------------------|
| I.   |        | I                  |
| Save | config | uration and reset? |
| 1    |        |                    |
| I    |        | I                  |
| I    | Yes    | No I               |
| \    |        | /                  |

#### Restore Defaults

Restore default values for all setup options. Select "Yes" to load Optimized defaults.

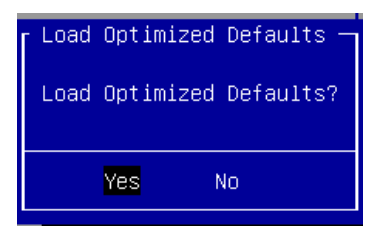

PS: The items under Boot Override may not be the same as the image above as it should depend on the actual devices connected to the system.

# **APPENDIX A: LED INDICATOR EXPLANATIONS**

The status explanations of LED indicators on the Front Panel are as follows:

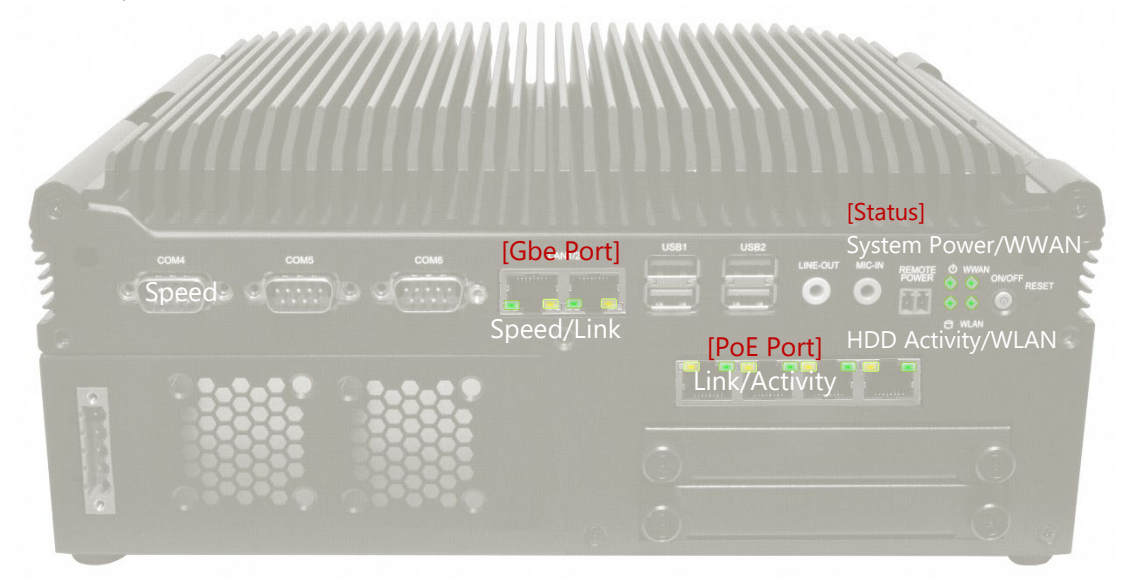

### Status LED

#### System Power

| Solid Green | The system is powered on  |
|-------------|---------------------------|
| Off         | The system is powered off |

#### HDD Activity

| -              |                         |
|----------------|-------------------------|
| Blinking Green | Data access activity    |
| Off            | No data access activity |

#### **GbE Port LED**

#### Link Activity

| Blinking Amber | Link has been established and there is activity on this port    |
|----------------|-----------------------------------------------------------------|
| Solid Amber    | Link has been established and there is no activity on this port |
| Off            | No link is established                                          |

#### Speed

| Solid Amber | Operating as a Gigabit connection (1000 Mbps) |
|-------------|-----------------------------------------------|
| Solid Green | Operating as a 100-Mbps connection            |
| Off         | Operating as a 10-Mbps connection             |

#### **PoE Port LED**

### Link Activity

| Blinking Amber | Link has been established and there is activity on this port    |
|----------------|-----------------------------------------------------------------|
| Solid Amber    | Link has been established and there is no activity on this port |
| Off            | No link has been established                                    |
| _              |                                                                 |

#### Speed

| Off         | Operating as a 10-Mbps connection  |
|-------------|------------------------------------|
| Solid Green | Operating as a 100-Mbps connection |

# **APPENDIX B: CONNECT TO DC POWER**

- 1. Make sure your system is turned off.
- 2. Follow the wiring definition and illustration below to connect the power source to the system through the 4-pin terminal block connector as DC Input. Connect the two Power Wires to the Terminal Block (supplied along with the system) by respectively inserting the red wire to the Positive contact, the other wire to the Negative contact, and then secure them onto the terminal block.

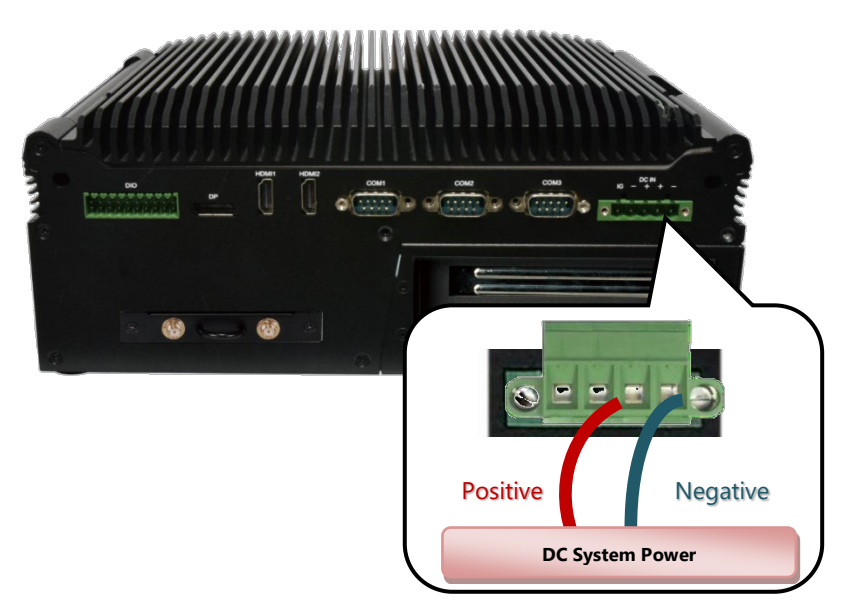

**3.** Follow the wiring definition and illustration below to connect the power source to the PCIe card through the 4-pin terminal block connector as DC Input. Connect the two Power Wires to the Terminal Block (supplied along with the system) by respectively inserting the red wire to the Positive contact, the other wire to the Negative contact, and then secure them onto the terminal block.

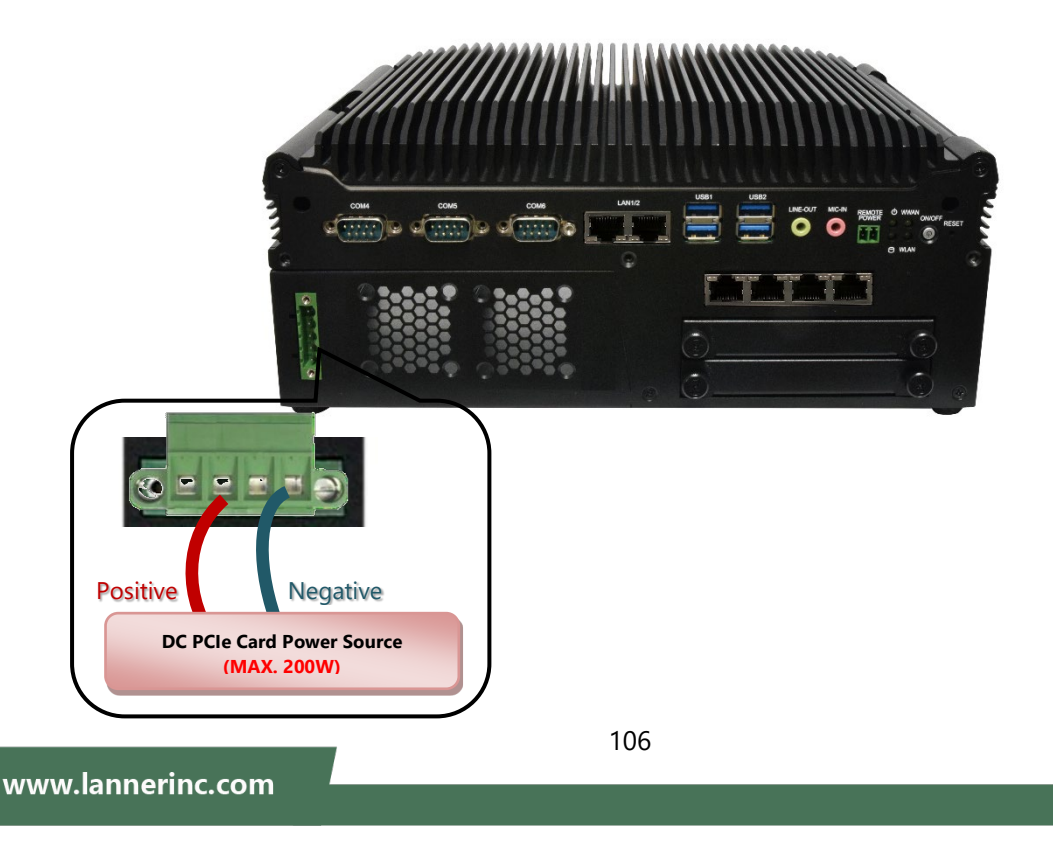

- 4. System with nVidia Graphic Card Burn-in Verification:
  - LEC-2290 + graphic card N1050TI-L9FX (75W) with fan; operating temperature @ 0°C~55°C (35W CPU)
     / 0°C~45°C (65W CPU)
  - LEC-2290 + graphic card N206S-V9FX (120W) with fan; operating temperature @ 0°C~50°C (35W CPU)
     / 0°C~40°C (65W CPU)
  - LEC-2290 + graphic card N1660TI-Q9FX (175W) with fan; operating temperature @ 0°C~40°C (35W CPU) / 0°C~30°C (65W CPU)

p.s. 0P0W000060000 240W 12V 20A C14 ATX 10P 9NA2700500 FSP 80CM 180

Space of PCIe Card:

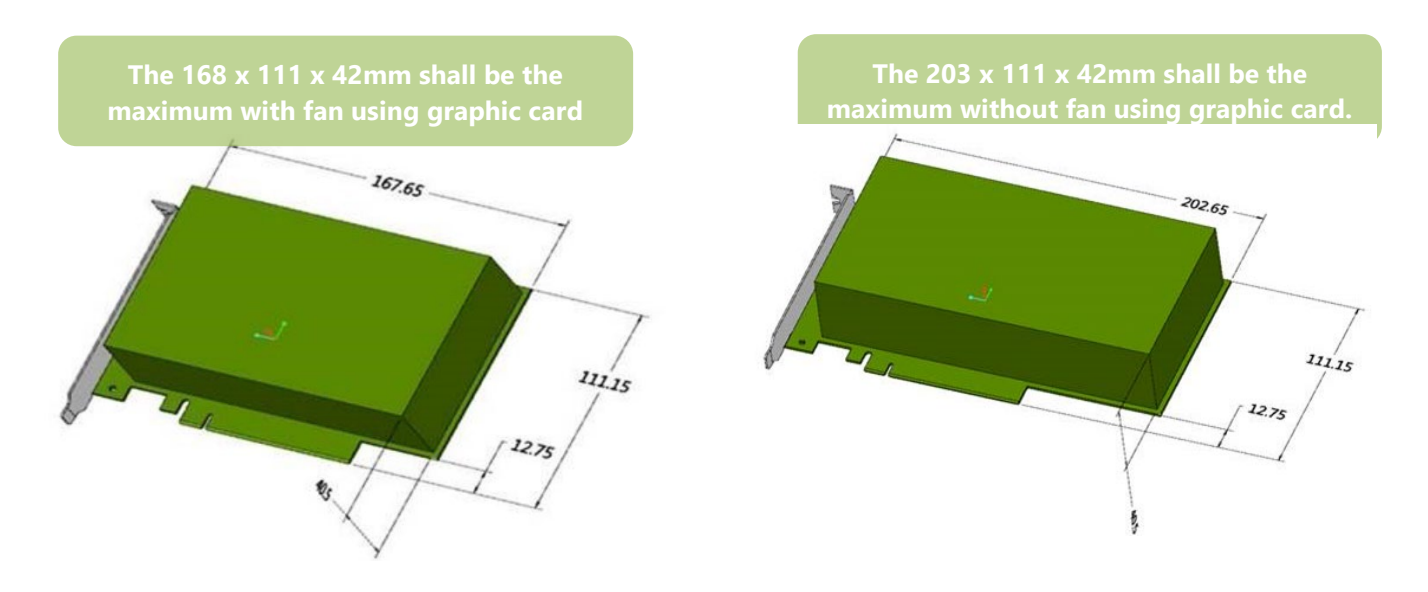

# **APPENDIX C: TERMS AND CONDITIONS**

## **Warranty Policy**

- **1.** All products are under warranty against defects in materials and workmanship for a period of one year from the date of purchase.
- **2.** The buyer will bear the return freight charges for goods returned for repair within the warranty period; whereas the manufacturer will bear the after-service freight charges for goods returned to the user.
- **3.** The buyer will pay for the repair (for replaced components plus service time) and transportation charges (both ways) for items after the expiration of the warranty period.
- **4.** If the RMA Service Request Form does not meet the stated requirement as listed on "RMA Service," RMA goods will be returned at customer's expense.
- 5. The following conditions are excluded from this warranty:
  - Improper or inadequate maintenance by the customer
  - ▶ Unauthorized modification, misuse, or reversed engineering of the product
  - Operation outside of the environmental specifications for the product.

## **RMA Service**

### **Requesting an RMA#**

- 1. To obtain an RMA number, simply fill out and fax the "RMA Request Form" to your supplier.
- **2.** The customer is required to fill out the problem code as listed. If your problem is not among the codes listed, please write the symptom description in the remarks box.
- 3. Ship the defective unit(s) on freight prepaid terms. Use the original packing materials when possible.
- 4. Mark the RMA# clearly on the box.

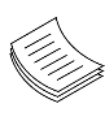

**Note**: Customer is responsible for shipping damage(s) resulting from inadequate/loose packing of the defective unit(s). All RMA# are valid for 30 days only; RMA goods received after the effective RMA# period will be rejected.
## **RMA Service Request Form**

When requesting RMA service, please fill out the following form. Without this form enclosed, your RMA cannot be processed.

| RMA No:<br>Company:        |                                              | Reasons to Return             | Reasons to Return:  Repair(Please include failure details) Contact Person: |  |
|----------------------------|----------------------------------------------|-------------------------------|----------------------------------------------------------------------------|--|
|                            |                                              | Contact Person:               |                                                                            |  |
| Phone No.                  |                                              | Purchased Date:               |                                                                            |  |
| Fax No.:                   |                                              | Applied Date:                 |                                                                            |  |
| Returr<br>Shippi<br>🗆 Othe | n Shipping Addr<br>ing by: 🗆 Air Fre<br>ers: | ess:<br>eight □ Sea □ Express |                                                                            |  |
|                            |                                              |                               |                                                                            |  |
| Item                       | Model Name                                   | Serial Number                 | Configuration                                                              |  |
|                            |                                              |                               |                                                                            |  |
|                            |                                              |                               |                                                                            |  |
|                            |                                              |                               |                                                                            |  |
|                            |                                              |                               |                                                                            |  |
|                            |                                              |                               |                                                                            |  |
|                            |                                              |                               |                                                                            |  |
|                            |                                              |                               |                                                                            |  |
|                            |                                              |                               |                                                                            |  |

| Item | Problem Code | Failure Status |
|------|--------------|----------------|
|      |              |                |
|      |              |                |
|      |              |                |
|      |              |                |
|      |              |                |
|      |              |                |
|      |              |                |
|      |              |                |

\*Problem Code: 01:D.O.A. 02: Second Time R.M.A. 03: CMOS Data Lost 04: FDC Fail 05: HDC Fail 06: Bad Slot

07: BIOS Problem 08: Keyboard Controller Fail

- 09: Cache RMA Problem
- 10: Memory Socket Bad
- 11: Hang Up Software
- 12: Out Look Damage
- 13: SCSI 14: LPT Port 15: PS2 16: LAN 17: COM Port 18: Watchdog Timer
- 19: DIO 20: Buzzer 21: Shut Down 22: Panel Fail 23: CRT Fail 24: Others (Pls specify)

| Request | Party |
|---------|-------|
|---------|-------|

## **Confirmed By Supplier**

Authorized Signature / Date

## Authorized Signature / Date

109

www.lannerinc.com